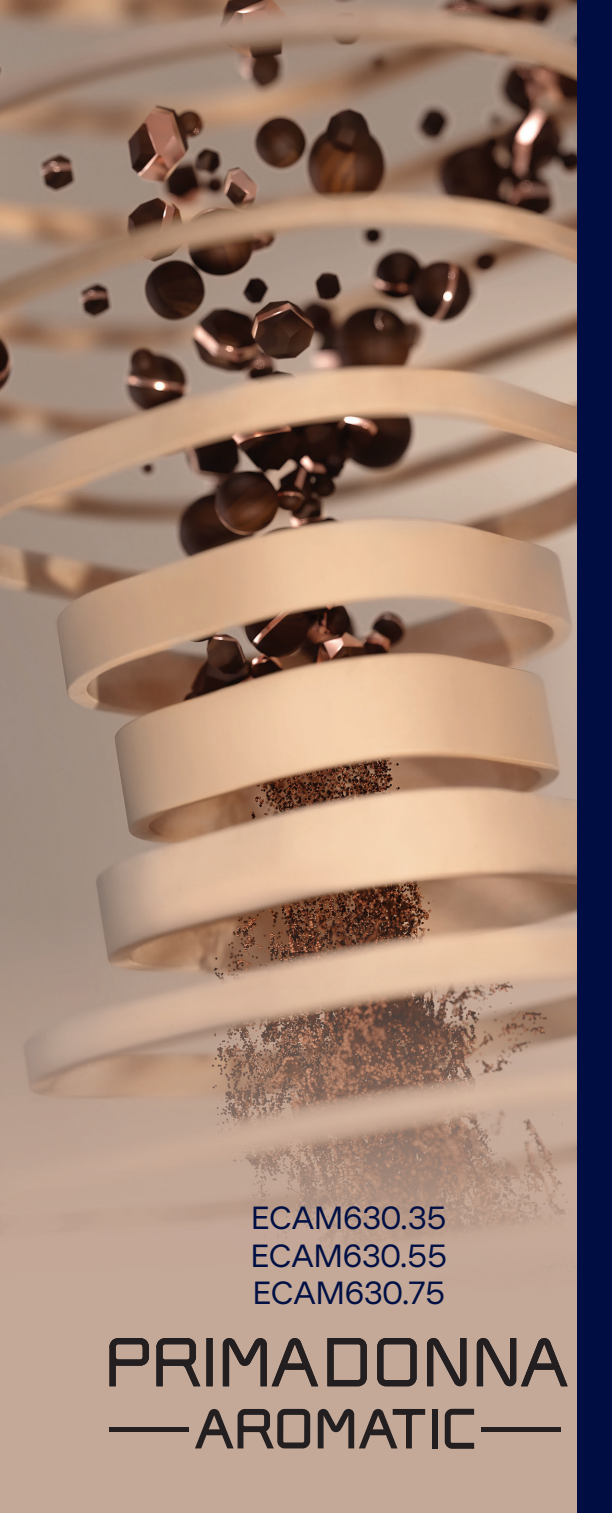

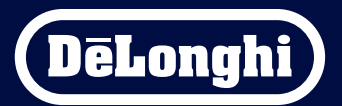

Instruccions d'ús

# Primadonna Aromatic

|   |     |                             | Índex                                                |    |  |
|---|-----|-----------------------------|------------------------------------------------------|----|--|
| 1 | DES | RIPCIÓ DEL PRODUC           | TE                                                   | 6  |  |
|   | 1.1 | Descripció de la màqu       | uina                                                 | 6  |  |
|   | 1.2 | Descripció del panell       | i de la pàgina inicial                               | 8  |  |
|   | 1.3 | Descripció dels accessoris* |                                                      |    |  |
|   | 1.4 | Descripció de la gerra      | de llet                                              | 10 |  |
| 2 | PRI | IER ÚS DE LA MÀQUII         | NA                                                   | 11 |  |
|   | 2.1 | Primera d'activació         |                                                      | 11 |  |
|   | 2.2 | Comproveu la duresa         | de l'aigua                                           | 12 |  |
|   | 2.3 | Configureu la duresa        | de l'aigua                                           | 13 |  |
|   | 2.4 | Instal·lació del filtre o   | l'aigua                                              | 13 |  |
|   | 2.5 | Introducció a les func      | ionalitats de la màquina                             | 14 |  |
| 3 | СОМ | UTILITZAR LA MÀQU           | INA                                                  | 15 |  |
|   | 3.1 | Encesa i apagada            |                                                      | 15 |  |
|   |     | 3.1.1 Encesa                |                                                      | 15 |  |
|   |     | 3.1.2 Apagada               |                                                      | 15 |  |
|   |     | 3.1.3 Apagada dura          | int períodes prolongats de temps                     | 16 |  |
|   | 3.2 | Pàgina inicial i boton      | s externs                                            | 17 |  |
|   |     | 3.2.1 Introducció a         | la pàgina inicial                                    | 17 |  |
|   |     | 3.2.1.1 Naveg               | ació de rodet de begudes                             | 17 |  |
|   |     | 3.2.1.2 Pestan              | yes superiors (Begudes, Bean Adapt i Coffee Routine) | 17 |  |
|   |     | 3.2.1.3 Config              | uració, notificacions i indicadors de funcionament   | 18 |  |
|   |     | 3.2.1.4 L'hora              |                                                      | 18 |  |
|   |     | 3.2.1.5 ICONA (             | ae permi i tons                                      | 18 |  |
|   |     | 3.2.2 Botons extern         | 2                                                    | 20 |  |
|   |     | 3.2.2.1 On/Ofi              | f                                                    | 20 |  |
|   |     | 3.2.2.2 Hot                 |                                                      | 20 |  |
|   |     | 3.2.2.3 Cold                |                                                      | 20 |  |
|   |     | 3.2.2.4 Permis              |                                                      | 21 |  |
|   | 3.3 | Connectivitat               |                                                      | 22 |  |
|   |     | 3.3.1 Activació de la       | a connexió de wifi                                   | 22 |  |
|   |     | 3.3.2 Restabliment          | de la connexió de Wi-Fi                              | 22 |  |
|   |     | 3.3.3 Desactivació c        | lel Wi-Fi                                            | 22 |  |
| 4 | BEG | IDES                        |                                                      | 23 |  |
|   | 4.1 | Begudes de cafè cale        | ntes                                                 | 24 |  |
|   |     | 4.1.1 Selecció direct       | ta per a begudes de cafè calentes                    | 24 |  |

|   |     | 4.1.2  | Personalització de les begudes de cafè calentes                       | 24 |
|---|-----|--------|-----------------------------------------------------------------------|----|
|   |     | 4.1.3  | Fer begudes de cafè calentes amb cafè premolt                         | 26 |
|   |     | 4.1.4  | Gerra de cafè                                                         | 27 |
|   | 4.2 | Beguo  | les de cafè fredes Cold Brew i Over Ice                               | 29 |
|   |     | 4.2.1  | Selecció directa de les begudes de cafè fredes (Cold Brew i Over Ice) | 30 |
|   |     | 4.2.2  | Personalització de les begudes de cafè fredes (Cold Brew i Over Ice)  | 30 |
|   |     | 4.2.3  | Fer begudes de cafè fredes (només Over Ice) amb cafè premolt          | 32 |
|   |     | 4.2.4  | Gerra Cold Brew                                                       | 33 |
|   | 4.3 | Beguo  | les amb llet calenta                                                  | 35 |
|   |     | 4.3.1  | Quina llet he de fer servir per a la gerra "Latte Crema Hot"?         | 35 |
|   |     | 4.3.2  | Preparació i acoblament de la gerra "Latte Crema Hot"                 | 36 |
|   |     | 4.3.3  | Regulació de l'escuma de la gerra "Latte Crema Hot"                   | 36 |
|   |     | 4.3.4  | Selecció directa de les begudes amb llet calenta                      | 37 |
|   |     | 4.3.5  | Personalització de les begudes amb llet calenta                       | 38 |
|   |     | 4.3.6  | Fer begudes amb llet calenta amb cafè premolt                         | 40 |
|   | 4.4 | Beguo  | les amb llet freda                                                    | 42 |
|   |     | 4.4.1  | Quina llet he de fer servir per a la gerra "Latte Crema Cool"?        | 42 |
|   |     | 4.4.2  | Preparació i acoblament de la gerra "Latte Crema Cool"                | 43 |
|   |     | 4.4.3  | Regulació de l'escuma de la gerra "Latte Crema Cool"                  | 44 |
|   |     | 4.4.4  | Selecció directa de les begudes amb llet freda                        | 44 |
|   |     | 4.4.5  | Personalització de les begudes amb llet freda                         | 45 |
|   |     | 4.4.6  | Ús del cafè premolt a les begudes amb llet freda                      | 47 |
|   | 4.5 | Subm   | inistrament d'aigua calenta                                           | 48 |
|   | 4.6 | Funció | ó te                                                                  | 49 |
|   | 4.7 | Conse  | lls per fer un cafè Perfetto                                          | 50 |
|   | 4.8 | Funcio | onalitats addicionals                                                 | 51 |
|   |     | 4.8.1  | Extra shot                                                            | 51 |
|   |     | 4.8.2  | To go                                                                 | 52 |
|   |     | 4.8.3  | Bean adapt technology                                                 | 55 |
|   |     | 4.8.4  | Funció "My"                                                           | 56 |
|   |     | 4.8.5  | Coffee Routine                                                        | 58 |
| 5 | CON | FIGURA | ICIÓ                                                                  | 59 |
|   | 5.1 | Naveg  | jar per la configuració                                               | 59 |
|   | 5.2 | Desca  | lcificació                                                            | 59 |
|   | 5.3 | Filtre | d'aigua                                                               | 59 |
|   | 5.4 | Neteja | a de la màquina                                                       | 60 |
|   | 5.5 | Esban  | dida                                                                  | 60 |

|   | 5.6  | Neteja | a de la gerra                                                           | 61 |
|---|------|--------|-------------------------------------------------------------------------|----|
|   | 5.7  | Buida  | tge del circuit                                                         | 61 |
|   | 5.8  | Apaga  | ada automàtica                                                          | 61 |
|   | 5.9  | Senya  | l acústic                                                               | 62 |
|   | 5.10 | Estalv | i d'energia                                                             | 62 |
|   | 5.11 | Idiom  | es                                                                      | 62 |
|   | 5.12 | Temp   | eratura del cafè                                                        | 63 |
|   | 5.13 | Config | juració del molinet de cafè                                             | 63 |
|   | 5.14 | Dures  | a de l'aigua                                                            | 64 |
|   | 5.15 | Valors | de fabrica                                                              | 65 |
|   | 5.16 | Assist | ència (codi QR)                                                         | 65 |
|   | 5.17 | Sugge  | eriments per a les gerres                                               | 65 |
|   | 5.18 | Recep  | tes creatives                                                           | 66 |
|   | 5.19 | Estadi | stiques                                                                 | 66 |
|   | 5.20 | Mes II | itormacio                                                               | 66 |
| 6 | NETE | JAIM   | ANTENIMENT                                                              | 67 |
|   | 6.1  | Neteja | a de les peces extraïbles                                               | 67 |
|   |      | 6.1.1  | Mètodes de neteja                                                       | 67 |
|   | 6.2  | Peces  | que poden anar al rentaplats                                            | 68 |
|   |      | 6.2.1  | Neteja del calaix del marro                                             | 68 |
|   |      | 6.2.2  | Neteja de la reixeta a la safata de degoteig i de la safata de degoteig | 68 |
|   |      | 6.2.3  | Neteja de la gerra de llet                                              | 70 |
|   |      |        | 6.2.3.1 Neteja de la gerra de llet després de fer-la servir             | 70 |
|   |      |        | 6.2.3.2 Neteja completa de la gerra de llet                             | 71 |
|   |      | 6.2.4  | Neteia de l'embut de cafè                                               | 72 |
|   |      | 6.2.5  | Neteja dels brocs del dispensador de begudes                            | 73 |
|   | 6.3  | Peces  | per rentar en remull                                                    | 74 |
|   |      | 6.3.1  | Neteja de la safata de la reixeta de suport de la tassa                 | 74 |
|   |      | 6.3.2  | Neteja del suport del calaix del marro                                  | 75 |
|   |      | 6.3.3  | Neteja del sortidor d'aigua per fer el manteniment                      | 75 |
|   |      | 6.3.4  | Neteja de la travel mug De'Longhi (venuda separadament)                 |    |
|   |      |        | després de cada ús                                                      | 75 |
|   | 6.4  | Peces  | que es renten amb aigua corrent                                         | 76 |
|   |      | 6.4.1  | Neteja del dipòsit d'aigua amb tapa                                     | 76 |
|   | 6.5  | Neteja | a del cos principal                                                     | 77 |
|   |      | 6.5.1  | Neteja de l'interior de la màquina                                      | 77 |
|   |      | 6.5.2  | Neteja del panell de control                                            | 77 |

| DADES TÈCNIQUES                                              | 104 |
|--------------------------------------------------------------|-----|
| FAQ                                                          | 100 |
| 7.7 Missatges genèrics o sobre la temperatura                | 99  |
| 7.6 Missatges sobre neteja i descalcificació                 | 97  |
| 7.5 Missatges d'alerta                                       | 94  |
| 7.4 Missatges sobre les gerres                               | 91  |
| 7.3 Missatges sobre el cafè en gra i el premolt              | 89  |
| 7.2 Missatges sobre el filtre d'aigua                        | 89  |
| 7.1 Missatges sobre el dipòsit d'aigua i el calaix del marro | 87  |
| MISSATGES FREQÜENTS I D'ALARMES                              | 87  |
| 6.6.4.2 Substitució del filtre d'aigua                       | 85  |
| 6.6.4.1 Instal·lació del filtre d'aigua                      | 84  |
| 6.6.4 Gestió del filtre d'aigua                              | 84  |
| 6.6.3 Descalcificació                                        | 82  |
| 6.6.2 Neteja del grup infusor extraïble                      | 80  |
| 6.6.1 Neteja a fons de la màquina                            | 78  |
| 6.6 Neteja a fons de la màquina                              | 78  |
|                                                              |     |

# Primadonna Aromatic

# **1 DESCRIPCIÓ DEL PRODUCTE**

# 1.1 Descripció de la màquina

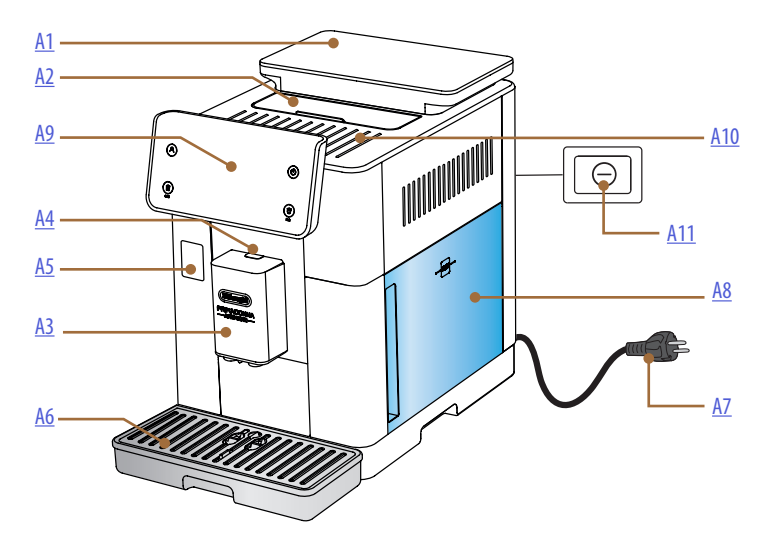

- A1. Recipient de grans de cafè amb tapa amb juntes
- A2. Tapa del porta accessoris / compartiment de cafè premolt
- **A3.** Dispensador de begudes (ajustable en alçada)
- A4. Botó per deixar anar la tapa del sortidor
- A5. Porteta del connector de la gerra de llet/sortidor d'aigua per fer el manteniment
- A6. Safata de degoteig
- A7. Cable d'alimentació
- **A8.** Dipòsit d'aigua amb tapa
- **A9.** Panell de control
- A10. Safata per deixar les tasses
- **A11.** Interruptor general

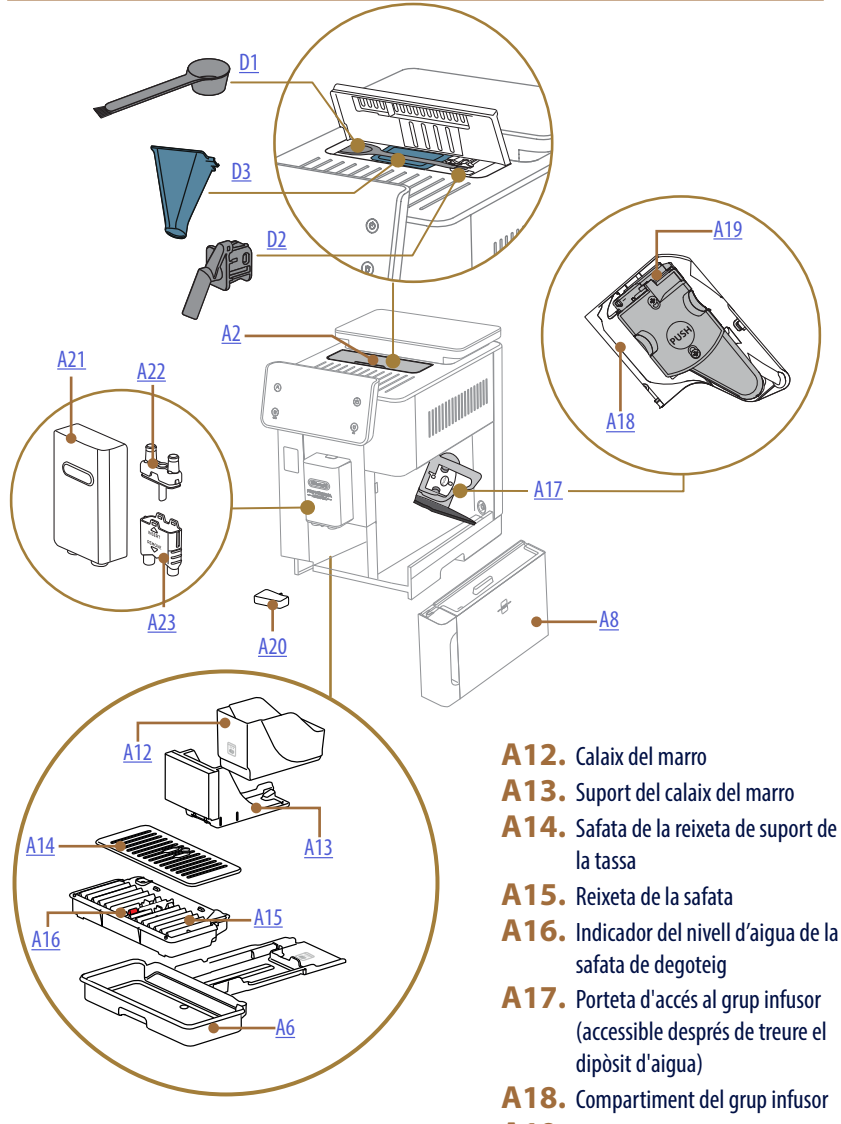

- A19. Infusor extraïble
- A20. Safata de recollida de condensació
- A21. Tapa del dispensador de begudes
- A22. Broc superior del sortidor del cafè
- A23. Broc inferior del sortidor del cafè

1.2 Descripció del panell i de la pàgina inicial

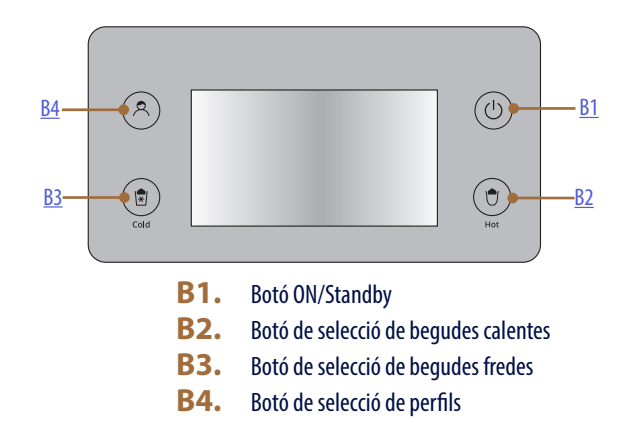

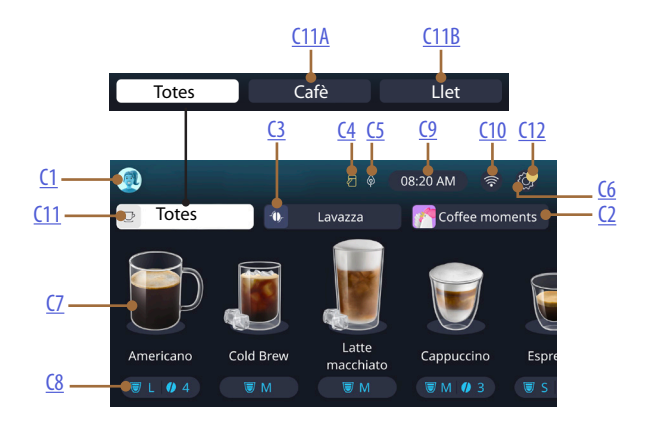

- C1. Perfil seleccionat (botó d'accés al menú de perfils)
- C2. Coffee Routine
- C3. Bean Adapt Technology
- C4. Neteja de la gerra de llet (Clean)
- C5. Indicador estalvi d'energia
- C6. Menú de configuració
- C7. Selecció directa de la beguda

- **C8.** Barra de personalització de begudes
- **C9.** Botó de configuració dia/hora
- C10. Botó d'accés a la connectivitat
- C11. Botó de selecció de begudes

C11A Botó cafè

- C11B Botó llet
- C12. Indicador d'alarma de manteniment de la màquina

# 1.3 Descripció dels accessoris\*

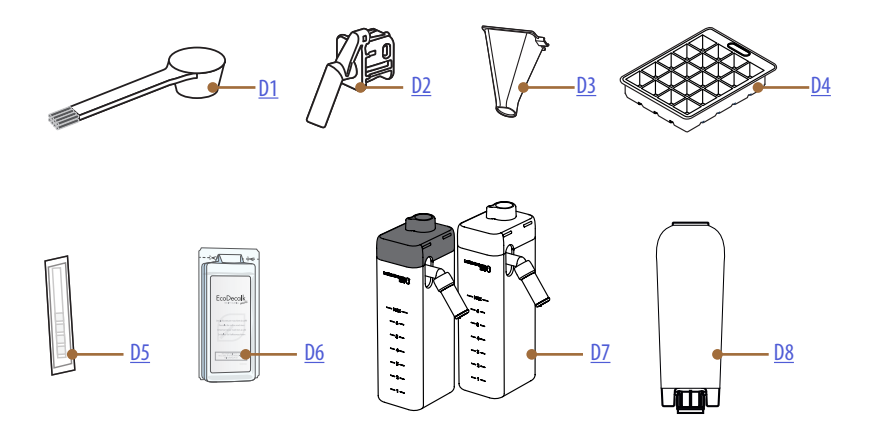

\* Diversos accessoris per tipus i nombre segons els models

# A L'INTERIOR DEL COMPARTIMENT D'ACCESSORIS DE LA MÀQUINA A2

- D1. Mesurador de cafè molt/raspall
- D2. Sortidor d'aigua per manteniment/neteja (deseu el sortidor després de cada ús)
- D3. Embut de cafè premolt extraïble

DINS DEL PAQUET D'ACCESSORIS

- **D4.** Safata per a gel
- D5. Tira reactiva "Water hardness test" (prova de duresa de l'aigua)
- D6. Descalcificador
- D7. Recipient de la llet
- **D8.** Filtre suavitzant d'aigua

1.4 Descripció de la gerra de llet

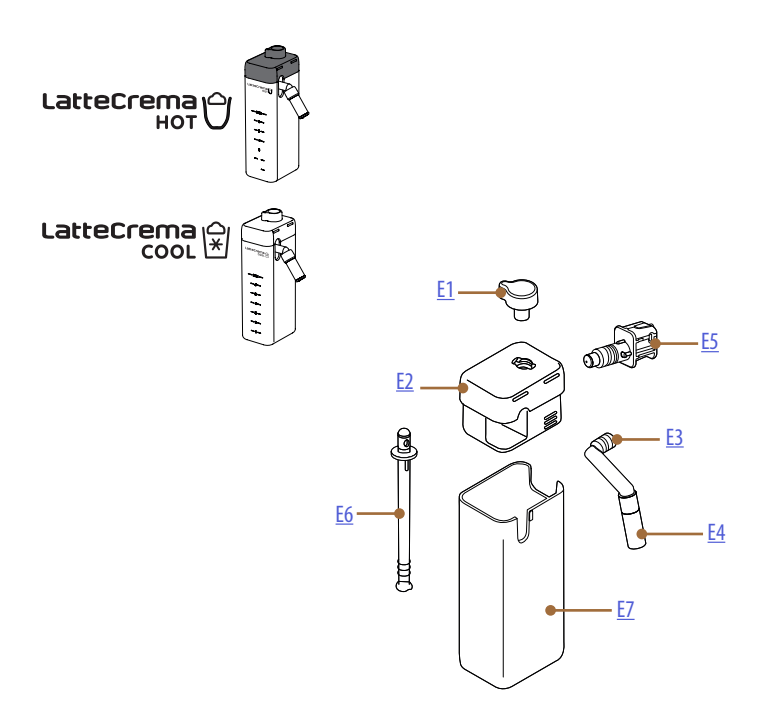

- **E1.** Comandament de regulació de l'escuma/neteja (Clean)
- **E2.** Tapa de la gerra de llet
- E3. Dispensador de Latte Crema (ajustable en alçada)
- E4. Allargador del sortidor de llet (només a Latte Crema Hot)
- E5. Connector-fixació de la gerra de llet (extraïble per netejar-lo)
- **E6.** Tub d'aspiració de la llet
- **E7.** Recipient de la llet

# Primadonna Aromatic

# 2 PRIMER ÚS DE LA MÀQUINA

2.1 Primera d'activació

# Nota bene:

Abans del primer ús, esbandiu amb aigua calenta tots els accessoris extraïbles (gerra de llet, dipòsit d'aigua, etc.) que entren en contacte amb aigua o llet. Us aconsellem rentar la gerra de llet al rentaplats.

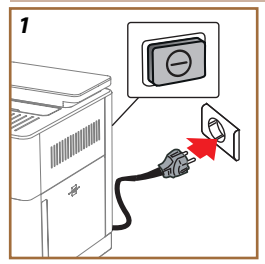

1. Connecteu el cable d'alimentació a la xarxa i comproveu que l'interruptor (<u>A11)</u> de la part posterior de l'aparell estigui premut (fig. <u>1</u>).

La màquina s'encén i us guiarà per configurar-la segons les vostres necessitats: seguiu les instruccions de la pantalla i Primadonna Aromatic estarà a punt per funcionar!

| Necessitareu tot això: |                                                                        |  |  |
|------------------------|------------------------------------------------------------------------|--|--|
|                        | Aigua fresca potable                                                   |  |  |
| Nº.                    | Sortidor d'aigua per manteniment/neteja                                |  |  |
|                        | Els vostres grans de cafè preferits                                    |  |  |
|                        | Un contenidor<br>(assegureu-vos que la capacitat és d'almenys 0,4 l)   |  |  |
|                        | Prova de duresa de l'aigua<br>(el podeu trobar al paquet d'accessoris) |  |  |
|                        | Filtre suavitzant d'aigua                                              |  |  |

| 2    |            |                |     |                 |
|------|------------|----------------|-----|-----------------|
| What | language s | hould we speak | in? |                 |
|      | English    | Русска         | • 📒 | Nederlands      |
|      | Deutsch    | Polski         |     | Español         |
|      | Italiano   | Celtin         | • 💽 | Portugués       |
|      | Français   | Slovensi       | ý 👘 | Ελληνικά        |
|      |            |                |     | $ \rightarrow $ |
|      |            |                |     | Jhn             |
|      |            |                |     | 61              |
|      |            |                |     | $\mathbf{C}$    |

- 2. A la pantalla, desplaceu-vos per les pàgines (fig. 2) fins que aparegui el vostre idioma i, a continuació, seleccioneu la bandera corresponent;
- 3. Premeu "→" per al pas següent.
- 4. Ajusteu l'hora seleccionant la zona horària i premeu " $\rightarrow$ ".
- Establiu el dia, l'hora, el minut i el format desplaçant-vos verticalment: am, pm o 24 h. Premeu "→".
- 6. Traieu el dipòsit d'aigua (A8) (fig. 3).
- 7. Ompliu amb aigua potable fresca fins al nivell MAX (fig. <u>4</u>) i torneu a posar el dipòsit d'aigua a la màquina.

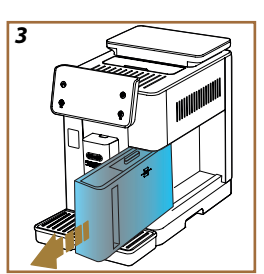

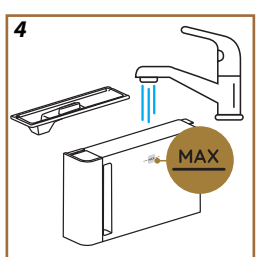

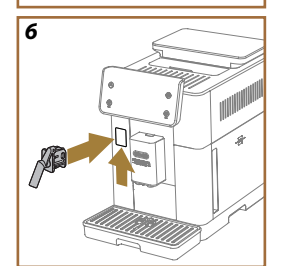

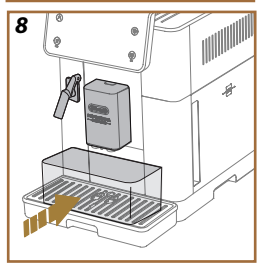

- Traieu el sortidor d'aigua de la caixa d'accessoris per fer el manteniment/neteja (<u>D2</u>) (fig. <u>5</u>).
- Empenyeu la porteta del connector cap amunt (A5) i introduïu el sortidor d'aigua per manteniment/neteja (D2) al connector de la gerra de llet/sortidor d'aigua (fig. 6).
- Ompliu el recipient de grans de cafè (<u>A1</u>) (fig. <u>7</u>), i confirmeu prement "→".

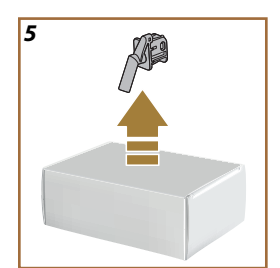

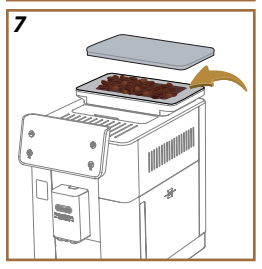

- 11. Poseu un recipient amb una capacitat mínima de 0,4 l sota els sortidors (fig. 8).
- Premeu "Yes" (Sí) per fer l'esbandida. El subministrament s'atura automàticament.
- La màquina comença a escalfar i s'atura quan surt aigua calenta del dispensador de begudes (<u>A3</u>).
- Premeu "→" per anar al pas següent.

# Nota bene:

En el primer ús el circuit d'aigua és buit, per això la cafetera pot un soroll que disminuirà a mesura que es vagi omplint el dipòsit.

# 2.2 Comproveu la duresa de l'aigua

La màquina requereix una descalcificació després d'un període de funcionament predeterminat que depèn de la duresa de l'aigua. Si voleu, podeu programar la màquina en funció de la duresa real de l'aigua de la vostra regió ajustant la freqüència de descalcificació correcta. Per això us aconsellem que establiu el valor adequat de seguida: la màquina us guia pas a pas. Procediu com es descriu a continuació:

- Traieu la tira reactiva (<u>D5</u>) "Total hardness test" inclosa en l'envàs que trobareu al paquet d'accessoris. Premeu "→".
  - 12

- 16. Submergiu completament la tira en un got d'aigua durant un segon més o menys.
- Traieu la tira de l'aigua i sacsegeu-la lleugerament. Premeu "→". Després d'un minut es formen 1, 2, 3 o 4 quadradets de color vermell, en funció de la duresa de l'aigua. Cada quadradet correspon a un nivell.

# 2.3 Configureu la duresa de l'aigua

 Premeu el nivell corresponent a la duresa detectada en el punt anterior tal com s'especifica a la taula següent:

Select the water hardness level based on the number of red squares that appeared on the strip (Seleccioneu el nivell de duresa de l'aigua en funció del nombre de quadradets vermells que apareixen a la tira)

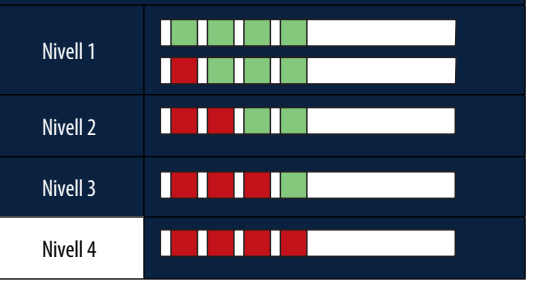

- 19. Premeu " $\rightarrow$ " 2 vegades per passar al pas següent.
- En aquest punt, la màquina es reprograma en funció del nou paràmetre de duresa de l'aigua.

## Nota bene:

Podeu canviar el nivell de duresa de l'aigua en qualsevol moment al menú de configuració (vegeu l'apartat "<u>5.14 Duresa de l'aigua</u>").

# 2.4 Instal·lació del filtre d'aigua

Per mantenir un bon rendiment de la màquina durant temps, l'aparell suggereix instal-lar el filtre suavitzant d'aigua De'Longhi (D8). Procediu de la manera següent per instal-lar-lo ara. En cas contrari, premeu "Later" (Més tard) per ajornar-ho:

- 21. Traieu el filtre de l'envàs i premeu "Ok".
- Gireu el programador fins a visualitzar els 2 mesos vinents (fig. 9): premeu "→" per passar al pas següent.

## Nota bene:

El filtre dura uns dos mesos en funció de l'ús de l'aparell. Si no feu servir la màquina i deixeu el filtre instal·lat, té una durada màxima de 3 setmanes.

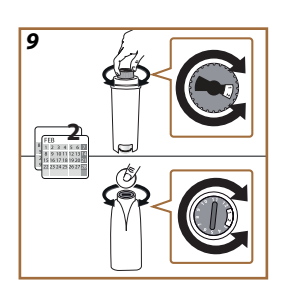

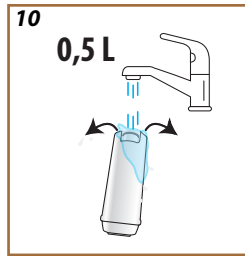

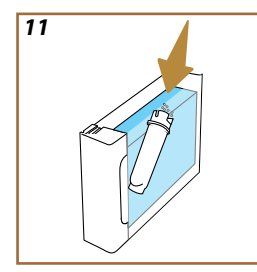

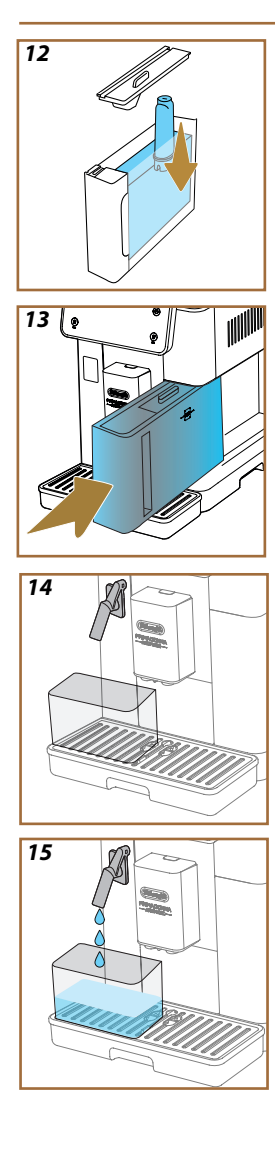

- Per activar el filtre, deixeu córrer aigua corrent de l'aixeta pel forat del mig del filtre fins que surti per les obertures laterals durant més d'un minut (fig. 11). Premeu "→" per passar al pas següent.
- 24. Traieu el dipòsit d'aigua (A8) de la màquina i ompliu-lo amb aigua potable fresca; traieu la tapa del dipòsit d'aigua i submergiu el filtre al dipòsit d'aigua. Premeu el centre del filtre 2-3 vegades per deixar escapar les bombolles d'aire (fig. 11). Premeu "→" per passar al pas següent.
- Introduïu el filtre al seu lloc (fig. <u>12</u>) i premeu-lo amb força. Tanqueu el dipòsit amb la tapa. Premeu "→" per passar al pas següent.
- 26. Torneu a col·locar el dipòsit d'aigua\_(fig. 13).
- Col·loqueu un recipient buit amb una capacitat mínima de 0,5 litres sota el sortidor d'aigua per manteniment/neteja (D2) (fig. 14) i premeu "OK" per activar el filtre.
- 28. L'aparell subministra aigua calenta (fig. <u>15</u>) i s'apaga automàticament.
- 29. El filtre ja està actiu. Premeu " $\rightarrow$ " per passar al pas següent.
- Traieu el sortidor d'aigua per fer el manteniment / la neteja (D2) i col·loqueu-lo al lloc previst (si n'hi ha) o deseu-lo. El necessitareu per a algunes operacions de manteniment de la màquina.
- 31. Premeu "Ok" per accedir al pas següent.

# Nota bene:

Si a la primera posada en marxa no heu instal-lat el filtre, entreu al menú de configuració, "maintenance-filter" (manteniment del filtre) i seguiu el procediment.

# 2.5 Introducció a les funcionalitats de la màquina

Ara que s'ha acabat la part tècnica del primer inici, PrimaDonna Aromatic us guiarà per crear perfils d'usuari i descobrir-ne les principals característiques:

- 32. Premeu "Start" (Començar) i mireu la pantalla;
- Si cal, premeu el perfil desitjat per personalitzar la icona i el nom mitjançant el botó (<u>C1</u>);
- 34. Premeu 🧷 per personalitzar la icona;
- 35. Feu clic al requadre "Profile 1" (Perfil 1) per personalitzar el vostre nom.
- 36. Premeu "Done" (Fet) per desar els canvis.
- 37. Premeu " $\rightarrow$ ": els perfils s'han creat.
- 38. Premeu " $\rightarrow$ ": la màquina està preparada per a un breu vídeo introductori
- 39. Premeu "Start" (Començar) i mireu la pantalla.
- 40. La màquina mostra les funcions principals.

Un cop hàgiu acabat la introducció, premeu "Ok" per veure altres pantalles d'informació desplaçant-vos amb la fletxa " $\rightarrow$ ". A continuació, premeu "Start" (Començar): la màquina està a punt per fer-la servir.

# Nota bene:

Quan l'utilitzeu per primera vegada, haureu de preparar uns quants cafès abans d'obtenir bons resultats.

# Primadonna Aromatic

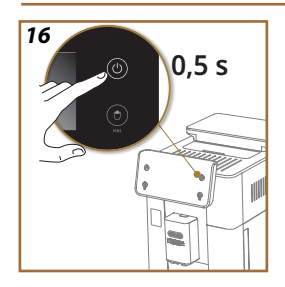

# **3 COM UTILITZAR LA MÀQUINA**

3.1 Encesa i apagada

3.1.1 Encesa

# Nota bene:

Cada cop que l'aparell s'encén, fa automàticament un cicle de preescalfament i esbandida que no es pot interrompre per tal que el subministrament es faci a la temperatura perfecta. La màquina està llesta només després d'aquest cicle.

Assegureu-vos que la màquina estigui connectada a la xarxa i que l'interruptor principal estigui en la posició correcta (fig. <u>1</u>).

- 1. Per encendre la màquina, mantingueu premut el botó (() (B1) durant 0,5 segons (fig. <u>16</u>). La màquina s'encén.
- Quan està escalfada, la màquina inicia una esbandida que fa sortir aigua calenta pel dispensador de begudes <u>A3</u>. D'aquesta manera, a més d'escalfar la caldera, la màquina deixa fluir aigua calenta pels conductes interns perquè també s'escalfin.

# 3.1.2 Apagada

Cada cop que s'apaga, si heu preparat cafè, la màquina fa una esbandida automàtica.

- 1. Per apagar la màquina, mantingueu premut el botó (<u>B1</u>) durant 0,5 segons (fig. <u>16</u>).
- 2. Si cal, la màquina fa una esbandida amb aigua calenta pel dispensador de begudes <u>A3</u> i després s'apaga (stand-by).

## Atenció!

- Mai no desendolleu la màquina quan estigui encesa.
- No premeu mai l'interruptor general quan l'aparell estigui encès.

## Nota bene:

- Cada cop que s'apaga, si heu preparat cafè, l'aparell fa una esbandida automàtica.
- Desendolleu l'aparell si no l'heu de fer servir durant un període prolongat de temps.

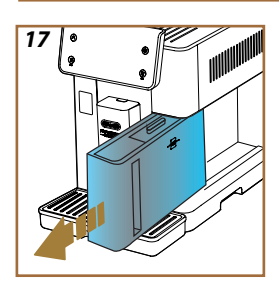

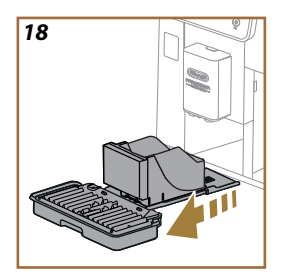

# 3.1.3 Apagada durant períodes prolongats de temps

Si no heu de fer servir l'aparell durant un període prolongat de temps (p. ex. vacances), seguiu les instruccions de l'apartat "<u>5.7 Buidatge del circuit</u>". Si no feu servir l'aparell durant uns dies, procediu de la manera següent:

- 1. Per apagar la màquina, mantingueu premut el botó (<u>B1</u>) durant 0,5 segons (fig. <u>16</u>).
- 2. Traieu el dipòsit d'aigua, buideu-lo i netegeu-lo (<u>A8</u>) (fig. <u>17</u>).
- Traieu, buideu i netegeu la safata de degoteig (<u>A6</u>) i el calaix del marro (<u>A11</u>) (fig. <u>18</u>);
- 4. Desconnecteu el cable d'alimentació (A7) de la presa.

#### Nota bene:

Quan torneu a encendre la màquina, ompliu el dipòsit d'aigua i, abans de dispensar la beguda, feu 3 esbandides tal com s'indica a l'apartat " 5.5 Esbandida.".

# 3.2 Pàgina inicial i botons externs

# 3.2.1 Introducció a la pàgina inicial

Aquesta pantalla està dissenyada per oferir-vos tota la informació que necessiteu en qualsevol moment del dia.

Navegar amb facilitat per aquesta gran oferta de begudes i informació és fonamental, per això hem integrat algunes característiques que us seran de gran ajut.

# 3.2.1.1 Navegació de rodet de begudes

Quan engegueu la màquina, al mig de la pàgina teniu les icones d'algunes begudes. Desplaceu-vos horitzontalment per explorar tota l'oferta de la màquina.

A sota de cada icona de beguda hi ha un oval (anomenat barra de personalització) que mostra la configuració de dispensació d'aquesta beguda. En parlem més endavant al capítol "<u>4 BEGUDES</u>".

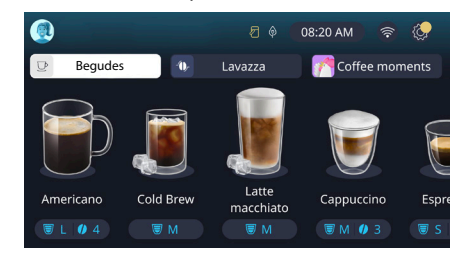

# 3.2.1.2 Pestanyes superiors (Begudes, Bean Adapt i Coffee Routine)

A sobre de les icones de begudes hi ha 3 pestanyes que permeten accedir ràpidament a algunes de les funcions de la màquina o que proporcionen informació rellevant per a la dispensació de les teves begudes.

- En seleccionar "Drinks" (Begudes) (<u>C11</u>), la pantalla mostra totes les begudes que la vostra màquina pot dispensar. És útil fer-lo quan s'ha optat per una vista filtrada; ho veurem en el capítol "<u>3.2.2 Botons externs</u>".
- La pestanya "Bean Adapt" (Adaptació al gra de cafè) (<u>C3</u>) permet accedir a la secció Bean Adapt on, activant aquesta funció (vegeu l'apartat "<u>4.8.3 Bean adapt technology</u>"), la màquina s'ajustarà en funció dels grans escollits. Quan el Bean Adapt està actiu, mostra el nom dels grans que esteu fent servir i, si els premeu, podeu seleccionar diversos grans o crear nous perfils de sabor.
- La pestanya "Coffee Routine" (<u>C</u>) us permet saber sempre quin "Coffee Moment" (Moment de cafè) està actiu en cada moment. Exploreu la funció "<u>4.8.5 Coffee Routine</u>" a l'apartat corresponent.

# 3.2.1.3 Configuració, notificacions i indicadors de funcionament

La secció superior dreta de la pantalla mostra informació útil per a l'ús diari de la màquina a més de l'hora i de la icona per accedir al menú de configuració (<u>C6</u>):

- El símbol (C5) us recorda que cal netejar els conductes interns del recipient de llet (vegeu l'apartat "<u>6.2.3.2 Neteja completa de la</u> gerra de lletdesprés de cada ús").
- Quan a la pantalla apareix el símbol (25), indica que la funció d'estalvi d'energia està activa (vegeu l'apartat "<u>5.10 Estalvi d'ener-gia</u>").
- El símbol (C10) és la icona de connectivitat que representa l'estat de la connexió (teniu més informació a l'apartat "<u>3.3 Connectivitat</u>"). En prémer-la podeu accedir directament al menú Connectivitat per activar/desactivar el wifi, descarregar l'aplicació o dur a terme altres operacions que us mostrem al capítol Connectivitat.

# 3.2.1.4 L'hora

A més de mostrar sempre l'hora (<u>C9</u>), prement-la podeu canviar la zona horària, el dia i l'hora amb el format corresponent i habilitar la sincronització via wifi (teniu més informació sobre el wifi al capítol Connectivitat). Per canviar-ho, premeu (<u>C9</u>) i seleccioneu el paràmetre a canviar, després premeu " $\leftarrow$ " per tornar a la pantalla anterior i "X" per tornar a la pàgina inicial.

#### 3.2.1.5 Icona de perfil i fons

A la part superior esquerra hi ha un cercle amb un avatar de colors (<u>C1</u>) que representa un dels perfils creats a la vostra màquina.

En aquesta màquina podeu crear fins a 4 perfils, cadascun amb el seu avatar i color de referència. El fons de la pantalla i el botó extern (<u>B4</u>)tenen el mateix color que l'avatar per saber en tot moment en quin perfil sou. Els perfils i les Coffee Routine (vegeu l'apartat "<u>4.8.5 Coffee Routine</u>") són elements importants per gaudir d'una experiència realment personalitzada amb la vostra màquina. De fet, la màquina desarà les preferències de cadascú al seu perfil i per a cada moment del dia, si les Coffee Routine estan actives. D'aquesta manera la màquina preveu què voleu i us ho ofereix a la pantalla com a primera opció. Si feu clic a l'avatar, podeu veure tots els perfils creats i des d'aquí podeu:

- premeu un altre avatar per anar a la seva pàgina inicial;
- afegir un perfil nou;

- modificar un perfil existent;
- suprimir un perfil existent.

Per afegir un perfil nou (disponible si encara no s'han creat 4 perfils):

- premeu l'avatar de la part superior esquerra de la pantalla inicial;
- premeu +;
- premeu el llapis sota l'avatar proposat //?;
- seleccioneu un color dels disponibles i, a continuació, desplaceu-vos pels avatars de sota, premeu l'escollit i premeu "
  <";</li>
- premeu el nom;
- utilitzeu el teclat que apareix a la pantalla per introduir el nom que voleu fer servir, després premeu "Done" (Fet) diverses vegades i "X" per tornar a la pàgina inicial.

Per modificar un perfil existent:

- premeu l'avatar de la part superior esquerra de la pantalla inicial;
- premeu el llapis 🥢 sota l'avatar proposat;
- seleccioneu un color dels disponibles i, a continuació, desplaceu-vos pels avatars de sota, premeu l'escollit i premeu "
  <";</li>
- premeu el nom;
- utilitzeu el teclat que apareix a la pantalla per introduir el nom que voleu fer servir, després premeu "Done" (Fet) diverses vegades i "X" per tornar a la pàgina inicial.

Per suprimir un perfil existent:

- premeu l'avatar de la part superior esquerra de la pantalla inicial;
- premeu el llapis 🥢 sota el perfil que voleu modificar;
- premeu "Delete" (Cancel-lar) a la part superior dreta i en acabat "Yes" (Sí) a la part inferior dreta;
- premeu la "X" a la part superior dreta fins a tornar a la pàgina inicial.

#### 3.2.2 Botons externs

# 3.2.2.1 On/Off(し)

El botó On/Off serveix per encendre i apagar l'aparell. Consulteu els apartats "<u>3.1 Encesa i apagada</u>" de la màquina per obtenir més informació. Després de connectar el cable d'alimentació a la xarxa i de comprovar que l'interruptor general <u>(A11)</u> (fig. 1) (situat a la part posterior de l'aparell) està premut, premeu el botó (<u>B1</u>). L'aparell s'encén.

Per apagar-lo, torneu a prémer el botó.

# 3.2.2.2 Hot 🕚

Hem afegit uns'botons a la màquina que, com els dels filtres, que mostren una selecció de les begudes disponibles perquè sigui més fàcil trobar la teva beguda preferida.

D'aquesta manera us serà més fàcil trobar el Long Black o Cappuccino per a l'esmorzar.

En particular, el botó (<u>B2</u>) mostra totes les begudes calentes que la vostra màquina pot dispensar. En aquesta nova vista filtrada tenim, a la part superior de la pantalla, dues noves pestanyes ("Coffee" [Cafè] <u>C11A</u> i "Milk" [Llet] <u>C11B</u>) que, si se seleccionen, filtren encara més la llista de begudes entre bequdes de cafè i begudes amb llet afegida.

Si voleu tornar a la llista completa, podeu tornar a seleccionar el botó (<u>B2</u>) o prémer "X" a la part superior dreta. Per a més informació, consulteu la secció "<u>4 BEGUDES</u>".

# 3.2.2.3 Cold 😰

Hem afegit uns botons a la màquina que, com els dels filtres, que mostren una selecció de les begudes disponibles perquè sigui més fàcil trobar la teva beguda preferida.

D'aquesta manera és més fàcil buscar el Cold Brew To Mix per preparar una copa al vespre o el Cold Cappuccino per a l'esmorzar.

En particular, el botó (B3) mostra totes les begudes fredes (cold brew o over ice) que la vostra màquina pot dispensar.

En aquesta nova vista filtrada tenim, a la part superior de la pantalla, dues noves pestanyes (Coffee" [Cafè] (<u>C11A</u>) i "Milk" [Llet] (<u>C11B</u>)) que, si se seleccionen, filtren encara més la llista de begudes entre begudes de cafè i begudes amb llet afegida.

#### Nota bene:

Els models de màquina que no venen amb la gerra LatteCrema Cool (amb tapa blanca) al paquet d'accessoris, no tenen les pestanyes de cafè i llet i les úniques begudes fredes disponibles són les fetes amb cafè sense llet. Si voleu tornar a la llista completa, podeu tornar a seleccionar el botó ( $\underline{B3}$ ) o prémer "X" a la part superior dreta.

Per a més informació, consulteu la secció "<u>4 BEGUDES</u>".

# 3.2.2.4 Perfils (A)

Com hem vist a l'apartat"<u>3.2.1.5 lcona de perfil i fons</u>" es poden crear fins a 4 perfils i utilitzar-los per tenir sempre una visió personalitzada de les begudes preferides.

El botó (<u>B4</u>) es fa servir per passar ràpidament d'un perfil a l'altre; només cal que premeu el botó tantes vegades com sigui necessari perquè es mostri el perfil desitjat.

Alternativament, podeu canviar entre perfils tal com es mostra a l'apartat "3.2.1.5 lcona de perfil i fons".

# 3.3 Connectivitat

# 3.3.1 Activació de la connexió de wifi

Amb aquesta funció s'activa o desactiva la connectivitat de la màquina. Procediu de la manera següent:

- 1. Premeu el símbol 🛜 a la pantalla (<u>(10)</u>;
- Premeu al costat de l'opció corresponent per activar la connexió de wifi, el control remot (podeu acabar la configuració i connectar-vos al wifi amb l'aplicació My Coffee Lounge") i les actualitzacions automàtiques;
- A la pantalla apareix el PIN de la màquina que necessitareu per connectar-vos a l'app;
- Premeu "X" per tornar a la pàgina inicial amb la nova selecció memoritzada.

# Nota bene:

Si la connexió remota està apagada, algunes funcions de l'app no estan disponibles (per exemple, el subministrament de begudes).

# 3.3.2 Restabliment de la connexió de Wi-Fi

Quan canvieu el nom o la contrasenya de la wifi, o en connectar-vos a una nova wifi, cal efectuar el procediment de reinici tal com s'indica a continuació:

- 5. Premeu el símbol a la pantalla 🛜 (C10);
- 6. Premeu "Reset" 📿 ;
- Premeu "Ok" per confirmar que voleu cancel·lar la configuració de la xarxa i desactivar la connexió de wifi;
- Premeu "X" i torneu a connectar-vos a l'aplicació seleccionant les noves credencials seguint les instruccions anteriors (apartat anterior "<u>3.3.1 Activació de la connexió de wifi</u>".

# 3.3.3 Desactivació del Wi-Fi

Per desactivar la connexió wifi i el control remot premeu el botó a la pantalla ((10)) i premeu () al costat de l'opció corresponent.

| Símbols a la pàgina inicial | Significat                                                       |
|-----------------------------|------------------------------------------------------------------|
| 8                           | Wifi desactivat                                                  |
| <b>?</b>                    | Wifi activat, però la màquina no està<br>vinculada ni connectada |
| 6666                        | Estat de la connexió wifi                                        |
| <b></b>                     | Error de connexió wifi                                           |
|                             | No es pot connectar al núvol                                     |

# Primadonna Aromatic

# **4 BEGUDES**

Com haureu vist a l'apartat "<u>3.2 Pàgina inicial i botons externs</u>", aquesta màquina ofereix begudes de moltes classes.

En els apartats del manual trobareu tota la informació que us cal per dispensar begudes, personalitzar-les i, per a les que requereixin l'ús de llet, per utilitzar correctament les gerres de llet. Hem dividit les begudes en 5 grups:

4.1 Begudes de cafè calentes

- 4.2 Begudes de cafè fredes Cold Brew i Over Ice
- <u>4.3 Begudes are life reales cold brew reales</u>
- 4.4 Begudes amb llet freda
- <u>4.5 Subministrament d'aigua calenta i 4.6 Funció te</u>

| Taula de quantitats |                          |  |  |
|---------------------|--------------------------|--|--|
| Beguda              | Quantitat<br>programable |  |  |
| Espresso            | 20-80 ml                 |  |  |
| 2X Espresso         | 2 x 20-2 x80 ml          |  |  |
| Espresso Lungo      | 60-180 ml                |  |  |
| Doppio+             | 80-180 ml                |  |  |
| Filter style        | 115-250 ml               |  |  |
| Coffee              | 100-270 ml               |  |  |
| Americano           | 20-180 ml                |  |  |
| Long Black          | 20-180 ml                |  |  |

# Atenció!

No utilitzeu grans de cafè verd, amb caramel o ensucrats, es poden enganxar al molinet del cafè i fer-lo malbé.

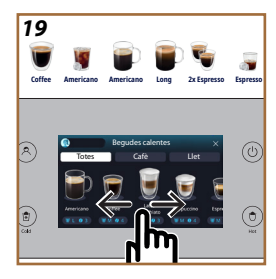

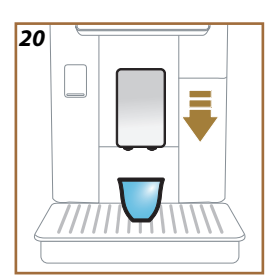

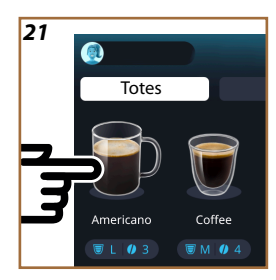

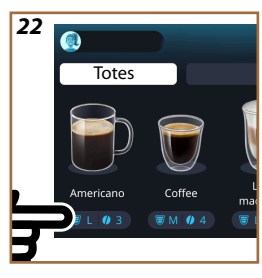

# 4.1 Begudes de cafè calentes

El vostre aparell us permet preparar una gran varietat de begudes de cafè calentes. Premeu Hot (<u>B2</u>) per a begudes calentes i seleccioneu la pestanya "Coffee" (Cafè) a la part superior tal com es veu a l'apartat "<u>3.2.2</u> <u>Botons externs</u>".

Aquestes són les begudes de cafè calentes que apareixeran a la pantalla de la vostra màquina. (fig. <u>19</u>).

# 4.1.1 Selecció directa per a begudes de cafè calentes

- 1. Col·loqueu 1 o 2 tasses sota el dispensador de begudes (A3).
- Baixeu el sortidor per acostar-lo el màxim possible a la tassa (fig. <u>20</u>). La crema sortirà millor.
- Premeu la imatge del cafè desitjat (p. ex., Americano, fig. <u>21</u>) a la pàgina inicial.
- 4. La màquina procedeix a la preparació.
- A la pantalla surt la descripció de cada fase (molta, preparació, subministrament del cafè).

Un cop finalitzada la preparació, la màquina torna a estar llesta per fer-la servir.

#### Nota bene

- "Cancel" (Anul-Iar): premeu si voleu aturar completament la preparació i tornar a la pàgina inicial.
- "Stop": premeu en cas de begudes amb diversos ingredients (per exemple Americano = cafè + aigua calenta) si voleu interrompre el subministrament de l'ingredient en curs i passar al subministrament del següent ingredient.
- Tan bon punt s'hagi acabat la beguda, si voleu augmentar la quantitat de cafè, simplement premeu +Extra. Un cop assolida la quantitat desitjada, premeu "Stop".

# 4.1.2 Personalització de les begudes de cafè calentes

- 1. Col·loqueu 1 tassa sota el dispensador de begudes (A3);
- Baixeu el sortidor per acostar-lo el màxim possible a la tassa (fig. 20). La crema sortirà millor;
- Premeu sobre la barra de personalització <u>C8</u> a la base de la beguda desitjada (fig. <u>22</u>). A la pantalla apareix una finestra semblant a la següent:

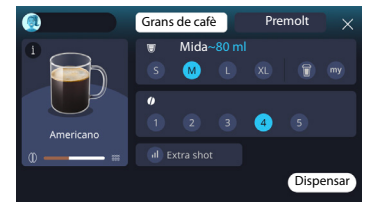

A l'esquerra teniu la icona de la beguda i el botó (i) que, si el premeu, mostra una breu descripció de la beguda que heu escollit. Si la beguda està formada per múltiples ingredients (per exemple, cafè i aigua), també veureu una barra que n'indica les proporcions.

A la dreta hi ha el comandament per una autèntica personalització de la beguda. A la part superior, veureu la pestanya "Coffee beans" (Grans de cafè) si pensem fer la beguda amb grans acabats de moldre.

#### Nota bene

Si voleu utilitzar cafè premolt, trobareu informació a l'apartat "<u>4.1.3 Fer</u> begudes de cafè calentes amb cafè premolt".

Una primera casella sobre la mesura/mida de la beguda permet triar entre mesures (S, M, L, XL) i les funcions My (vegeu l'apartat "<u>4.8.4 Funció</u> <u>"My"</u>") i To Go (vegeu el capítol "<u>4.8.2 To go</u>"). Quan seleccioneu la mida desitjada, a la part superior s'actualitza una estimació de la mida de la beguda escollida.

La segona casella us permet seleccionar el nivell d'intensitat desitjat (si feu un Espresso podeu triar la intensitat Bean Adapt encara que hàgiu creat un perfil de grans Bean Adapt i la funció Bean Adapt technology estigui activada; vegeu l'apartat "<u>4.8.3 Bean adapt technology</u>").

Finalment, l'opció "ExtraShot" ofereix un subministrament extra d'espresso ristretto per aportar-vos una mica més d'energia.

- Un cop seleccionats els paràmetres desitjats, ja podeu seleccionar "Brew (Dispensar)" i la màquina procedeix a la preparació.
- A la pantalla surt la descripció de cada fase (molta, preparació, subministrament del cafè).

Un cop acabada la preparació, la màquina us pregunta si voleu desar la nova configuració i, si les Coffee Routine estan actives, també demana que confirmeu si voleu desar la configuració per a tots els moments del dia o només per al d'ara (en aquest cas, premeu l'hora del dia que apareix i confirmeu amb un "Yes" [Sí]). Teniu tota la informació sobre les Coffee Routine a l'apartat "<u>4.8.5 Coffee Routine</u>".

#### Nota bene

- "Cancel" (Anul·lar): premeu si voleu aturar completament la preparació i tornar a la pàgina inicial sense desar la personalització.
- "Stop": premeu en cas de begudes amb diversos ingredients (per exemple Americano = cafè + aigua calenta) si voleu interrompre el subministrament de l'ingredient en curs i passar al subministrament del següent ingredient.
- Tan bon punt s'hagi acabat la beguda, si voleu augmentar la quantitat de cafè, simplement premeu +Extra. Un cop assolida la quantitat desitjada, premeu "Stop".
- Per tal de mantenir la singularitat d'algunes begudes, l'opció To Go i la intensitat no es poden modificar.

# 4.1.3 Fer begudes de cafè calentes amb cafè premolt

Podeu fer moltes begudes amb cafè premolt. Veureu si la vostra beguda preferida admet aquesta funció perquè a la pantalla de personalització us sortirà la pestanya "Pre-ground" (Premolt). Tot seguit us mostrem els passos perquè podeu fer-vos una beguda de cafè calenta amb cafè premolt:

# Atenció!

- No tireu mai cafè premolt amb la cafetera apagada per evitar que es dispersi a l'interior i l'embruti. La cafetera es pot fer malbé.
- No tireu més d'un mesurador ras de cafè perquè es pot embrutar l'interior de la cafetera o pot obstruir l'embut.
- Si utilitzeu cafè premolt, només podeu preparar una tassa de cafè a la vegada i no podreu seleccionar la intensitat de la vostra beguda a la pantalla, ja que la intensitat depèn de la quantitat de cafè molt que aboqueu a l'embut, que no pot excedir un mesurador ras.
- Les begudes Doppio+, 2xEspresso, Gerra de cafè no es poden preparar amb cafè premolt.
- Quan prepareu cafè Filter style, a mitja preparació, quan l'aparell us ho demani, introduïu un mesurador ras de cafè premolt i premeu "Brew" (Dispensar).
- 1. Col·loqueu 1 tassa sota el dispensador de begudes (A3);
- Premeu la barra de personalització <u>(8</u> a la base de la beguda desitjada (fig. 22). A la pantalla apareix una finestra amb els paràmetres que podeu personalitzar segons les vostres preferències;
- Seleccioneu la pestanya "Pre-ground" (Premolt) a la part superior dreta;

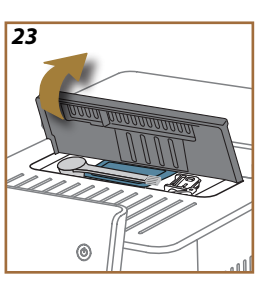

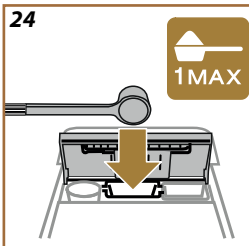

#### Atenció!

En seleccionar Premolt, la pantalla canvia i s'elimina la possibilitat de canviar la intensitat, ja que depèn de la quantitat de cafè premolt que haureu posat (que, en tot cas, no pot superar la dosi d'1 mesurador ras).

- Seleccioneu la mida desitjada: a la part superior també s'actualitza una estimació de la mida de la beguda escollida. Premeu "Brew" (Dispensar);
- 5. Aixequeu la tapa <u>A2</u> del compartiment d'accessoris (fig. 23);
- Comproveu que l'embut de cafè premolt (D3) estigui inserit i que no estigui obstruït; afegiu un mesurador (D1) ras de cafè premolt (fig. 24). i premeu "Ok";
- L'aparell procedeix al subministrament i a la pantalla apareix la descripció de cada fase (escalfament de l'aigua, subministrament del cafè).

Un cop finalitzada la preparació, l'aparell torna a estar llest per fer-lo servir. A diferència d'altres personalitzacions, l'ús de cafè premolt no es pot desar, sinó que s'ha de seleccionar a cada dispensació.

#### Nota bene

- "Cancel" (Anul-lar): premeu si voleu aturar completament la preparació i tornar a la pàgina inicial sense desar la personalització.
- "Stop": premeu en cas de begudes amb diversos ingredients (per exemple Americano = cafê + aigua calenta) si voleu interrompre el subministrament de l'ingredient en curs i passar al subministrament del següent ingredient.
- Tan bon punt s'hagi acabat la beguda, si voleu augmentar la quantitat de cafè, simplement premeu +Extra. Un cop assolida la quantitat desitjada, premeu "Stop".

## 4.1.4 Gerra de cafè

La "Coofee pot" (Gerra de cafè) és una beguda per gaudir en companyia. Feta amb "Coffee" (Cafè) és una beguda lleugera i equilibrada, amb una capa fina de crema.

La mida d'aquesta beguda, de caràcter distès, no s'indica en mesures (S, M, L, XL), sinó en tasses, i la casella de les tasses indicarà en tot moment la mida estimada de la beguda.

Per dispensar la beguda procediu de la manera següent:

- Premeu a la pàgina inicial (C) la imatge de la beguda desitjada (C7) o, alternativament, si voleu seleccionar el nombre de tasses per preparar i/o la intensitat desitjada, premeu la barra de personalització de la beguda (C8) i feu la selecció. En acabat premeu "Start" (Començar) per passar a la fase següent;
- Ompliu el dipòsit d'aigua (<u>A8</u>) fins al nivell MAX i el recipient de grans de cafè (<u>A1</u>).

- Després de comprovar que la quantitat d'aigua i de café són suficients per a la preparació, premeu "→";
- Col·loqueu un recipient amb prou capacitat i que faci menys de 14 cm d'alçada sota el sortidor de begudes (<u>A3</u>). Premeu "Brew" (Subministrar);
- L'aparell procedeix a la preparació amb una sèrie de moltes adequades per al nombre de tasses que s'han de preparar. Podeu veure la descripció de cada fase (molta, subministrament de cafè) a la pantalla.
- 6. Un cop finalitzat el subministrament, si en el punt 1 heu modificat el nombre de tasses que voleu preparar i/o la intensitat de la beguda, premeu "Sí" per desar la nova configuració o "No" per mantenir els paràmetres anteriors. També podeu desar-los a la vostra Coffee Routine si marqueu la casella corresponent.

Trobareu tota la informació sobre les Coffee Routine a l'apartat "<u>4.8.5</u> <u>Coffee Routine</u>".

L'aparell torna a estar llest per fer-lo servir.

#### Atenció!

Un cop preparada la gerra de cafê, deixeu refredar la cafetera durant 5 minuts abans de preparar una altra beguda. Perill de sobreescalfament.

#### Nota bene

"Cancel" (Anul-lar) o "Stop": premeu si voleu aturar completament la preparació i tornar a la pàgina inicial.

#### Nota bene

S'aconsella esbandir la gerra després de cada ús amb aigua calenta i un detergent suau. Esbandiu bé amb aigua calenta per eliminar qualsevol resta de detergent. La gerra de cafè pot anar al rentaplats.

# 4.2 Begudes de cafè fredes Cold Brew i Over Ice

El vostre aparell permet preparar una gran varietat de begudes de cafè fredes (Over Ice i Cold Brew). Premeu Cold (B3) per a begudes fredes i, si el model de màquina ho permet, seleccioneu la pestanya "Coffee" (Cafè) a la part superior tal com es veu a l'apartat "3.2.2 Botons externs".

#### Nota bene

- Els models de màquina que no venen amb la gerra LatteCrema Cool (amb tapa blanca) al paquet d'accessoris, no tenen les pestanyes de cafè i llet i les úniques begudes fredes disponibles són les fetes amb cafè sense llet.
- Les begudes fredes Cold Brew utilitzen la Cold Extraction Technology, un mètode d'extracció lenta que triga uns minuts.
- Per a una extracció òptima del Cold Brew, buideu el dipòsit d'aiqua(A8), esbandiu-lo i ompliu-lo amb aigua potable fresca.
- Si prepareu una beguda Cold Brew immediatament després d'una beguda calenta, la màquina suggereix una esbandida en fred per obtenir la beguda a la temperatura correcta. En aquest cas, procediu a l'esbandida o premeu "Skip" (Ometre) per continuar amb la preparació.

| Beguda           |              |                               |
|------------------|--------------|-------------------------------|
|                  | Over Ice     | COLD EXTRACTION<br>TECHNOLOGY |
| Espresso         | $\checkmark$ | ×                             |
| Coffee           | $\checkmark$ | ×                             |
| Americano        | $\checkmark$ | ×                             |
| Gerra Cold Brew  | ×            | $\checkmark$                  |
| Cold Brew to Mix | ×            | $\checkmark$                  |

# Atenció!

No utilitzeu grans de cafè verd, amb caramel o ensucrats, es poden enganxar al molinet del cafè i fer-lo malbé.

# 4.2.1 Selecció directa de les begudes de cafè fredes (Cold Brew i Over Ice)

- 1. Col·loqueu 1 got sota el dispensador de begudes <u>A3</u>.
- 2. Baixeu el sortidor per acostar-lo el màxim possible a la tassa (fig. <u>20</u>). La crema sortirà millor.
- 3. Premeu la imatge C7 del cafè desitjat (p. ex., Coffee) a la pàgina inicial.
- Seleccionar si voleu una beguda "lce" (gel) o "Extra ice" (gel extra) en el cas de les begudes "Over lce" o "Original" o "Intense" en el cas de les begudes "Cold Brew"" ">";
- La màquina ajusta els paràmetres d'extracció en funció de la selecció i suggereix la quantitat correcta de gel que heu de fer servir per obtenir un resultat òptim.
- 6. Aboqueu al got la quantitat de glaçons indicada (fig. 25) i premeu "Brew" (Dispensar).
- 7. La màquina procedeix a la preparació. A la pantalla surt la descripció de cada fase (molta, preparació, subministrament del cafè).

Un cop finalitzada la preparació, la màquina torna a estar llesta per fer-la servir.

#### Nota bene

- "Cancel" (Anul-lar): premeu si voleu aturar completament la preparació i tornar a la pàgina inicial sense desar la personalització.
- "Stop": premeu en cas de begudes amb diversos ingredients (per exemple Americano = cafè + aigua calenta) si voleu interrompre el subministrament de l'ingredient en curs i passar al subministrament del següent ingredient.

# 4.2.2 Personalització de les begudes de cafè fredes (Cold Brew i Over Ice)

- 1. Col·loqueu 1 tassa sota el dispensador de begudes (A3);
- Baixeu el sortidor per acostar-lo el màxim possible a la tassa (fig. 20). La crema sortirà millor;
- Premeu la barra de personalització <u>CR</u> a la base de la beguda desitjada (fig. <u>22</u>). A la pantalla apareix una finestra semblant a la següent:

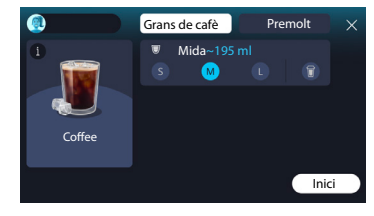

A l'esquerra teniu la icona de la beguda i el botó (1) que, si el premeu, mostra una breu descripció de la beguda que heu escollit. Si la beguda està formada per múltiples ingredients (per exemple, cafè i aigua), també veureu una barra que n'indica les proporcions.

A la dreta hi ha el comandament per una autèntica personalització de la beguda. A la part superior, veureu la pestanya "Coffee beans" (Grans de cafè) si pensem fer la beguda amb grans acabats de moldre.

## Nota bene

Si voleu utilitzar cafè premolt, trobareu informació a l'apartat "<u>4.4.6 Ús</u> del cafè premolt a les begudes amb llet freda".

També hi ha una única casella per la mesura/mida de la beguda que permet escollir les mesures (S, M i L, si escau) i la funció To Go (vegeu el capítol "<u>4.8.2 To go</u>"). Quan seleccioneu la mida desitjada, a la part superior s'actualitza una estimació de la mida de la beguda escollida.

#### Nota bene

Per tal de mantenir l'equilibri entre el gel i el cafè, no es pot canviar la intensitat ni utilitzar l'opció <u>Extra shot</u> que desequilibrarien la beguda.

- Després de configurar els paràmetres, premeu "Start" (Començar) i procediu de la manera següent:
- Seleccionar si voleu una beguda "lce" (gel) o "Extra ice" (gel extra) en el cas de les begudes "Over lce" o "Original" o "Intense" en el cas de les begudes "Cold Brew"" ">";
- La màquina ajusta els paràmetres d'extracció en funció de la selecció i suggereix la quantitat correcta de gel que heu de fer servir per obtenir un resultat òptim.
- Aboqueu al got la quantitat de glaçons indicada (fig. <u>25</u>) i premeu "Brew" (Dispensar).
- 5. La màquina procedeix a la preparació. A la pantalla surt la descripció de cada fase (molta, preparació, subministrament del cafè).

Un cop acabada la preparació, la màquina us pregunta si voleu desar la nova configuració i, si les Coffee Routine estan actives, també demana que confirmeu si voleu desar la configuració per a tots els moments del dia o només per al d'ara (en aquest cas, premeu l'hora del dia que apareix i confirmeu amb un "Yes" [Sí]). Trobareu tota la informació sobre les Coffee Routine a l'apartat "<u>4.8.5 Coffee Routine</u>".

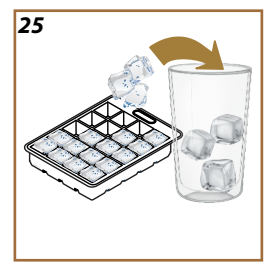

#### Nota bene

- "Cancel" (Anul·lar): premeu si voleu aturar completament la preparació i tornar a la pàgina inicial sense desar la personalització.
- "Stop": premeu en cas de begudes amb diversos ingredients (per exemple Americano = cafê + aigua calenta) si voleu interrompre el subministrament de l'ingredient en curs i passar al subministrament del següent ingredient.
- Per tal de mantenir la singularitat d'algunes begudes, l'opció To Go i la intensitat no es poden modificar.

# 4.2.3 Fer begudes de cafè fredes (només Over Ice) amb cafè premolt

Podeu fer moltes begudes amb cafè premolt. Veureu si la vostra beguda preferida admet aquesta funció perquè a la pantalla de personalització us sortirà la pestanya "Pre-ground" (Premolt).

Tot seguit us mostrem els passos perquè podeu fer-vos una beguda de llet freda amb cafè premolt.

#### Atenció!

- No tireu mai cafè premolt amb la cafetera apagada per evitar que es dispersi a l'interior i l'embruti. La cafetera es pot fer malbé.
- No tireu més d'un mesurador ras de cafè perquè es pot embrutar l'interior de la cafetera o pot obstruir l'embut.
- Si utilitzeu cafè premolt, només podeu preparar una tassa de cafè a la vegada.
- La beguda Cold Brew no es pot preparar amb cafè premolt.
- 1. Col·loqueu 1 tassa / got sota el dispensador de begudes (A3);
- Premeu la barra de personalització <u>(8</u> a la base de la beguda desitjada (fig. <u>22</u>). A la pantalla apareix una finestra amb els paràmetres que podeu personalitzar segons les vostres preferències;
- Seleccioneu la pestanya "Pre-ground" (Premolt) a la part superior dreta;
- 4. Seleccioneu la mida desitjada: a la part superior també s'actualitza una estimació de la mida de la beguda
- 5. escollida. Premeu "Start" (Començar);
- Seleccioneu si voleu una beguda "Ice" (gel) o "Extra ice" (gel extra) i premeu "→";
- La màquina ajusta els paràmetres d'extracció en funció de la selecció i suggereix la quantitat correcta de gel que heu de fer servir per obtenir un resultat òptim. Aboqueu al got la quantitat de glaçons indicada (fig. <u>25</u>) i premeu "Brew (Dispensar)";

- 8. Aixequeu la tapa (A2) del compartiment d'accessoris (fig. 23);
- Comproveu que l'embut de cafè premolt (D3) estigui inserit i que no estigui obstruït; afegiu un mesurador (D1) ras de cafè premolt (fig. 24) i premeu "Ok";
- L'aparell procedeix al subministrament i a la pantalla apareix la descripció de cada fase (escalfament de l'aigua, subministrament del cafè).

Un cop finalitzada la preparació, l'aparell torna a estar llest per fer-lo servir. A diferència d'altres personalitzacions, l'ús de cafè premolt no es pot desar, sinó que s'ha de seleccionar a cada dispensació.

#### Nota bene

- "Cancel" (Anul-lar): premeu si voleu aturar completament la preparació i tornar a la pàgina inicial sense desar la personalització.
- "Stop": premeu en cas de begudes amb diversos ingredients (per exemple Americano = cafê + aigua calenta) si voleu interrompre el subministrament de l'ingredient en curs i passar al subministrament del següent ingredient.

# 4.2.4 Gerra Cold Brew

La Gerra Cold Brew és una beguda feta amb Cold Brew per compartir un moment refrescant. La mida d'aquesta beguda, de caràcter distès, no s'indica en mesures (S, M, L, XL), sinó en tasses, i a la casella de les tasses tindreu en tot moment la mida estimada de la beguda.

#### Nota bene

Per a la Gerra Cold Brew, us recomanem que no poseu gel a la gerra durant la dispensació, sinó que poseu 3-4 glaçons als gots dels convidats al moment de servir la beguda.

Per dispensar la beguda procediu de la manera següent:

- Per obtenir un resultat òptim, la màquina proposa posar gel (3-4 glaçons) als gots abans de servir la beguda;
- 2. Premeu " $\rightarrow$ ";
- Buideu el dipòsit d'aigua (<u>A8</u>), esbandiu-lo i ompliu-lo amb aigua potable fresca fins al nivell MAX. Ompliu també el recipient de grans de café (<u>A1</u>);
- Seleccioneu la intensitat desitjada: "Original" o "Intense", i premeu "→";
- Després de comprovar que la quantitat d'aigua i de cafè són suficients per a la preparació, premeu "→";
- Col·loqueu un recipient amb prou capacitat i que faci menys de 14 cm d'alçada sota el sortidor de begudes (<u>A3</u>). Premeu "Brew" (Subministrar);

- L'aparell procedeix a la preparació amb una sèrie de moltes adequades per al nombre de tasses que s'han de preparar. Podeu veure la descripció de cada fase (molta, subministrament de cafè) a la pantalla.
- En acabar el subministrament, si en el punt 1 heu modificat el nombre de tasses per preparar, premeu "Sí" per desar la nova configuració o "No" per mantenir els paràmetres anteriors. També podeu desar-los a la vostra Coffee Routine si marqueu la casella corresponent.

Trobareu tota la informació sobre les Coffee Routine a l'apartat "<u>4.8.5 Co-</u> <u>ffee Routine</u>". L'aparell torna a estar llest per fer-lo servir.

#### Nota bene

- "Cancel" (Anul·lar) o "Stop": premeu si voleu aturar completament la preparació i tornar a la pàgina inicial.
- Per tal de mantenir l'equilibri entre el gel i el cafè, no es pot utilitzar l'opció Extra Shot que desequilibraria la beguda.

# 4.3 Begudes amb llet calenta

Per preparar begudes amb llet calenta heu d'utilitzar la gerra LatteCrema Hot, la que té la tapa (E2) negra.

En els capítols següents teniu instruccions sobre les classes de llet que podeu utilitzar, com utilitzar i netejar la gerra i, pel que fa a les begudes de cafè, com dispensar-les i personalitzar-les amb llet calenta. El vostre aparell us permet preparar una gran varietat de begudes. Premeu Hot (B2) per a begudes calentes i seleccioneu la pestanya "Milk" (Llet) a la part superior tal com es veu a l'apartat "3.2.2 Botons externs".

Aquestes són les begudes amb llet calenta que apareixeran a la pantalla de la vostra màquina.

| Begudes                   |                        |  |  |
|---------------------------|------------------------|--|--|
| Caffelatte                | Galão                  |  |  |
| Latte Caldo (no escumada) | Cappuccino             |  |  |
| Café au lait              | Cappuccino Mix         |  |  |
| Café con leche            | Espresso Macchiato     |  |  |
| Latte Macchiato           | Cappuccino +           |  |  |
| Flat White                | Latte Caldo (escumada) |  |  |
| Cortado                   |                        |  |  |

# 4.3.1 Quina llet he de fer servir per a la gerra "Latte Crema Hot"?

La gerra LatteCrema Hot està dissenyada per escalfar i escumar la llet amb múltiples nivells d'escuma perquè les begudes amb llet calenta surtin perfectes. El vapor, l'aire i la llet es barregen en les proporcions ideals per crear una escuma perfecta, dispensada directament de la gerra a la tassa. A més, la gerra LatteCrema Hot compta amb un cicle de neteja amb vapor i aigua que permet emmagatzemar la llet restant a la nevera per al seu posterior ús.

La qualitat de l'escuma pot variar en funció:

- temperatura de la llet o de la beguda vegetal (per obtenir els millors resultats, utilitzeu-les sempre a temperatura de nevera - 5°C);
- Del tipus de llet o de beguda vegetal;
- · De la marca utilitzada;
- Ingredients i valors nutricionals.

|              | <del>آر</del> کا<br>بر                    |
|--------------|-------------------------------------------|
|              | Llet de vaca                              |
|              | Sencera<br>(greix > 3,5%)                 |
| <b>\</b>     | Semidesnatada<br>(greix entre 1,5 i 1,8%) |
|              | Desnatada<br>(greix <0,5%)                |
| Begude       | s vegetals                                |
|              | Soja                                      |
| <b>√</b>     | Ametila                                   |
| $\checkmark$ | Civada                                    |

# 4.3.2 Preparació i acoblament de la gerra "Latte Crema Hot"

En aquest capítol veurem com hem de preparar la gerra LatteCrema Hot per fer-la servir.

Recomanem mantenir la llet fora de la nevera el menor temps possible per tenir-la sempre a una temperatura propera als 5 °C tal com s'explica a l'apartat "<u>4.3.1 Quina llet he de fer servir per a la gerra "Latte Crema</u> Hot"?".

- Aixequeu la tapa (E2) i ompliu el recipient de la llet (D7) amb una quantitat suficient de llet, sense excedir el nivell MAX imprès al recipient (fig. <u>26</u>);
- Assegureu-vos que el tub d'aspiració de la llet (E6) estigui ben inserit al seu lloc a la part inferior de la tapa de la gerra de llet (fig. 27). Torneu a posar la tapa al recipient de la llet;
- Aixequeu la porteta (A5) i enganxeu la gerra (D7) al connector (fig. 28) empenyent-la fins a avall. La màquina emet un senyal acústic (si la funció està activa).

# 4.3.3 Regulació de l'escuma de la gerra "Latte Crema Hot"

La gerra LatteCrema Hot està dissenyada per oferir 3 nivells d'escuma que s'adapten perfectament a qualsevol beguda.

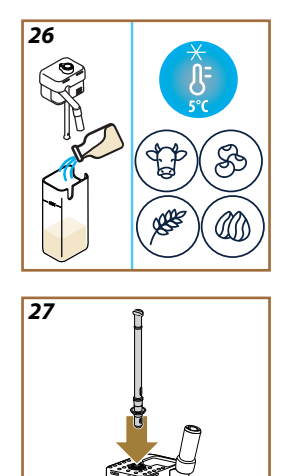
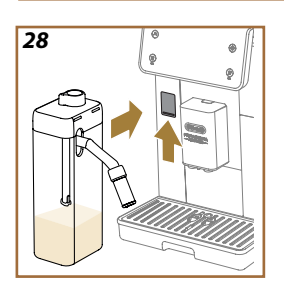

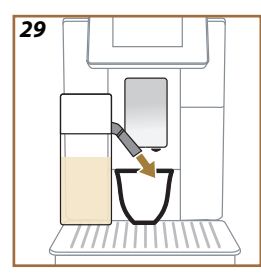

En girar el comandament de regulació de l'escuma (E1), seleccioneu la quantitat d'escuma de llet que es dispensarà durant la preparació de begudes amb llet. Quan seleccioneu una beguda, la pantalla suggereix la posició a la que heu de girar el comandament de regulació de l'escuma.

| Posició del comandament | Recomanat per a                                                                                                    |  |
|-------------------------|----------------------------------------------------------------------------------------------------|--|
|                         | Hot                                                                                                    |  |
| MÍN.<br>Escuma lleugera | <ul> <li>Caffelatte</li> <li>Latte Caldo (no escumada)</li> <li>Café au lait</li> <li>Café con leche</li> </ul>                          |  |
| MITJ.<br>Escuma cremosa | <ul> <li>Latte Macchiato</li> <li>Flat White</li> <li>Cortado</li> <li>Galão</li> </ul>                                                  |  |
| MÀX.<br>Escuma densa    | <ul> <li>Cappuccino</li> <li>Cappuccino Mix</li> <li>Espresso Macchiato</li> <li>Cappuccino +</li> <li>Latte Caldo (escumada)</li> </ul> |  |

4.3.4 Selecció directa de les begudes amb llet calenta

- 1. Seguiu les indicacions de l'apartat "<u>4.3.2 Preparació i acoblament de</u> la gerra "Latte Crema Hot"";
- Col·loqueu una tassa prou gran sota els brocs de sortida de begudes (A3) i sota el sortidor de llet (E3);
- Ajusteu l'allargador del sortidor de llet (E4) en funció de la vostra tassa i baixeu el dispensador de begudes (A3) per acostar-lo el màxim possible a la tassa (fig. 29). La crema sortirà millor.
- Premeu la imatge (<u>C7</u>) de la beguda desitjada (p. ex.: Cappuccino fig. <u>30</u>) a la pàgina inicial.
- Reguleu el nivell d'escuma girant el comandament de regulació de l'escuma (E1) a la posició recomanada a la pantalla mentre la màquina s'escalfa i procediu amb la preparació.
- La pantalla mostra una descripció de cada fase individual (molta, preparació, subministrament del cafè i de la llet).
- Un cop acabada la preparació, la màquina us demana que netegeu la gerra (<u>D7</u>) (funció Clean) per netejar la tapa de la gerra de llet. Seguiu les indicacions de l'apartat corresponent "<u>6.2.3.1 Neteja de</u> la gerra de llet després de fer-la servir"
- Si no feu la neteja, a la pantalla inicial apareix el símbol Per recordar que cal netejar la gerra.

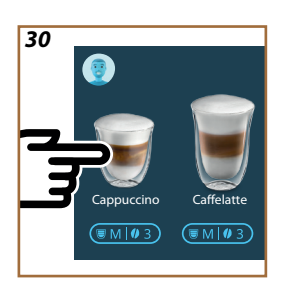

- Quan hàgiu acabat de subministrar totes les begudes amb llet calenta, recordeu que heu de netejar la gerra de llet tal com s'indica a l'apartat "6.2.3.1 Neteja de la gerra de llet després de fer-la servir" i, si cal, desar la gerra amb la llet restant a la nevera o netejar-la completament tal com s'indica a l'apartat "6.2.3.2 Neteja completa de la gerra de llet".
- "Cancel" (Anul-lar): premeu si voleu aturar completament la preparació i tornar a la pàgina inicial sense desar la personalització.
- "Stop": premeu en cas de begudes amb diversos ingredients (per exemple Cappuccino = llet + cafè) si voleu interrompre el subministrament de l'ingredient en curs i passar al subministrament del següent ingredient.
- Tan bon punt s'hagi acabat la beguda, si voleu augmentar la quantitat de cafè, simplement premeu +Extra. Un cop assolida la quantitat desitjada, premeu "Stop".

## 4.3.5 Personalització de les begudes amb llet calenta

- Seguiu les indicacions de l'apartat "<u>4.3.2 Preparació i acoblament de</u> la gerra "Latte Crema Hot";
- Col·loqueu una tassa prou gran sota els brocs de sortida de begudes (A3) i sota el sortidor de llet (E3);
- Premeu la barra de personalització <u>(8</u> a la base de la beguda desitjada (fig. <u>31</u>). A la pantalla apareix una finestra semblant a la següent:

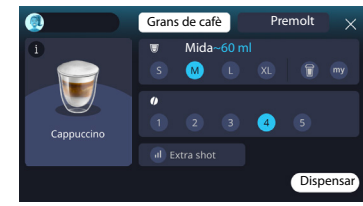

A l'esquerra teniu la icona de la beguda i el botó (i) que, si el premeu, mostra una breu descripció de la beguda que heu escollit. Si la beguda està formada per múltiples ingredients (per exemple, cafè, aigua i llet), també veureu una barra que n'indica les proporcions.

A la dreta hi ha el comandament per una autèntica personalització de la beguda. A la part superior, veureu la pestanya "Coffee beans" (Grans de cafè) si pensem fer la beguda amb grans acabats de moldre.

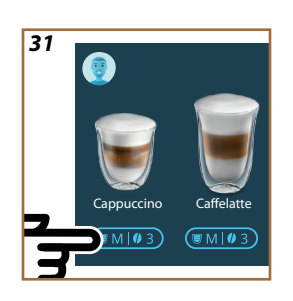

Si voleu utilitzar cafè premolt, trobareu informació a l'apartat "<u>4.3.6 Fer</u> begudes amb llet calenta amb cafè premolt".

Una primera casella sobre la mesura/mida de la beguda permet triar entre mesures (S, M, L, XL) i les funcions My (vegeu l'apartat "<u>4.8.4</u> <u>Funció "My"</u>") i To Go (vegeu el capítol <u>To Go</u>). Quan seleccioneu la mida desitjada, a la part superior s'actualitza una estimació de la mida de la beguda escollida.

La segona casella permet seleccionar el nivell d'intensitat desitjat.

Finalment, l'opció "ExtraShot" ofereix un subministrament extra d'espresso ristretto per aportar-vos una mica més d'energia.

- Ajusteu l'allargador del sortidor de llet (<u>E4</u>) en funció de la vostra tassa i baixeu el dispensador de begudes per acostar-lo el màxim possible a la tassa (fig. <u>29</u>). La crema sortirà millor;
- Un cop seleccionats els paràmetres desitjats, ja podeu seleccionar "Brew (Dispensar)";
- Reguleu el nivell d'escuma girant el comandament de regulació de l'escuma (E1) a la posició recomanada a la pantalla mentre la màguina s'escalfa i procediu amb la preparació;
- La pantalla mostra una descripció de cada fase individual (molta, preparació, subministrament del cafè i de la llet);
- 8. Un cop acabada la preparació, la màquina us pregunta si voleu desar la nova configuració i, si les Coffee Routine estan actives, també demana que confirmeu si voleu desar la configuració per a tots els moments del dia o només per al d'ara (en aquest cas, premeu l'hora del dia que apareix i confirmeu amb un "Yes" [Sí]). Trobareu tota la informació sobre les Coffee Routine a l'apartat "4.8.5 Coffee Routine".

#### Nota bene

• Quan hàgiu acabat de subministrar totes les begudes amb llet calenta, recordeu que heu de netejar la gerra de llet tal com s'indica a l'apartat "<u>6.2.3.1 Neteja de la gerra de llet després de fer-la servir</u>" i si cal col·locar desar la gerra amb la llet restant a la nevera o netejar-la completament tal com s'indica a l'apartat "<u>6.2.3.2</u> Neteja completa de la gerra de llet".

- "Cancel" (Anul-lar): premeu si voleu aturar completament la preparació i tornar a la pàgina inicial sense desar la personalització.
- "Stop": premeu en cas de begudes amb diversos ingredients (per exemple Cappuccino = llet + cafè) si voleu interrompre el subministrament de l'ingredient en curs i passar al subministrament del següent ingredient.
- Tan bon punt s'hagi acabat la beguda, si voleu augmentar la quantitat de cafè, simplement premeu +Extra. Un cop assolida la quantitat desitjada, premeu "Stop".
- Per tal de mantenir la singularitat d'algunes begudes, l'opció To Go i la intensitat no es poden modificar.

#### 4.3.6 Fer begudes amb llet calenta amb cafè premolt

Podeu fer moltes begudes amb cafè premolt. Veureu si la vostra beguda preferida admet aquesta funció perquè a la pantalla de personalització us sortirà la pestanya "Pre-ground" (Premolt). Tot seguit us mostrem els passos perquè podeu fer-vos una beguda de llet calenta amb cafè premolt.

#### Atenció!

- No tireu mai cafè premolt amb la cafetera apagada per evitar que es dispersi a l'interior i l'embruti. La cafetera es pot fer malbé.
- No tireu més d'un mesurador ras de cafè perquè es pot embrutar l'interior de la cafetera o pot obstruir l'embut.
- Si utilitzeu cafè premolt, només podeu preparar una tassa de cafè a la vegada.
- La beguda Cappuccino + no es pot preparar amb café premolt.
- Seguiu les indicacions de l'apartat "<u>4.3.2 Preparació i acoblament de</u> la gerra "Latte Crema Hot";
- Col-loqueu una tassa prou gran sota els brocs de sortida de begudes (A3) i sota el sortidor de llet (E3);
- Premeu la barra de personalització (8 a la base de la beguda desitjada (fig. <u>30</u>). A la pantalla apareix una finestra amb els paràmetres que podeu personalitzar segons les vostres preferències;
- Seleccioneu la pestanya "Pre-ground" (Premolt) a la part superior dreta;
- 5. Aixequeu la tapa del compartiment d'accessoris (fig. 23).
- Comproveu que l'embut de cafè premolt estigui inserit i que no estigui obstruït; afegiu un mesurador ras de cafè premolt (fig. <u>24</u>). Seleccioneu la mida i premeu "Brew" (Dispensar).

- Reguleu el nivell d'escuma girant el comandament de regulació de l'escuma (E1) a la posició recomanada a la pantalla mentre la màguina s'escalfa i procediu amb la preparació;
- L'aparell procedeix al subministrament i a la pantalla apareix la descripció de cada fase (escalfament de l'aigua, subministrament del cafè).

Un cop finalitzada la preparació, l'aparell torna a estar llest per fer-lo servir. A diferència d'altres personalitzacions, l'ús de cafè premolt no es pot desar, sinó que s'ha de seleccionar a cada dispensació.

## Nota bene

- "Cancel" (Anul-lar): premeu si voleu aturar completament la preparació i tornar a la pàgina inicial sense desar la personalització.
- "Stop": premeu en cas de begudes amb diversos ingredients (per exemple Cappuccino = llet + cafè) si voleu interrompre el subministrament de l'ingredient en curs i passar al subministrament del següent ingredient.
- Tan bon punt s'hagi acabat la beguda, si voleu augmentar la quantitat de cafè, simplement premeu +Extra. Un cop assolida la quantitat desitjada, premeu "Stop".

#### 4.4 Begudes amb llet freda

Per preparar begudes amb llet freda heu d'utilitzar la gerra LatteCrema Cool, la que té la tapa (E2) blanca. Si el vostre model no en disposa, podeu anar al web de Delonghi.com per comprar-lo.

En els capítols següents teniu instruccions sobre les classes de llet que podeu utilitzar, com utilitzar i netejar la gerra i, pel que fa a les begudes de cafè, com dispensar-les i personalitzar-les amb llet freda. El vostre aparell us permet preparar una gran varietat de begudes. Premeu Cold (<u>B3</u>) per a begudes fredes i seleccioneu la pestanya "Milk" (Llet) a la part superior tal com es veu a l'apartat "<u>3.2.2 Botons externs</u>".

Aquestes són les begudes amb llet freda que apareixeran a la pantalla de la vostra màquina.

| Begudes         |                         |  |
|-----------------|-------------------------|--|
| Caffelatte      | Latte Freddo (escumada) |  |
| Latte Macchiato | Flat White              |  |
| Cappuccino      | Cold brew latte         |  |
| Cappuccino Mix  | Cold brew cappuccino    |  |

## 4.4.1 Quina llet he de fer servir per a la gerra "Latte Crema Cool"?

La gerra LatteCrema Cool està dissenyada per escumar la llet amb múltiples nivells d'escuma perquè les begudes amb llet freda surtin perfectes.

El vapor, l'aire i la llet es barregen en les proporcions ideals per crear una escuma perfecta, dispensada directament de la gerra a la tassa. A més, la gerra LatteCrema Cool compta amb un cicle de neteja amb vapor i aigua que permet emmagatzemar la llet restant a la nevera per al seu posterior ús. Si no teniu la gerra LatteCrema Cool, podeu comprar-la al lloc web Delonghi.com

La qualitat de l'escuma pot variar en funció:

- temperatura de la llet o de la beguda vegetal (per obtenir els millors resultats, utilitzeu-les a temperatura de nevera — 5° C);
- Del tipus de llet o de beguda vegetal;
- De la marca utilitzada;
- Ingredients i valors nutricionals.

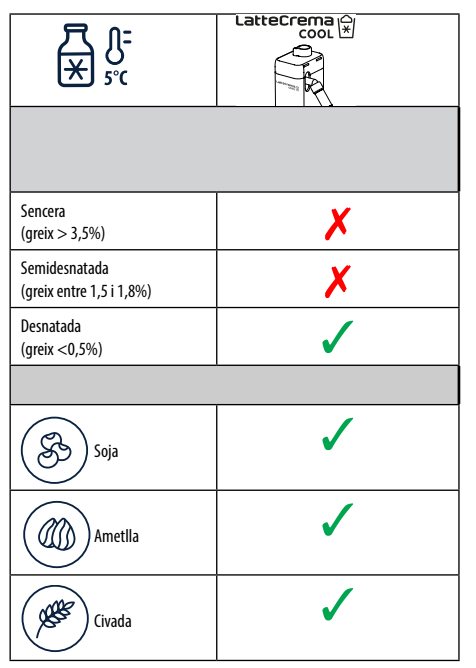

# 4.4.2 Preparació i acoblament de la gerra "Latte Crema Cool"

En aquest capítol veurem com hem de preparar la gerra LatteCrema Cool per fer-la servir. Recomanem mantenir la llet fora de la nevera el menor temps possible per tenir-la sempre a una temperatura propera als 5 °C tal com s'explica a l'apartat "<u>4.4.1 Quina llet he de fer servir per a la gerra</u> "Latte Crema Cool"?".

- Aixequeu la tapa (E2) i ompliu el recipient de la llet (D7) amb una quantitat suficient de llet, sense excedir el nivell MAX imprès al recipient (fig. 26);
- Assegureu-vos que el tub d'aspiració de la llet (E6) estigui ben inserit al seu lloc a la part inferior de la tapa de la gerra de llet (fig. 27). Torneu a posar la tapa al recipient de la llet;
- Aixequeu la porteta (A5) i enganxeu la gerra (D7) al connector (fig. 28) empenyent-la fins a avall. La màquina emet un senyal acústic (si la funció està activa);
- Col·loqueu una tassa prou gran sota els brocs del dispensador de begudes (A3) i del sortidor de llet (E3);
- 5. Seleccioneu la beguda desitjada.

Si el mode "Energy saving" (Estalvi d'energia) està activat (vegeu l'apartat corresponent), la beguda pot trigar uns segons a sortir.

## 4.4.3 Regulació de l'escuma de la gerra "Latte Crema Cool"

La gerra LatteCrema Cool està dissenyada per oferir 3 nivells d'escuma que s'adapten perfectament a qualsevol beguda.

En girar el comandament de regulació de l'escuma (E1) seleccioneu la quantitat d'escuma de llet que es dispensarà durant la preparació de begudes amb llet. Quan seleccioneu una beguda, la pantalla suggereix la posició a la que heu de girar el comandament de regulació de l'escuma.

| Posició del comandament | Recomanat per a                                                                    |  |
|-------------------------|------------------------------------------------------------------------------------|--|
|                         | Cold                                                                               |  |
| MÍN.<br>Escuma lleugera | • Caffelatte                                                                       |  |
| MITJ.<br>escuma cremosa | Latte Macchiato     Flat White     Cold brew latte                                 |  |
| MÀX.<br>escuma densa    | Cappuccino     Cappuccino Mix     Latte Freddo (escumada)     Cold brew cappuccino |  |

4.4.4 Selecció directa de les begudes amb llet freda

- Seguiu les indicacions de l'apartat "<u>4.4.2 Preparació i acoblament de</u> la gerra "Latte Crema Cool";
- Premeu la imatge <u>7</u> de la beguda desitjada (p. ex., Cold Cappuccino) a la pàgina inicial;
- Seleccioneu com de freda voleu la beguda entre lce (gel) i Extra ice (gel extra) i premeu "→";
- 4. L'aparell suggereix la quantitat de glaçons per omplir el got en funció de la vostra selecció;
- Aboqueu la quantitat indicada de gel al got i col·loqueu-lo sota el dispensador de begudes (A3) i sota el sortidor de llet (E3) de la gerra LatteCrema Cool i, a continuació, premeu "Brew" (Dispensar);
- Reguleu el nivell d'escuma girant el comandament de regulació de l'escuma (E1) a la posició recomanada a la pantalla mentre la màquina s'escalfa i procediu amb la preparació;

Si el mode "Energy saving" (Estalvi d'energia) està activat (vegeu l'apartat corresponent), la beguda pot trigar uns segons a sortir.

- La pantalla mostra una descripció de cada fase individual (molta, preparació, subministrament del cafè i de la llet).;
- Un cop finalitzada la preparació, la màquina torna a estar llesta per fer-la servir.
- Si no feu la neteja, a la pantalla inicial apareix el símbol D per recordar que cal netejar la gerra. Teniu més informació a l'apartat "<u>3.2.1 Introducció a la pàgina inicial</u>", "<u>3.2.1.3 Configuració, notificacions i indicadors de funcionament</u>".

## Nota bene

Quan hàgiu acabat de subministrar totes les begudes amb llet freda, recordeu que heu de netejar la gerra de llet tal com s'indica a l'apartat "6.2.3.1 Neteja de la gerra de llet després de fer-la servir" i si cal col·locar desar la gerra amb la llet restant a la nevera o netejar-la completament tal com s'indica a l'apartat "6.2.3.2 Neteja completa de la gerra de llet".

## Nota bene

- "Cancel" (Anul-lar): premeu si voleu aturar completament la preparació i tornar a la pàgina inicial.
- "Stop": premeu en cas de begudes amb diversos ingredients (per exemple Cappuccino = llet + cafè) si voleu interrompre el subministrament de l'ingredient en curs i passar al subministrament del següent ingredient.

# 4.4.5 Personalització de les begudes amb llet freda

 Seguiu les indicacions de l'apartat "<u>4.4.2 Preparació i acoblament</u> de la gerra "Latte Crema Cool"".

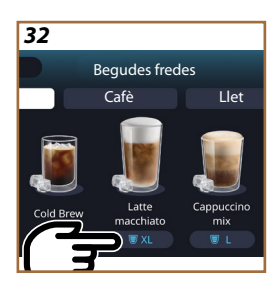

Premeu la barra de personalització <u>C8</u> a la base de la beguda desitjada (fig. <u>32</u>). A la pantalla apareix una finestra semblant a la següent:

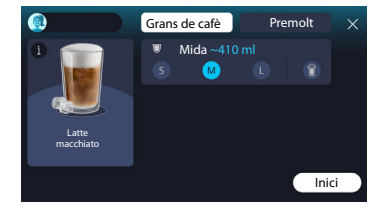

A l'esquerra teniu la icona de la beguda i el botó (1) que, si el premeu, mostra una breu descripció de la beguda que heu escollit. Si la beguda està formada per múltiples ingredients (per exemple, cafè i llet), també veureu una barra que n'indica les proporcions.

A la dreta hi ha el comandament per una autèntica personalització de la beguda. A la part superior, veureu la pestanya "Coffee beans" (Grans de cafè) si pensem fer la beguda amb grans acabats de moldre.

#### Nota bene

Si voleu utilitzar cafè premolt, trobareu informació a l'apartat "<u>4.4.6 Ús</u> del cafè premolt a les begudes amb llet freda".

Una primera casella sobre la mesura/mida de la beguda permet triar entre mesures (S, M i L) i la funció To Go (vegeu l'apartat  $\underline{To Go}$ ). Quan seleccioneu la mida desitjada, a la part superior s'actualitza una estimació de la quantitat de beguda escollida.

## Nota bene

Per tal de mantenir l'equilibri entre el gel i el cafè, no es pot canviar la intensitat ni utilitzar l'opció "<u>4.8.1 Extra shot</u>" que desequilibrarien la beguda.

- Un cop seleccionats els paràmetres desitjats premeu "Start" (Començar);
- Seleccioneu com de freda voleu la beguda entre lce (gel) i Extra ice (gel extra), o, en el cas de les begudes Cold Brew, si la voleu d'una intensitat "Original" o "Intense" i premeu "→";
- L'aparell suggereix la quantitat de glaçons per omplir el got en funció de la vostra selecció;
- Aboqueu la quantitat indicada de gel al got i col·loqueu-lo sota el dispensador de begudes <u>A3</u> i sota el sortidor de llet (<u>E3</u>) de la gerra LatteCrema Cool i, a continuació, premeu "Brew" (Dispensar);
- Reguleu el nivell d'escuma girant el comandament de regulació de l'escuma (E1) a la posició recomanada a la pantalla mentre la màquina s'escalfa i procediu amb la preparació;
- La pantalla mostra una descripció de cada fase individual (molta, preparació, subministrament del cafè i de la llet);
- 8. Un cop acabada la preparació, la màquina us pregunta si voleu desar la nova configuració i, si les Coffee Routine estan actives, també demana que confirmeu si voleu desar la configuració per a tots els moments del dia o només per al d'ara (en aquest cas, premeu l'hora del dia que apareix i confirmeu amb un "Yes" [Sí]). Teniu tota la informació sobre les Coffee Routine a l'apartat "<u>4.8.5 Coffee Routine</u>".

La màquina ajusta els paràmetres d'extracció i suggereix la quantitat correcta de gel que heu d'utilitzar per obtenir un resultat òptim en funció de la vostra elecció entre "Ice" i "Extra ice" o entre "Original" i "Intense".

#### Nota bene

Quan hàgiu acabat de subministrar totes les begudes amb llet freda, recordeu que heu de netejar la gerra de llet tal com s'indica a l'apartat "6.2.3.1 Neteja de la gerra de llet després de fer-la servir" i si cal col·locar desar la gerra amb la llet restant a la nevera o netejar-la completament tal com s'indica a l'apartat "6.2.3.2 Neteja completa de la gerra de llet".

#### Nota bene

- "Cancel" (Anul-lar): premeu si voleu aturar completament la preparació i tornar a la pàgina inicial sense desar la personalització.
- "Stop": premeu en cas de begudes amb diversos ingredients (per exemple Cappuccino = llet + cafè) si voleu interrompre el subministrament de l'ingredient en curs i passar al subministrament del següent ingredient.

## 4.4.6 Ús del cafè premolt a les begudes amb llet freda

Podeu fer moltes begudes amb cafè premolt. Veureu si la vostra beguda preferida admet aquesta funció perquè a la pantalla de personalització us sortirà la pestanya "Pre-ground" (Premolt). Tot seguit us mostrem els passos perquè podeu fer-vos una beguda de llet freda amb cafè premolt.

#### Atenció!

- No tireu mai cafè premolt amb la cafetera apagada per evitar que es dispersi a l'interior i l'embruti. La cafetera es pot fer malbé.
- No tireu més d'un mesurador ras de cafè perquè es pot embrutar l'interior de la cafetera o pot obstruir l'embut.
- Si utilitzeu cafè premolt, només podeu preparar una tassa de cafè a la vegada.
- Les begudes Cold Brew Latte i Cold Brew Cappuccino no es poden
  preparar amb cafè premolt.
- Seguiu les indicacions de l'apartat "<u>4.4.2 Preparació i acoblament</u> de la gerra "Latte Crema Cool"".
- Premeu la barra de personalització <u>(8</u> a la base de la beguda desitjada (per. ex., Capuccino mix, fig. <u>33</u>). A la pantalla apareix una finestra amb els paràmetres que podeu personalitzar segons les vostres preferències;

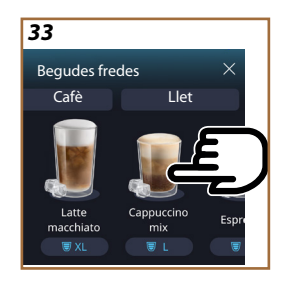

- Seleccioneu la pestanya "Pre-ground" (Premolt) a la part superior dreta;
- Seleccioneu la mida desitjada: a la part superior també s'actualitza una estimació de la mida de la beguda escollida. Premeu "Start" (Començar);
- Seleccioneu si voleu una beguda "Ice" (amb glaçons) o "Extra ice" (amb més glaçons) i premeu "->";
- 6. La màquina ajusta els paràmetres d'extracció en funció de la selecció i suggereix la quantitat correcta de gel que heu de fer servir per obtenir un resultat òptim. Aboqueu la quantitat indicada de gel al got i col·loqueu-lo sota el dispensador de begudes (A3) i sota el sortidor de llet (E3) de la gerra LatteCrema Cool i, a continuació, premeu "Brew (Dispensar)";
- 7. Aixequeu la tapa (A2) del compartiment d'accessoris (fig. 23);
- Comproveu que l'embut de cafè premolt (D3) estigui inserit i que no estigui obstruït; afegiu un mesurador (D1) ras de cafè premolt (fig. 24) i premeu "Ok";
- L'aparell procedeix al subministrament i a la pantalla apareix la descripció de cada fase (escalfament de l'aigua, subministrament del cafè i de la llet).

Un cop finalitzada la preparació, l'aparell torna a estar llest per fer-lo servir. A diferència d'altres personalitzacions, l'ús de cafè premolt no es pot desar, sinó que s'ha de seleccionar a cada dispensació.

## Nota bene

- "Cancel" (Anul-lar): premeu si voleu aturar completament la preparació i tornar a la pàgina inicial sense desar la personalització.
- "Stop": premeu en cas de begudes amb diversos ingredients (per exemple Cappuccino = llet + cafè) si voleu interrompre el subministrament de l'ingredient en curs i passar al subministrament del següent ingredient.

## 4.5 Subministrament d'aigua calenta

- 1. Col·loqueu una tassa sota el dispensador de begudes <u>A3</u> (fig. <u>20</u>).
- 2. A la pàgina inicial (C):
- premeu la imatge C7 de l'aigua calenta. Comença a sortir;
- premeu la barra de personalització CR a la base de la imatge, escolliu la mida del subministrament i premeu "Brew" (Dispensar). Comença a sortir;
- 3. El subministrament s'atura automàticament.

- Per aturar manualment el subministrament, premeu "Stop" o "Cancel" (Anul-Iar).
- Tan bon punt s'hagi acabat la dispensació, si voleu més quantitat, simplement premeu +Extra. Un cop assolida la quantitat desitjada, premeu "Stop" o "Cancel" (Anul·lar).
- Podeu fer servir la funció d'aigua calenta per escalfar la tassa i gaudir d'una beguda encara més calenta. Simplement, ompliu la tassa amb una mica d'aigua calenta que llençareu abans de dispensar la vostra beguda calenta.

## 4.6 Funció te

La funció de te calent us permet seleccionar 4 temperatures diferents en funció del tipus de te o d'infusions d'herbes que feu servir.

- 1. Col·loqueu una tassa sota el dispensador de begudes A3 (fig. 20).
- 2. A la pàgina inicial (C):
- premeu la imatge C7 de la funció te. Comença a sortir;
- premeu la barra de personalització <u>CR</u> a la base de la imatge, escolliu la mida del subministrament i la classe de te desitjat (la màquina seleccionarà la temperatura correcta tal com es mostra a la taula següent) i premeu "Brew" (Dispensar);
  - El subministrament s'atura automàticament.
- L'aparell torna a estar llest per fer-lo servir.

| Te i infusions                                                                                                    |                                            |  |
|----------------------------------------------------------------------------------------------------|--------------------------------------------|--|
| En seleccionar el tipus de te que us voleu, la màquina ajusta la tem-<br>peratura ideal. Teniu els temps d'infusió recomanats en aquesta taula. |                                            |  |
|                                                                                                    | Te blanc<br>1-3 minuts d'infusió           |  |
|                                                                                                    | Te verd<br>1-2 minuts d'infusió            |  |
|                                                                                                    | Te wulong<br>30 segons a 1 minut d'infusió |  |
|                                                                                                    | Te negre<br>1-5 minuts d'infusió           |  |
| La nostra funció Te prepararà una tassa de te a la temperatura perfec-                                                                          |                                            |  |

ta i dispensa la quantitat d'aigua que preferiu.

- Per aturar manualment el subministrament, premeu "Stop" o "Cancel" (Anul-Iar).
- Tan bon punt s'hagi acabat la beguda, si voleu augmentar la quantitat, premeu "+ Extra". Un cop assolida la quantitat desitjada, premeu "Stop" o "Cancel" (Anul-lar).

#### 4.7 Consells per fer un cafè Perfetto

- Si el cafè surt gota a gota o té poc cos, poca crema o està massa fred, consulteu el tutorial sobre la regulació de la molta (vegeu l'apartat "5.13 Configuració del molinet de cafê") i el capítol "FAQ";
- Si el cafè està massa calent o massa fred, ajusteu la configuració de la temperatura del cafè (vegeu l'apartat "<u>5.12 Temperatura del cafè</u>" del menú de configuració) i el capítol "FAQ";
- 3. Si voleu un cafè més calent us recomanem:
- feu una esbandida abans de subministrar el café (vegeu l'apartat "<u>5.5 Esbandida</u>" del menú de configuració(OS);
- escalfar les tasses amb aigua calenta (utilitzeu la funció aigua calenta, vegeu l'apartat "4.5 Subministrament d'aigua calenta");
- apujar la configuració de la temperatura del cafè (vegeu l'apartat "<u>5.12 Temperatura del cafè</u>" al menú de configuració (<sup>CO</sup>).
- 4. Si voleu un cafè més fred:
- buideu el dipòsit d'aigua i omplir-lo amb aigua fresca;
- refresqueu la tassa o el got amb aigua fresca o amb gel que haureu de treure abans de dispensar;
- si la tassa/got aguanta canvis de temperatura, col·loqueu-los la a la nevera uns minuts abans de dispensar la beguda desitjada.

## 4.8 Funcionalitats addicionals

## 4.8.1 Extra shot

Si voleu una càrrega extra, afegiu un Espresso ristretto (30 ml) a les begudes següents:

| Calentes           |                |  |
|--------------------|----------------|--|
| Espresso           | Cappuccino Mix |  |
| Espresso Lungo     | Cortado        |  |
| Filter style       | Flat White     |  |
| Coffee             | Doppio+        |  |
| Americano          | Long Black     |  |
| Cappuccino         | Verlängerter   |  |
| Cappuccino+        | Café con leche |  |
| Latte Macchiato    | Café au lait   |  |
| Espresso Macchiato | Galão          |  |
| Caffelatte         |                |  |

Procediu de la manera següent:

- Premeu les personalitzacions <u>C8</u> a la base de la beguda desitjada (p. ex. Americano, fig. <u>21</u>). A la pantalla apareixen els paràmetres que podeu personalitzar segons les vostres preferències:
- 2. Premeu "Extra Shot", i després "Ok".
- Seleccioneu la mida i la intensitat desitjades. L'activació de la funció es pot fer visible tant pel fet de destacar EXTRA SHOT com per l'estimació de mida modificada. Premeu "Brew" (Dispensar).
- Confirmeu prement "Ok". (Si marqueu la casella, el missatge ja no es mostrarà).
- 5. L'aparell procedeix al subministrament i a la pantalla apareix la descripció de cada fase.
- 6. Un cop finalitzat el subministrament, premeu "Yes" (Sí) per desar les noves configuracions o "No" per mantenir els paràmetres anteriors. També podeu desar-los a la vostra Coffee Routine si marqueu la casella corresponent. En aquest cas, a la barra de personalització de la beguda apareix el símbol 11 de l'Extra Shot.

L'aparell torna a estar llest per fer-lo servir.

#### Nota bene

- Si la deseu, la nova configuració quedarà memoritzada NOMÉS per al perfil seleccionat.
- Aquesta funció no està disponible amb cafè premolt.
- Podeu desar personalitzacions per a tots els moments del dia o pel d'ara si les Coffee Routine estan activades. Vegeu l'apartat "4.8.5 Coffee Routine".

## 4.8.2 To go

"To Go" és una funció per fer una beguda personalitzada per empotar-se. Busqueu la travel mug recomanada per a la vostra màquina al lloc web delonghi.com:

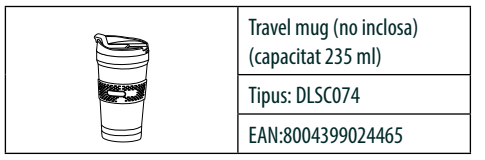

٦

Podeu utilitzar la funció "To go" per preparar les begudes següents:

|                      | Calentes     | Fredes       |
|----------------------|--------------|--------------|
| Coffee               | ×            | $\checkmark$ |
| Americano            | $\checkmark$ | $\checkmark$ |
| Cappuccino           | $\checkmark$ |              |
| Latte Macchiato      | $\checkmark$ |              |
| Caffelatte           | $\checkmark$ |              |
| Cappuccino Mix       | $\checkmark$ |              |
| Flat White           | $\checkmark$ |              |
| Llet                 | $\checkmark$ |              |
| Cold Brew            |              | $\checkmark$ |
| Cold Brew Cappuccino |              | $\checkmark$ |
| Cold Brew Latte      |              | $\checkmark$ |

Procediu de la manera següent:

- 1. Col·loqueu la Mug sota el dispensador de begudes (A3);
- Si voleu preparar una beguda amb llet, seguiu les instruccions dels als apartats "4.3.2 Preparació i acoblament de la gerra "Latte <u>Crema Hot"</u> i "4.4.2 Preparació i acoblament de la gerra "Latte <u>Crema Cool"</u>;
- Premeu la barra de personalització a la base de la beguda desitjada (p. ex. Americano, fig. <u>21</u>). A la pantalla apareixen els paràmetres que es poden personalitzar segons les vostres preferències i les funcions seleccionables;

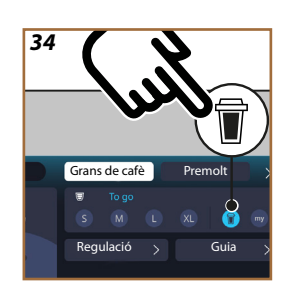

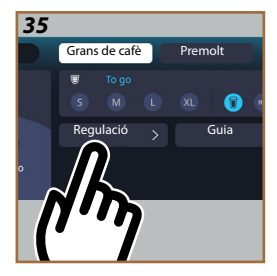

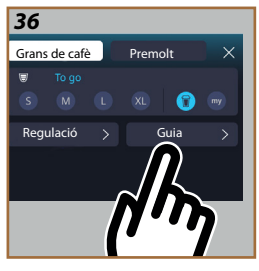

4. Seleccioneu la mida "To Go" (fig. <u>34</u>) a la casella superior

**I**: a la pantalla apareixen les caselles "Regulació" i "Guia To Go";

- 5. Si premeu la casella "Adjust function" (Regulació) (fig. <u>35</u>) accedireu a una pantalla des de la qual es pot corregir la mida de la beguda (±12% per cada nivell) en funció de la travel mug utilitzada, fins i tot abans de dispensar-la. Si canvieu la durada des d'aquesta pantalla, prement "Save" (Desar) es desa la nova quantitat de la beguda "To Go" i es configura automàticament per a la preparació vinent;
- Si premeu la casella "Guida To Go" (fig. <u>36</u>) veureu informació sobre la quantitat i, per tant, la mida correcta de la tassa de viatge a utilitzar;
- 7a. Per a begudes calentes, premeu "Brew" (Dispensar);
- 7b. Per a begudes fredes, premeu "Start""Començar) i seguiu les instruccions de la pantalla;
- 7. La màquina procedeix a la preparació de la beguda i s'atura automàticament;
- Al final de la preparació per primera vegada de la cada beguda To Go i per cada perfil en ús apareix la funció "Adjust function" (Regulació) per tal de corregir la quantitat en funció de la Mug que esteu utilitzant;
- Si la quantitat de la beguda us va bé, simplement premeu "Ok". En cas contrari, indiqueu si les següents dispensacions han de ser més llargues (movent cap a +) o més curtes (movent cap a -) i premeu "Adjust function" (Regulació) per desar;

## Atenció

Si feu servir "Adjust function" (Regulació), la quantitat indicada a la casella superior de la pantalla de personalització pot no ser correcta.

10. Per sortir de la funció "Adjust function" (Regulació), premeu "X".

- Si la deseu, la nova configuració quedarà memoritzada NOMÉS per al perfil seleccionat.
- Si feu servir una tassa diferent a la utilitzada anteriorment, és aconsellable quedar-se a prop de la màquina per comprovar la quantitat de beguda que surt.
- Per mantenir la temperatura de les begudes calentes, es recomana preescalfar la travel mug amb aigua calenta.
- Si voleu utilitzar una travel mug que no sigui la que ve amb la màquina, tingueu en compte que l'alçada màxima ha de ser14 cm.

#### Atenció

- Us recomanem que no mantingueu la beguda a la travel mug més de 2 hores. Passat aquest temps, buideu-la i netegeu-la tal com s'indica a l'apartat següent.
- Abans d'enroscar la tapa de la travel mug, obriu el tap de tancament per alliberar la pressió;
- Després de preparar begudes amb llet, netegeu la gerra de llet tal com s'indica a "Indicacions després de preparar begudes amb llet".
- Per a més informació, consulteu el prospecte que ve amb la travel mug.

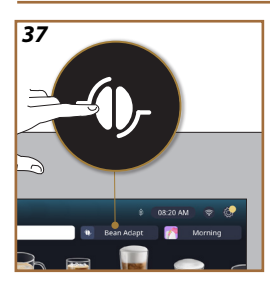

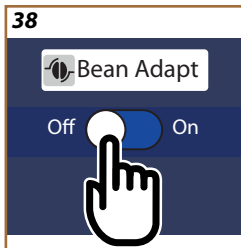

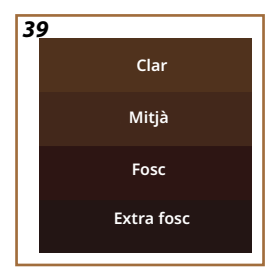

# 4.8.3 Bean adapt technology

El vostre expert en cafè a l'abast en només uns quants passos per optimitzar l'extracció del cafè i el resultat de cada tassa.

La tecnologia intel·ligent us guia en la regulació de la màquina en funció dels grans de cafè que feu servir. Del grau de la molta a l'extracció, cada fase estarà regulada per obtenir el millor del gra de cafè.

- I premeu les paraules Bean Adapt (<u>(3)</u> a la pàgina inicial (fig. <u>37</u>);
- 2. Activeu Bean Adapt prement el botó (fig. 38);

## Nota bene

La màquina us recorda que per procedir heu d'haver preparat almenys 3 tasses de cafè amb la mateixa varietat de cafè i el molinet en la mateixa posició. Si no heu fet aquestes preparacions, premeu "Ok", després "X" i finalment "Yes" (Sí) per sortir, sense desar, per preparar les 3 tasses de cafè sol·licitades.

- Seleccioneu la varietat de grans de cafè que utilitzeu: 100% aràbiga o barreja d'aràbiga i robusta (ho sabreu llegint-ho al paquet de cafè). Per a més informació, premeu (1). Premeu "→";
- Seleccioneu el grau de torrat prement el to de color que més s'aproximi al color dels grans de cafè (fig. <u>39</u>). Premeu (<u>1</u>) per a més informació. Premeu "→";

Ara la màquina comprova com podeu canviar la configuració per obtenir un resultat òptim, partint de la configuració actual:

- Premeu "Brew" (Dispensar) per preparar un Espresso. Després del subministrament, premeu "→";
- 6. Ara la màquina disposa de totes les dades necessàries per poder definir els paràmetres òptims (en alguns casos també pot demanar una opinió sobre el cafè que acaba de fer) que primer es visualitzen i després es configuraren a la màquina. Premeu "→" a cada pantalla per passar al paràmetre següent:
  - Temperatura del cafè;
  - Intensitat;
  - Posició del molinet de cafè.
- 7. Premeu Ø sobre el nom dels grans de cafè: apareix el teclat per personalitzar el nom. Premeu "Done" (Fet) per confirmar-lo;
- Premeu "→": la màquina memoritza la configuració i es mostra el nom en lloc del logotip - ()-.

- La Bean Adapt Technology serà visible com a ajust d'intensitat només a la beguda espresso, però també millorarà l'extracció de totes les altres begudes fetes amb cafè.
- Podeu desar fins a 6 perfils de grans diferents. Cada cop que canvieu els grans de la màquina, simplement premeu la paraula Bean Adapt (3) a la pàgina inicial i seleccioneu el gra utilitzat.

#### 4.8.4 Funció "My"

La funció my us permet triar la quantitat de cada ingredient que s'utilitza per preparar la beguda calenta que voleu. La funció my és diferent de la selecció de quantitats que es veu a les seccions de personalització de begudes, ja que us permet adaptar-les exactament a la vostra tassa.

El funcionament és molt senzill i intuïtiu: un cop hàgiu iniciat la beguda, només heu d'aturar la dispensació quan vulgueu i la quantitat es desarà al perfil actiu com a quantitat "My".

A continuació es mostren instruccions pas a pas sobre per desar la configuració "My" per a una beguda amb dos ingredients (exemple: Cappuccino = llet + cafè). Podeu seguir el mateix procés per fer una beguda amb un sol ingredient.

- Comproveu el perfil pel qual voleu personalitzar la beguda que estigui seleccionat;
- Premeu la barra de personalització <u>(8</u> a la base de la beguda desitjada (p. ex. fer amb cappuccino fig. <u>31</u>);
- 3. Premeu (my);
- 4. Premeu "Start" (Començar),
- En el cas de les preparacions fetes amb cafè, seleccioneu la intensitat o, en el cas de la funció te, seleccioneu la temperatura: premeu "->".
- Col·loqueu la tassa escollida sota el dispensador de begudes (<u>A3</u>) i premeu "Brew" (Dispensar);
- La màquina comença a subministrar el primer ingredient. A la pantalla apareixerà una barra que representa el rang que va de l'1 fins al màxim programable per a aquest ingredient a la beguda seleccionada.
- 8. Al cap d'uns segons de subministrament, apareixerà el botó "Stop" a la part inferior. A partir d'aquest moment ja el podeu prémer per deixar de dispensar l'ingredient. Quan premeu Stop, si la beguda tenia un sol ingredient, es desarà la quantitat que heu obtingut a la vostra tassa. Aquesta és la quantitat que podeu trobar en qualsevol moment com a quantitat "My".

- Si la beguda inclou un segon ingredient, apareixerà una nova animació amb una barra de progrés semblant a la que acabem de veure. Simplement, repetiu l'operació per a aquest segon ingredient. Un cop finalitzat aquest segon cicle, es desarà la quantitat "My".
- Si les Coffee Routine estan actives, tal com podeu veure al capítol "Coffee Routine", la màquina us demanarà si voleu desar la configuració per a un moment concret o per a tots els moments del dia.

- Si la deseu, la nova configuració quedarà memoritzada NOMÉS per al perfil seleccionat.
- En el cas de personalitzar l'Espresso, personalitzant una beguda individual també es personalitza automàticament la beguda doble respectiva.
- Per sortir de la programació en qualsevol moment, premeu "Cancel·lar". Els valors no es desaran.
- "My" és amb caràcter general una de les mides / quantitats que podeu seleccionar per a la vostra beguda. Això vol dir que en qualsevol moment podeu seleccionar una de les altres mides o tornar a la del "My" adequat que sigui la mateixa desada a través del procés que acabem de descriure. Si voleu reprogramar

la quantitat "My ", simplement premeu la paraula "Reset" Que apareix quan se selecciona My. Un cop finalitzat el restabliment, podeu tornar a configurar-la tornant a seguir el procés il·lustrat anteriorment.

 Per reprogramar la beguda My haureu de restaurar-la als valors de fàbrica. Per fer-ho, premeu la barra de personalització <u>C8</u> de la beguda i assegureu-vos que la funció estigui habilitada.

Premeu la paraula "Reset" O per restaurar la beguda als valors de fàbrica. A continuació, reprogrameu la beguda.

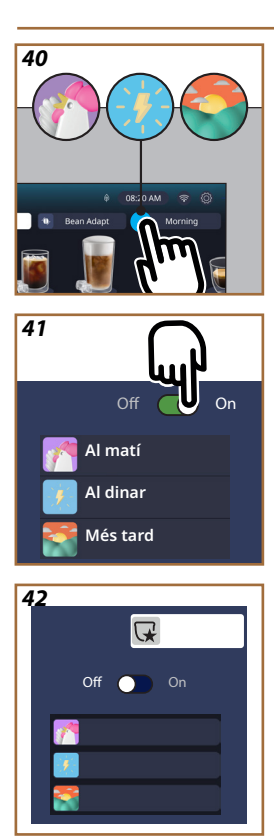

# 4.8.5 Coffee Routine

Amb aquesta funció, la màquina recordarà com preferiu el cafè durant tot el dia i actualitzarà la llista de begudes segons els vostres hàbits.

Amb la funció activa, cada vegada que canvieu els paràmetres (durada, intensitat, etc.) de qualsevol beguda, la màquina us ofereix la possibilitat de desar els nous paràmetres, per a aquest període concret del dia, marcant la casella corresponent i després confirmant amb el "Yes" (Sí). En aquest cas, si voleu desar la nova configuració per a tot el dia, només heu de prémer "Yes" (Sí) a la pantalla corresponent.

## Nota bene

Podeu saber si la funció està activa mirant-ho la pàgina inicial. Si a la pestanya de la dreta diu "Coffee Routine", vol dir que la funció està desactivada i que prement-la, la podeu activar.

En canvi, si a la pestanya dreta (fig. <u>40</u>) hi ha un dels 3 logotips, vol dir que les Coffee Routine estan actives. Assegureu-vos que el rellotge estigui a l'hora o canvieu-la seguint les instruccions de l'apartat "<u>3.2.1.4 L'hora</u>". Per desactivar aquesta funció:

- premeu el símbol del moment del dia en curs a la pàgina inicial (fig. <u>40</u>);
- premeu el cursor (fig. <u>41</u>) i confirmeu la desactivació de la funció prement "Yes" (SI);
- premeu la llista desitjada per mantenir-la com a predeterminada i confirmeu amb "Ok".

En lloc del símbol de la Coffee Routine actual, a la pàgina inicial apareix el símbol  $\bigvee$  per indicar que la funció s'ha desactivat correctament (fig. <u>42</u>).

# Primadonna Aromatic

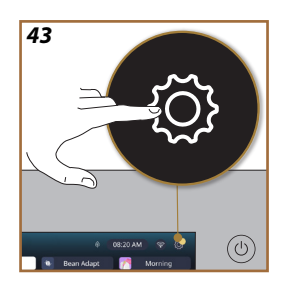

- 5 CONFIGURACIÓ
- 5.1 Navegar per la configuració
- 1. Premeu el botó  $\{ \widecheck{O} \} (\underline{C6})$  (fig. <u>43</u>).

La configuració es divideix en quatre temes:

| <ul> <li>Manteniment</li> </ul> | <ul> <li>Configuració general</li> </ul> |
|---------------------------------|------------------------------------------|
| 5.2 Descalcificació             | 5.8 Apagada automàtica                   |
| 5.3 Filtre d'aigua              | 5.9 Senyal acústic                       |
| 5.4 Neteja de la màquina        | 5.10 Estalvi d'energia                   |
| 5.5 Esbandida                   | 5.11 Idiomes                             |
| <u>5.6 Neteja de la gerra</u>   | 5.12 Temperatura del cafè                |
| 5.7 Buidatge del circuit        | 5.13 Configuració del molinet            |
|                                 | <u>de cafè</u>                           |
|                                 | 5.14 Duresa de l'aigua                   |
|                                 | 5.15 Valors de fàbrica                   |
| Consells i guies                | Informació sobre la                      |
| 5.16 Assistència (codi QR)      | màquina                                  |
| 5.17 Suggeriments per a         | 5.19 Estadístiques                       |
| les gerres                      | 5.20 Més informació                      |
| 5.18 Receptes creatives         |                                          |

- 2. Seleccioneu el tema i desplaceu-vos pels submenús corresponents a la pantalla fins a seleccionar el desitjat.
- 3. Premeu "X" per tornar enrere i per anar a la pàgina inicial.

## 5.2 Descalcificació

- 1. Premeu el botó  $\{ \widecheck{O} \} (\underline{C6})$ .
- 2. Premeu "Descaling" (Descalcificació) .

A la pantalla apareix una barra de progrés que indica al cap de quant temps haureu de descalcificar

- Si voleu procedir a la descalcificació, premeu "Read more" (Llegir-ho tot), "Yes" (Si), i seguiu el procediment guiat. També teniu les instruccions a l'apartat "<u>6.6.3 Descalcificació</u>".
- 4. En cas contrari, premeu "X" per tornar enrere i anar a la pàgina inicial.

## 5.3 Filtre d'aigua

Per mantenir un bon ús de la màquina durant temps, us recomanem que utilitzeu el filtre suavitzant d'aigua De'Longhi (D8). Per a més informació, aneu a www.delonghi.com.

\_\_\_\_\_

# WATERFILTER 🕖 EAN: 8004399327252

- 1. Premeu el botó  $\{\tilde{Q}\}$  (<u>(6)</u>.
- Premeu "Water filter" (Filtre de l'aigua). A la pantalla es mostra una barra de progrés que indica al cap de quant temps haureu de canviar/treure el filtre d'aigua.

- Premeu "Start" (Començar) i seguiu el procediment guiat. Les instruccions també estan disponibles a l'apartat "<u>2.4 Instal·lació del</u> <u>filtre d'aigua</u>".
- En cas contrari, premeu "X" per tornar enrere i anar a la pàgina inicial.

## 5.4 Neteja de la màquina

Si voleu realitzar una neteja a fons dels broquets del dispensador de begudes (A22 i A23), i del grup extraïble (A19) abans que la màquina ho sol·liciti, procediu de la manera següent:

- 1. Premeu el botó {O} (<u>(6)</u>.
- 2. Premeu "Machine cleaning" (Neteja de la màquina).
- Premeu "Start" (Començar) i espereu que la màquina finalitzi la fase de preparació de la neteja. Després seguiu el procediment guiat. També teniu les instruccions al capítol "<u>6.6 Neteja a fons de</u> la màquina".
- 4. En cas contrari, premeu "X" per tornar enrere i anar a la pàgina inicial.

## 5.5 Esbandida

Aquesta funció permet deixar sortir aigua calenta del dispensador de begudes (A3) per tal de netejar i escalfar el circuit intern de la màquina. Per a períodes d'inactivitat superiors a 3-4 dies, és recomanable fer 2-3 esbandides abans d'utilitzar-la.

Per iniciar aquesta funció, procediu de la manera següent:

- 1. Premeu el botó { (6).
- 2. Premeu "Rinsing" (Esbandida) .

Si voleu procedir amb l'esbandida:

- Col·loqueu un recipient amb una capacitat mínima de 0,2 l (fig. <u>8</u>) sota el dispensador de begudes(<u>A3</u>).
- Premeu "Yes" (Sí): al cap d'uns segons surt aigua calenta del dispensador de begudes (<u>A3</u>) que neteja i escalfa el circuit intern de la màquina.
- 5. Per aturar l'esbandida, premeu "Stop" o espereu l'aturada automàtica.
- 6. La màquina està a preparada per fer-la servir.

#### Nota bene:

- Si no feu servir la màquina durant 3/4 dies, abans d'utilitzar-la hauríeu de fer 2/3 esbandides un cop encesa;
- És normal que, després de dur a terme aquesta funció, hi hagi aigua al calaix de marro de cafè (<u>A12</u>).

#### 5.6 Neteja de la gerra

En aquesta secció teniu tota la informació per garantir l'eficiència de la gerra de llet durant temps (la el procediment ampliat el trobareu al capítol "<u>6.2.3.2 Neteja completa de la gerra de llet</u>").

- 1. Premeu el botó {O} (<u>(6)</u>.
- 2. Premeu "Milk carafe cleaning" (Neteja de la gerra).
- Premeu "Start" (Començar) i seguiu el procediment guiat fent servir les fletxes de desplaçament "
   —" o "
   —". Al final del procediment, confirmeu que heu fet la neteja prement "Fet" per tornar a la pàgina inicial.
- 4. Premeu "X" en qualsevol moment per sortir i tornar a la pàgina inicial.

## 5.7 Buidatge del circuit

Per evitar que l'aigua es congeli als circuits interns abans d'un període d'inactivitat, o abans de portar l'aparell a un centre d'assistència hauríeu de buidar el circuit hidràulic de la màquina.

- 1. Premeu el botó  $\{\overline{O}\}$  (<u>(6)</u>.
- 2. Premeu "Drain water" (Buidatge del circuit).
- 3. Premeu "Sí".
- Traieu la safata de degoteig (A6) (fig. 18), buideu i netegeu la safata i el calaix del marro(A11). Torneu-ho a posar tot.
- Premeu "→". Col·loqueu un recipient amb una capacitat mínima de 0,2 l sota el dispensador de begudes (<u>A3</u>) i el sortidor d'aigua per fer el manteniment i la neteja (<u>D2</u>) (fig. 8).
- Premeu "Sí" i la màquina farà una esbandida del dispensador de begudes amb aigua calenta (<u>A3</u>).
- Un cop acabada l'esbandida, traieu el dipòsit d'aigua (<u>A8</u>) i buideu-lo. Premeu"→".
- Traieu el filtre (<u>D8</u>) del dipòsit d'aigua i premeu la fletxa de desplaçament "→".
- 9. Torneu a col·locar el dipòsit (buit) i premeu " $\rightarrow$ ".
- Premeu "Sí" i espereu que la màquina realitzi el buidatge; (atenció, surt aigua calenta pels sortidors!). A mesura que el circuit es va buidant, pot ser que l'aparell faci cada cop més soroll. Forma part del funcionament normal de la màquina.
- En finalitzar el buidatge, traieu la safata de degoteig, buideu-la i torneu-la a col·locar. Premeu "→" i "Ok" i la màquina s'apaga (standby).
- 12. Desendolleu la màquina.
- Quan torneu a encendre l'aparell, procediu seguint les instruccions de l'apartat "<u>2 PRIMER ÚS DE LA MÀQUINA</u>".

## 5.8 Apagada automàtica

Podeu configurar l'apagada automàtica perquè l'aparell s'apagui al cap d'un temps de no fer-lo servir.

- 1. Premeu el botó  $\{\breve{O}\}$  (<u>(6)</u>.
- 2. Seleccioneu "General settings" (Configuració general) a la pantalla.
- 3. Premeu "Auto-off" (Apagada automàtica).

- La pantalla mostra el temps d'apagada automàtica seleccionat i les altres opcions seleccionables.
- Seleccioneu el temps d'apagada automàtica desitjat i premeu "Ok" per desar.
- 6. Premeu "X" per tornar a la pàgina inicial.

La màquina està configurada amb un temps d'apagada automàtica curt per reduir el consum d'energia. La selecció d'un temps d'apagada automàtica més llarg comporta un augment del consum d'energia de la màquina.

## 5.9 Senyal acústic

Quan està activa, la màquina emet un avís acústic amb cada operació. Aquesta opció permet activar o desactivar l'avís acústic.

- 1. Premeu el botó {O} (<u>(6)</u>.
- 2. Seleccioneu "General settings" (Configuració general) a la pantalla.
- 3. Premeu "Beep sound" (Senyal acústic).
- 4. Premeu "Off" per desactivar, o bé "On" per activar.
- 5. Premeu "X" per desar i tornar a la pàgina inicial.

## 5.10Estalvi d'energia

Quan la funció està activa, garanteix un menor consum energètic, d'acord amb la normativa europea. Aquesta opció permet activar o desactivar l'estalvi d'energia.

- 1. Premeu el botó {Õ} (<u>(6)</u>.
- 2. Seleccioneu "General settings" (Configuració general) a la pantalla.
- 3. Premeu "Energy saving" (Estalvi d'energia).
- 4. Premeu "Off" per desactivar, o bé "On" per activar.
- 5. Premeu "X" per desar i tornar a la pàgina inicial.

#### Nota bene:

Si el mode "Estalvi d'energia" està activat, el primer cafè pot trigar uns segons d'espera addicionals.

#### Nota bene:

Quan a la pantalla apareix el símbol 🍥, indica que la funció està activa.

## 5.11 Idiomes

Si voleu canviar l'idioma establert, feu el següent:

- 1. Premeu el botó  $\{O\}$  (<u>(6)</u>).
- 2. Seleccioneu "General settings" (Configuració general) a la pantalla.
- 3. Premeu "Languages" (Idiomes)".
- Seleccioneu "Set" (Configureu) i trieu l'idioma desitjat que se selecciona automàticament.
- 5. Premeu "X" en qualsevol moment per sortir i tornar a la pàgina inicial.

#### 5.12 Temperatura del cafè

La temperatura és un dels principals factors que determinen una l'extracció d'una bona tassa de cafè. Com menys intens sigui el torrat sigui el cafè, més alta és la temperatura que pot tolerar i viceversa. Us recomanem que feu servir la funció Bean Adapt - per establir la temperatura ideal per al qra utilitzat.

Atenció: si el que voleu és apujar la temperatura de la beguda, us recomanem que preescalfeu la tassa omplint-la amb una mica d'aigua calenta que llençareu abans de dispensar la vostra beguda de cafè. Si, el que voleu és gaudir d'una beguda més freda, feu servir aigua freda o gel per baixar la temperatura de la tassa i després dispenseu la beguda.

- 1. Premeu el botó  $\{ \widecheck{O} \} (\underline{C6} )$ .
- 2. Seleccioneu "General settings" (Configuració general) a la pantalla.
- 3. Premeu "Coffee temperature" (Temperatura del cafè).
- 4. Establiu la temperatura desitjada.
- 5. Premeu "X" per desar la nova temperatura i tornar a la pàgina inicial.

#### 5.13 Configuració del molinet de cafè

La regulació del molinet i, per tant, de la mida del cafè molt, és un dels principals factors per aconseguir una extracció correcta. Us recomanem que utilitzeu la funció Bean Adapt que s'encarregarà de configurar el molinet al nivell àptim per a cadascun dels vostres grans de cafè.

Si no voleu activar Bean Adapt **'()**, en aquest capítol us explicarem com podeu canviar el nivell de molta i us donarem alguns suggeriments per configurar-lo correctament.

- 1. Premeu el botó  $\{O\}$  (<u>(6)</u>).
- 2. Seleccioneu "General settings" (Configuració general) a la pantalla.
- Desplaceu-vos pels temes i seleccioneu "Grinder settings" (Configuració del molinet).
- Premeu "Configureu" per accedir a la pantalla de regulació del nivell de molta.
- 5. Premeu "Learn more on how to set the grinder" (Més informació per ajustar el molinet) si necessiteu una explicació més detallada sobre com ajustar el nivell de molta. Premeu les fletxes de desplaçament per passar d'una pantalla a una altra i després premeu "X" per tornar a la pantalla de la regulació.
- Trieu entre els nivells de molta disponibles (identificats amb un fons gris). Podeu configurar un nivell a la vegada.

▲ 1 2 3 4 5 6 7 ★

- 7. Si la funció Bean Adapt està activa, la pantalla mostra el nivell establert per al perfil de grans que esteu fent servir.
- 8. Per tornar a les configuracions de fàbrica, premeu restablir 📿 .

- Premeu "X" per tornar al menú "Grinder settings" (Configuració del molinet).
- 10. Premeu "X" per tornar a la pàgina inicial.

- Si voleu efectuar més regulacions al molinet, espereu-vos a preparar almenys 5 cafès seguint el procediment descrit. Si el cafè torna a sortir malament, repetiu el procediment.
- Si la funció Bean Adapt està activa, en canviar el nivell de molta desactiveu la funció.

#### 5.14 Duresa de l'aigua

La màquina requereix una descalcificació després d'un període de funcionament predeterminat que depèn de la duresa de l'aigua. Si voleu, podeu programar la màquina en funció de la duresa real de l'aigua de la vostra regió ajustant la freqüència de descalcificació correcta.

#### Guia de duresa de l'aigua

Per a més informació sobre els nivells de duresa de l'aigua, consulteu la taula següent

|          | °dH   | °e         | °f        |  |
|----------|-------|------------|-----------|--|
| Nivell 1 | 0-7   | 0-8.75     | 0-12.6    |  |
| Nivell 2 | 8-14  | 8.76-17.5  | 12.7-25.2 |  |
| Nivell 3 | 15-21 | 17.6-26.25 | 25.3-37.8 |  |
| Nivell 4 | >21   | >26.25     | >37.8     |  |

- 1. Premeu el botó  $\{\widecheck{O}\}$  (<u>(6)</u>).
- 2. Seleccioneu "General settings" (Configuració general) a la pantalla.
- Desplaceu-vos pels temes i seleccioneu "Water hardness" (Duresa de l'aigua)
- Premeu "Set" (Configureu) i després comproveu la duresa de l'aigua com s'indica a l'apartat "<u>2.2 Comproveu la duresa de l'aigua</u>".
- Premeu el nivell (1,2,3 o 4 segons el valor de duresa de l'aigua detectat i la taula de sobre) per seleccionar la nova configuració
- Premeu "X" diverses vegades primer per desar el nou nivell, i en acabat per tornar a la pàgina inicial.

Podeu fer la prova de duresa de l'aigua amb qualsevol mena de tira reactiva que compreu. Després de mesurar el grau de duresa de l'aigua, seguiu la taula (vegeu més amunt) i seleccioneu el botó "Més informació sobre la duresa de l'aigua".

## 5.15 Valors de fàbrica

Amb aquesta funció, es restableixen tots els paràmetres del menú i totes les programacions personalitzades per l'usuari tornant als valors de fabrica (excepte l'idioma, que continua sent el que heu configurat i les estadístiques).

- 1. Premeu el botó  $\{\widecheck{O}\}$  (<u>(6)</u>).
- 2. Seleccioneu "General settings" (Configuració general) a la pantalla.
- Desplaceu-vos pels temes i seleccioneu "Default values" (Valors de fabrica)
- Podeu seleccionar el que voleu restablir: "Machine" (Màquina) o "Single profile" (Perfil).
- Màquina: Premeu "Start" (Començar) i "Yes" (Sí) i espereu que la màquina es reinicii. Premeu "X" diverses vegades per tornar a la pàgina inicial.

#### Nota bene:

Un cop la màquina (no el perfil individual) s'ha restaurat als valors de fàbrica, l'aparell repeteix les operacions de la primera posada en marxa de l'apartat "2.5 Introducció a les funcionalitats de la màquina".

 Perfil: Premeu "Start" (Començar) i seleccioneu el perfil que voleu restablir. Premeu "Yes" (Sí) i espereu que la màquina restableixi el perfil. Premeu "X" diverses vegades per tornar a la pàgina inicial.

## 5.16 Assistència (codi QR)

En aquesta opció teniu un codi QR que us portarà de nou a aquest manual d'instruccions i a altres continguts rellevants per a vosaltres i la vostra màquina.

- 1. Premeu el botó  $\{\widecheck{O}\}$  (<u>(6)</u>).
- 2. Seleccioneu "Tips and guides" (Consells i guies) a la pantalla.
- 3. Premeu "Assistència" i enquadreu el codi QR amb el mòbil.
- 4. Premeu "X" per tornar a la pàgina inicial.

#### 5.17 Suggeriments per a les gerres

En aquesta opció, teniu alguns consells sobre les classes de llet que podeu utilitzar per fer escuma freda i calenta perfecta.

- 1. Premeu el botó  $\{O\}$  (<u>(6)</u>).
- 2. Seleccioneu "Tips and guides" (Consells i guies) a la pantalla.
- 3. Premeu "Foam tips" (Suggeriments per a l'escuma).

- Seleccioneu "Hot and Cold carafe tips" (Consells per a la a gerra calenta o freda) (vegeu l'apartat "Which milk should I use" [Quina llet he de fer servir?]).
- 5. Premeu "X" diverses vegades per tornar a la pàgina inicial.

#### 5.18 Receptes creatives

Escanegeu el codi QR per descobrir totes les receptes creatives. Les receptes creatives són receptes pas a pas que us permeten crear begudes o còctels que barregin ingredients com ara xarops, licors i fruites a les begudes que la vostra màquina pot dispensar.

Gràcies a l'aplicació My Coffee Lounge podeu accedir en qualsevol moment a més de 150 receptes creatives basades en espresso, cold brew, cappuccino, latte macchiato, etc.

En aquesta secció podeu trobar en qualsevol moment el codi QR que us permet descarregar l'app i descobrir totes les receptes que hem dissenyat per vosaltres.

- 1. Premeu el botó  $\{\widecheck{O}\}$  (<u>(6)</u>).
- 2. Seleccioneu "Tips and guides" (Consells i guies) a la pantalla.
- Premeu "Creative Recipes" (Receptes creatives) i emmarqueu el codi QR amb el mòbil.
- 4. Premeu "X" per tornar a la pàgina inicial.

## 5.19Estadístiques

En aquesta opció, teniu alguns consells sobre les classes de llet que podeu utilitzar per fer escuma freda i calenta perfecta.

- 1. Premeu el botó  $\{O\}$  (<u>(6)</u>).
- Seleccioneu "Machine info" (Informació de la màquina) a la pantalla.
- 3. Premeu "Statistics" (Estadístiques).
- Premeu "Read more" (Llegir-ho tot) i feu lliscar el dit de dreta a esquerra de la pantalla per veure totes les dades estadístiques de la màquina.
- 5. Premeu "X" diverses vegades per tornar a la pàgina inicial.

## 5.20 Més informació

En aquesta secció podeu veure el número de sèrie i el "build" de la vostra màquina. Aquesta informació us pot ser útil si heu de contactar amb el servei d'atenció al client.

- 1. Premeu el botó  $\{O\}$  (<u>(6)</u>).
- 2. Seleccioneu "Machine info" (Informació de la màquina) a la pantalla.
- Premeu "More info" (Més informació) per veure el número de sèrie i "build".
- 4. Premeu "X" per tornar a la pàgina inicial.

# **6 NETEJA I MANTENIMENT**

## 6.1 Neteja de les peces extraïbles

En el capítol següent trobareu informació sobre el manteniment i la neteja recomanats per DeLonghi.

Per a una correcta neteja de l'aparell, hem dissenyat moltes de les peces perquè es puguin treure i rentar fàcilment.

#### Nota bene:

- No renteu la màquina amb dissolvents, productes de neteja abrasius o alcohol. Amb les superautomàtiques De'Longhi no cal fer servir additius químics per netejar la cafetera.
- No utilitzeu objectes metàl·lics per eliminar incrustacions o dipòsits de cafè, ja que podríeu rascar les superfícies metàl·liques o de plàstic.

## 6.1.1 Mètodes de neteja

- 6.2 Peces que poden anar al rentaplats
- 6.3 Peces per rentar en remull
  - 6.4 Peces que es renten amb aigua corrent

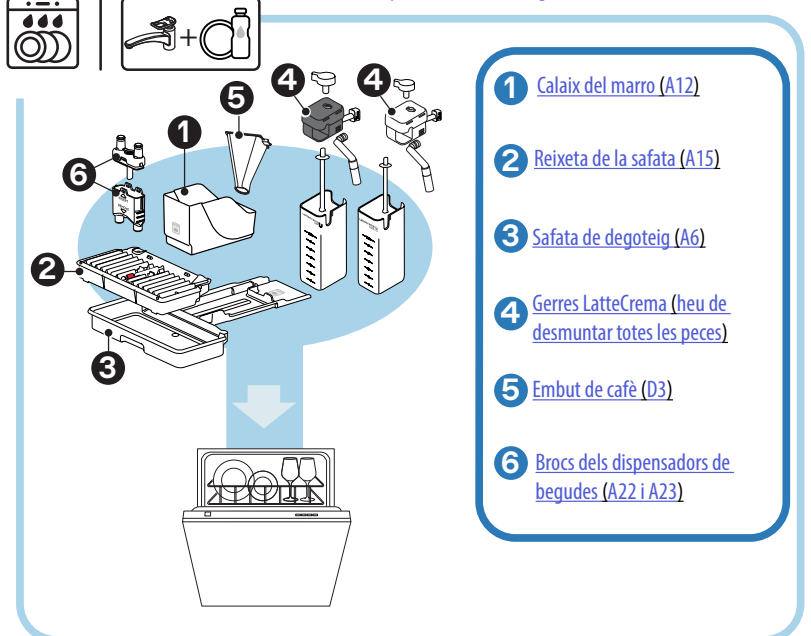

Si no teniu rentaplats, us recomanem que deixeu les peces en remull amb aigua (uns 40 °C) i detergent per a plats durant uns 30 minuts. Esbandiu bé amb aigua corrent i eixugueu amb un drap net.

## 6.2 Peces que poden anar al rentaplats

#### 6.2.1 Neteja del calaix del marro

Buideu i netegeu la màquina quan ho requereixi (vegeu l'apartat "7 MIS-SATGES FREQÜENTS I D'ALARMES"). La màquina no pot fer cafè fins que no netegeuel calaix del marro (A12). L'aparell assenyala la necessitat de buidar el recipient per prevenir la floridura encara que no estigui ple, si han transcorregut 72 hores des de la primera preparació (perquè el recompte de 72 hores es faci correctament, la cafetera no s'ha de desconnectar mai de la xarxa elèctrica).

#### Atenció! Perill de cremada

Si feu diverses begudes amb llet seguides, la safata metàl·lica de la reixeta de suport de la tassa (<u>A14</u>) s'escalfa. Espereu que es refredi abans de tocar-la i subjecteu-la només per davant.

Per fer la neteja (amb la màquina encesa):

- 1. Traieu la safata de degoteig (A6) i el calaix del marro (A12) (fig. 45);
- Buideu la safata de degoteig i el calaix del marro i netegeu-los acuradament eliminant tots els residus que puguin haver-se dipositat al fons.
- Poseu-ho al rentaplats o deixeu-ho en remull amb aigua (uns 40 °C) i detergent per a plats durant uns 30 minuts. Esbandiu bé amb aigua corrent i eixugueu amb un drap net.
- Torneu a col·locar la safata de degoteig amb la reixeta (A15) i el calaix del marro.

#### Atenció!

Per optimitzar el procés de neteja, us recomanem que aprofiteu per buidar la safata de degoteig quan buideu el calaix del marro.

6.2.2 Neteja de la reixeta a la safata de degoteig i de la safata de degoteig

La safata de degoteig  $(\underline{A6})$  està equipada amb un indicador flotant  $(\underline{A16}$  vermell) del nivell d'aigua (fig.  $\underline{44}$ ).

Abans que aquest indicador comenci a sobresortir de la safata de la reixeta de suport (<u>A14</u>), cal buidar la safata i netejar-la. Altrament, l'aigua pot desbordar i fer malbé la màquina, la superfície de suport o l'entorn. Per treure la safata de degoteig, procediu de la manera següent:

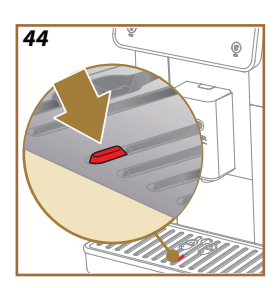

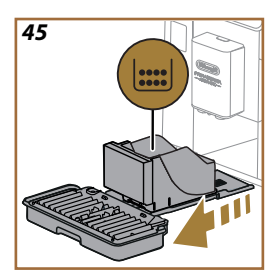

## Atenció! Perill de cremada!

Si feu diverses begudes amb llet seguides, la reixeta de suport de tasses metàl·lica (A14) s'escalfa. Espereu que es refredi abans de tocar-la i subjecteu-la només per davant.

- 1. Traieu la safata de degoteig (A6) i el calaix del marro (A12) (fig. 45);
- Comproveu la safata de recollida de la condensació (A20) i, si és plena, buideu-la;
- Traieu la safata de la reixeta de suport de la tassa (<u>A14</u>), la reixeta de la safata (<u>A15</u>), i buideu la safata de degoteig i el calaix del marro;
- Poseu-ho al rentaplats o deixeu-ho en remull amb aigua (uns 40 °C) i detergent per a plats durant uns 30 minuts. Esbandiu bé amb aigua corrent i eixugueu amb un drap net.
- 5. Torneu a col·locar a la m`quina la safata de degoteig amb la reixeta i el calaix del marro.

## Atenció!

Sempre que traieu la safata de degoteig heu de buidar el calaix de marro de cafè, encara que no estigui massa ple. Si no dueu a terme aquesta operació, pot passar que, quan continueu fent cafè, el calaix del marro s'ompli més del compte i la màquina s'obstrueixi.

## Atenció!

La reixeta de suport no pot anar al rentaplats.

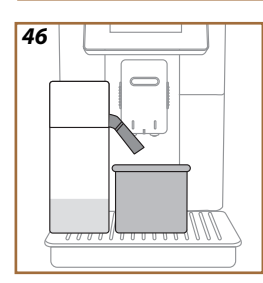

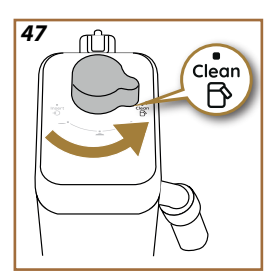

# 6.2.3 Neteja de la gerra de llet

# 6.2.3.1 Neteja de la gerra de llet després de fer-la servir

Després de cada subministrament de beguda amb llet, la màquina us demana que netegeu la gerra (D7) (funció Clean) per netejar la tapa de la gerra de llet (E2). Per iniciar la neteja, procediu de la manera següent:

- Deixeu la gerra de llet a la màquina (no cal buidar el recipient de llet);
- Col-loqueu una tassa o un altre recipient sota el sortidor de llet (E3) (fig. 46);
- Gireu el comandament del regulador de l'escuma/neteja (E1) a "Clean" (fig. <u>47</u>). Surt aigua calenta i vapor del sortidor de llet. La neteja s'atura automàticament;
- Torneu el comandament de regulació a una de les seleccions d'escuma;

## Si feu diverses preparacions consecutives:

 Per fer les següents preparacions, premeu "Later" (Més tard) quan apareix el missatge per netejar la gerra (funció Clean). Netegeu la gerra de llet després de l'última preparació.

## Al final de les preparacions, el recipient de la llet està buit o no hi ha prou llet per a altres receptes

 Després de netejar (amb la funció "Clean"), desmunteu la gerra de llet i netegeu totes les peces seguint el procediment indicat a l'apartat "<u>6.2.3.2 Neteja completa de la gerra de llet</u>".

# En acabar les preparacions, encara queda prou llet al recipient per a més receptes

 Després de netejar amb la funció "Clean", traieu la gerra de llet i poseu-la immediatament a la nevera. La gerra LatteCrema Hot es pot desar a la nevera durant un màxim de 2 dies, i la gerra LatteCrema Hot durant un dia com a molt. Després netegeu totes les peces seguint el procediment indicat a l'apartat "6.2.3.2 Neteja completa de la gerra de llet".

## Atenció:

Si deixeu la gerra de llet més de **30 minuts** fora de la nevera, desmunteu-la i netegeu totes les peces seguint el procediment de l'apartat " <u>6.2.3.2 Neteja completa de la gerra de llet</u>".

## Indicacions després de preparar begudes amb llet

- Si no feu la neteja, a la pantalla inicial apareix el símbol recordar que cal netejar la gerra de llet.
- En alguns casos, per fer la neteja (funció Clean), cal esperar que la màquina s'escalfi.
- Perquè la neteja sigui efectiva, heu d'esperar que finalitzi la funció CLEAN. La funció és automàtica. No la pareu mentre estigui en curs.

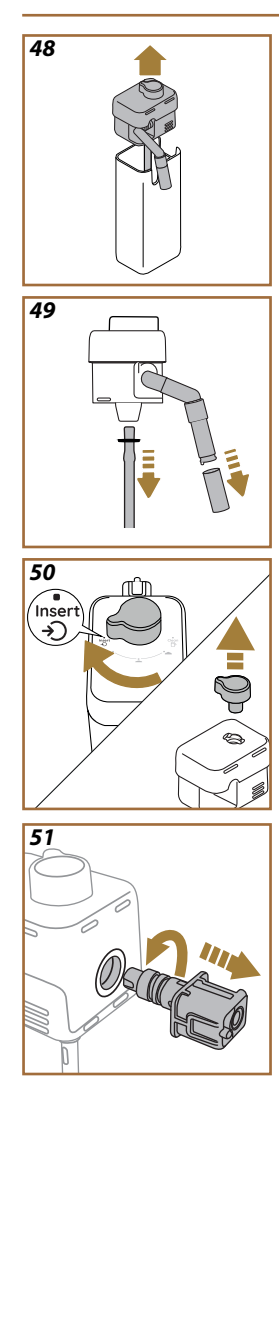

# 6.2.3.2 Neteja completa de la gerra de llet

La neteja completa de la gerra de llet (<u>D7</u>) és fonamental per garantir uns resultats òptims i un bon rendiment durant temps.

# Nota bene

Per la neteja després de cada subministrament de beguda amb llet, vegeu l'apartat "<u>6.2.3.1 Neteja de la gerra de llet després de fer-la servir</u>".

La vostra màquina us recordarà quan heu de netejar-la i, si teniu cap dubte, sempre teniu l'opció de seguir les instruccions de neteja accedint al seu menú de configuració, vegeu l'apartat "5.6 Neteja de la gerra".

Us recomanem que feu una neteja completa de la gerra: 1 dia sense fer-la servir si es tracta de la gerra LatteCrema Cool i 2 dies si es tracta de la gerra LatteCrema Hot. Procediu de la manera següent:

- 1. Traieu la tapa (E2) de la gerra de llet (E7) (fig. 48);
- Traieu el sortidor de la llet (E3), l'allargador del sortidor de la llet (E4) (si n'hi ha) el tub d'aspiració de la llet (E6) (fig. 49);
- Gireu el comandament de regulació de l'escuma en el sentit de les agulles del rellotge (E1) fins a la posició "Insert" (fig. 50) i tireu-lo cap amunt;
- Gireu en sentit contrari a les agulles del rellotge i retireu el connector-fixació de la gerra de llet (E5) (fig. 51).
- 5. Poseu-ho al rentaplats (recomanat) o renteu a mà, tal com s'indica a continuació:
- Al rentaplats: Esbandiu totes les peces amb aigua calenta (almenys 40 °C). Col·loqueu-les a la part superior del rentaplats i inicieu un programa de rentada a 50 °C, per exemple: Eco estàndard.
- A mà: Esbandiu totes les peces acuradament amb aigua potable calenta (almenys a 40 °C) per eliminar tots els residus visibles. Assegureu-vos que l'aigua passi pels forats (fig. 52). Submergiu totes les peces (el recipient de la llet també) en aigua potable calenta (almenys 40 °C) amb detergent per a plats durant 30 minuts com a mínim. Esbandiu bé totes les peces amb aigua potable calenta, fregant-los un per un amb les mans.

52

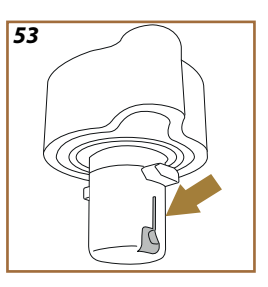

- Assegureu-vos que no hi hagi residus de llet a la cavitat i la ranura a la part inferior del comandament (fig. <u>53</u>). Si cal, feu servir un escuradents;
- Comproveu que el tub d'aspiració (E6) i el tub de sortida (E3) no estiguin obstruïts per residus de llet
- 8. Eixugueu les peces amb un drap net i sec;
- 9. Torneu a muntar totes les peces de la gerra de llet.

## Nota Bene:

La màquina us recorda periòdicament la necessitat de netejar acuradament la gerra i torna a proposar la seqüència per a una neteja completa.

## 6.2.4 Neteja de l'embut de cafè

Netegeu l'embut de cafè premolt extraïble periòdicament (aproximadament 1 vegada al mes) (D3). Procediu de la manera següent:

- 1. Apagueu la màquina (vegeu l'apartat "<u>3.1.2 Apagada</u>");
- 2. Aixequeu la tapa del lloc dels accessoris (fig. 23).
- 3. Traieu el mesurador/pinzell netejador (D1);
- 4. Traieu l'embut extraïble (D3);
- Renteu l'embut amb aigua corrent a 40 °C i eixugueu-lo amb un drap net. L'embut també pot anar al rentaplats, amb un cicle de rentada a 50 °C.
- 6. Torneu a posar l'embut al seu lloc i a desar el pinzell netejador;
- 7. Tanqueu la tapa.

#### Atenció!

Després de la neteja, assegureu-vos que no quedi cap accessori a l'embut. La presència de cossos estranys durant el funcionament pot fer malbé la màquina.
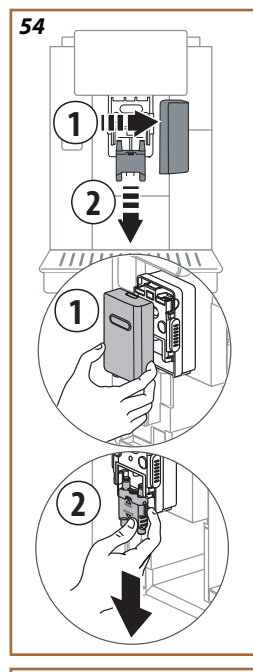

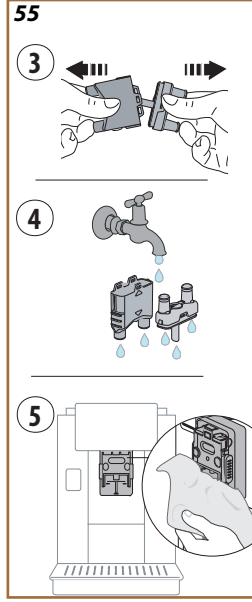

# 6.2.5 Neteja dels brocs del dispensador de begudes

Aquest model inclou un avís que recorda quan heu de netejar el grup infusor extraïble (A19) i els brocs del cafè (A22 i A23) (vegeu l'apartat "6.6 Neteja a fons de la màquina"). Amb aquesta neteja, encara que sigui ràpida, si es fa de manera constant, el cafè manté totes les qualitats or-ganolèptiques i la vida útil de la vostra màquina s'allarga.

Si voleu netejar els brocs del cafè pel vostre compte, procediu com s'especifica a continuació:

- 1. Apagueu la màquina (vegeu l'apartat "<u>3.1.2 Apagada</u>");
- Premeu els botons per desenganxar-los (<u>A4</u>) i traieu la tapa (<u>A21</u>) del dispensador de begudes (<u>A3</u>) estirant-lo cap a vosaltres. Després tireu els brocs cap avall (fig. <u>54</u> punts 1 i 2);
- Separeu els dos brocs (fig. <u>55</u> punt 3) i esbandiu-los amb aigua potable calenta (almenys 40 °C) per eliminar tots els residus visibles (fig. <u>55</u> punt 4). Per a una neteja òptima recomanem rentar-lo al rentaplats;

# Nota Bene:

Si no teniu rentaplats, us recomanem que deixeu les peces en remull amb aigua (uns 40 °C) i detergent per a plats durant uns 30 minuts. Esbandiu bé amb aigua corrent i eixugueu amb un drap net.

- Netegeu el compartiment dels brocs extraïbles amb una esponja (fig. <u>55</u> punt 5);
- Torneu a muntar els brocs (A22 i A23), i fixeu-los al sortidor. Assegureu-vos que la paraula "INSERT" sigui a la part superior i sigui visible després d'introduir els brocs;
- 6. Tanqueu el dispensador amb la tapa fins que sentiu que es bloqueja.
- Ara els brocs del cafè estan nets i la màquina està preparada per fer-la servir.

#### 6.3 Peces per rentar en remull

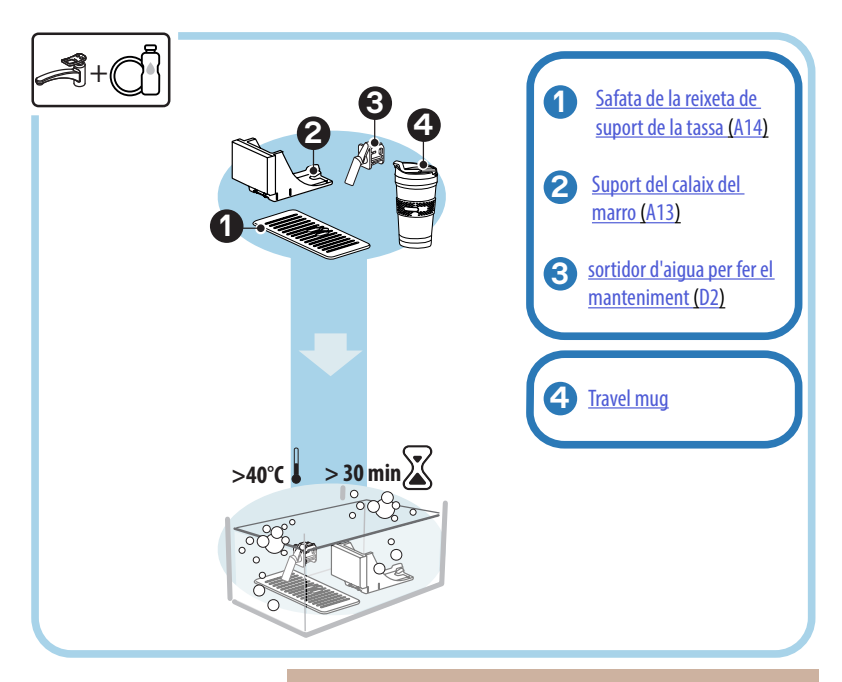

#### Nota bene:

Deixeu les peces en remull amb aigua (uns 40 °C) i detergent per a plats durant uns 30 minuts. Esbandiu bé amb aigua corrent i eixugueu amb un drap net.

#### 6.3.1 Neteja de la safata de la reixeta de suport de la tassa

Netegeu regularment la safata de la reixeta de suport de la tassa (A14) de la manera següent:

- 1. Apagueu la màquina (vegeu l'apartat "3.1.2 Apagada");
- 2. Traieu la safata de degoteig (A6);

# Atenció!

Per optimitzar les activitats de neteja, us recomanem que també buideu el calaix del marro (<u>A12</u>) i la safata degoteig (<u>A6</u>).

- Aixequeu la safata (A14);
- Deixeu en remull amb aigua (uns 40 °C) i detergent per a plats durant uns 30 minuts. Esbandiu bé amb aigua corrent i i eixugueu amb un drap net.

#### 6.3.2 Neteja del suport del calaix del marro

Netegeu regularment el suport del calaix del marro (A13) de la manera següent:

- 1. Apagueu la màquina (vegeu l'apartat "<u>3.1.2 Apagada</u>");
- 2. Traieu la safata de degoteig (A6);

#### Atenció!

Per optimitzar les activitats de neteja, us recomanem que també buideu el calaix del marro (<u>A12</u>) i la safata degoteig (<u>A6</u>).

- 3. Aixequeu el calaix del marro (A12) per agafar-ne el suport;
- Deixeu en remull amb aigua (uns 40 °C) i detergent per a plats durant uns 30 minuts. Esbandiu bé amb aigua corrent i eixugueu amb un drap net.

#### 6.3.3 Neteja del sortidor d'aigua per fer el manteniment

Netegeu regularment el sortidor d'aigua (D2) de la manera següent:

- Traieu-lo del seu lloc (si el vostre model ho contempla) després d'obrir la tapa del porta accessoris (A2 - fig. 23);
- Deixeu en remull amb aigua (uns 40 °C) i detergent per a plats durant uns 30 minuts. Esbandiu bé amb aigua corrent i eixugueu amb un drap net.

# 6.3.4 Neteja de la travel mug De'Longhi (venuda separadament) després de cada ús

Per motius d'higiene, s'aconsella netejar la travel mug després de cada ús. No utilitzeu materials abrasius que puguin fer malbé la superfície del recipient. Procediu de la manera següent:

- Desenrosqueu la tapa i esbandiu el recipient i la tapa amb aigua potable calenta (40 °C).
- Submergiu les peces en aigua calenta (40 °C) amb detergent per a plats durant un mínim de 30 minuts. No feu servir detergents perfumats.
- Netegeu l'interior del recipient i la tapa amb una esponja neta i detergent per rentar els plats; elimineu la brutícia visible.
- 4. Esbandiu totes les peces amb aigua corrent calenta i potable (40 °C).
- 5. Assequeu-les amb un drap sec i net o paper absorbent i torneu-les a muntar.
- Renteu la tapa del rentaplats un cop a la setmana. El recipient metàllic no pot anar al rentaplats.

## 6.4 Peces que es renten amb aigua corrent

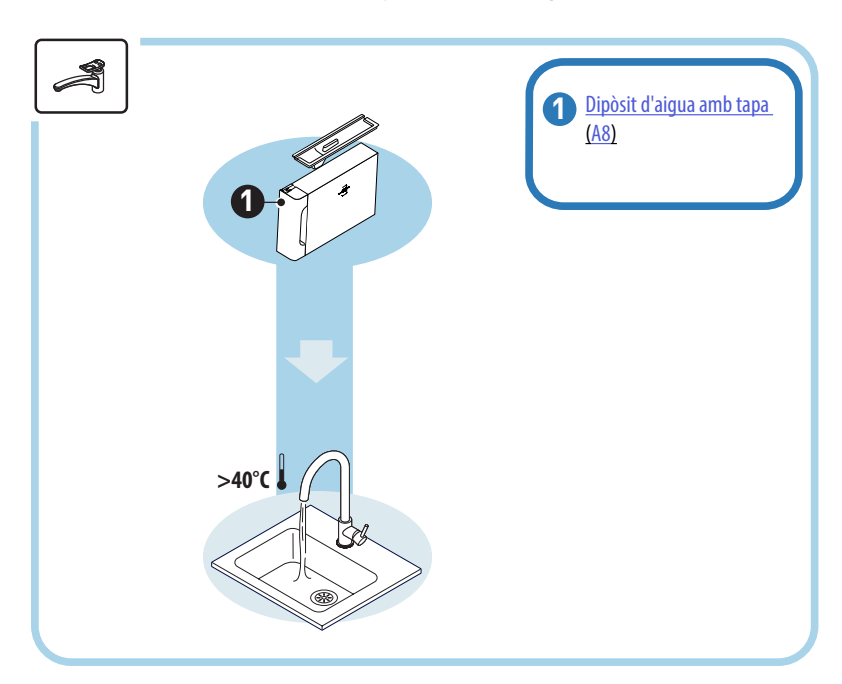

# 6.4.1 Neteja del dipòsit d'aigua amb tapa

Recomanem la neteja periòdica del dipòsit d'aigua (<u>A8</u>) (aproximadament un cop al mes) o si la màquina no s'utilitza durant més de 3 dies. La neteja del dipòsit d'aigua forma part de cicle de canvi del filtre suavitzant d'aigua (<u>D8</u>) (vegeu l'apartat "<u>6.6.4 Gestió del filtre d'aigua</u>").

- 1. Apagueu la màquina (vegeu l'apartat "<u>3.1.2 Apagada</u>");
- Traieu el dipòsit d'aigua, després el filtre suavitzant d'aigua (si n'hi ha) i esbandiu-lo amb aigua potable;
- Buideu el dipòsit d'aigua i renteu-lo amb aigua calenta (al voltant de 40 °C) i, si cal, amb un drap no abrasiu. Esbandiu bé amb aigua corrent;
- Torneu a col·locar el filtre si l'havíeu retirat prèviament, ompliu-lo amb aigua potable fins al nivell MAX i torneu a introduir el dipòsit a la màquina;
- 5. (només si hi ha el filtre suavitzant d'aigua). Subministreu 100 ml d'aigua calenta per reactivar el filtre.

- 6.5 Neteja del cos principal
- 6.5.1 Neteja de l'interior de la màquina

# Perill de descàrrega elèctrica!

Abans de netejar les parts de l'interior de la màquina, l'heu d'apagar (vegeu l'apartat "<u>3.1.2 Apagada</u>") i desendollar-la. No submergiu mai la màquina a l'aigua

- Controleu periòdicament (una vegada al mes) que a l'interior de la màquina (al qual es pot accedir una vegada extreta la safata de degoteig) (<u>A6</u>) no estigui brut.
- 2. Si cal, elimineu les restes de cafè amb un pinzell (D1) i una esponja.
- 3. Aspireu els residus amb una aspiradora de mà.

# 6.5.2 Neteja del panell de control

Us recordem que la pantalla tàctil és molt delicada. Per tant, l'heu de netejar suaument i seguir els passos que s'il·lustren a continuació:

- Apagueu la màquina (vegeu l'apartat "<u>3.1.2 Apagada</u>") per poder veure la brutícia més fàcilment;
- 5. Agafeu un drap de microfibra, que neteja les superfícies sense ratllar-les ni fer-les malbé;
- 6. No utilitzeu dissolvents, productes de neteja abrasius o alcohol.
- 7. Passeu el drap de microfibra per la pantalla tàctil (podeu humitejar el drap amb aigua);
- Utilitzeu la part seca del drap de microfibra per eixugar la superfície després d'haver passat el producte de neteja o el drap mullat.

# 6.6 Neteja a fons de la màquina

#### 6.6.1 Neteja a fons de la màquina

La neteja a fons de la màquina permet eliminar els residus de cafè que de vegades es poden formar en algunes zones. La vostra màquina us avisarà quan sigui el moment d'aquesta neteja i podreu decidir si la feu en aquell moment o més tard (vegeu l'apartat "<u>7\_MISSATGES\_FREQÜENTS\_I</u>) <u>D'ALARMES</u>"). Si voleu procedir immediatament, un cop aparegui el missatge d'avís, només heu de prémer "Yes" (Sí) i seguir les instruccions de la pantalla pas a pas a partir del punt 4. Per ajornar la neteja a un altre moment, premeu "No". A la pàgina inicial, al costat del menú de configuració (<u>C6</u>), un distintiu groc "**-**" (<u>C12</u>) us recorda que heu de netejar l'aparell (veureu el missatge cada cop que s'engegui).

Per accedir a la neteja des del menú de configuració, procediu de la manera següent:

- 1. Premeu el botó (C6);
- Seleccioneu "Maintenance" (Manteniment) i després "Machine cleaning" (Neteja de la màquina);
- Premeu "Start" (Començar) per iniciar el procediment de neteja guiada: la màquina es prepara per a la neteja;
- 4. Traieu el dipòsit d'aigua (<u>A8</u>) (fig. <u>3</u>);
- Obriu la porteta del grup infusor (<u>A17</u>) (fig. <u>56</u>) ubicada al costat dret;
- Premeu cap a dins els dos botons de colors per desenganxar-lo (fig. 57) i traieu al mateix temps el grup infusor (A19) cap a fora;
- 7. Premeu " $\rightarrow$ ";
- Esbandiu el grup infusor amb aigua corrent sense detergents. Si la brutícia s'enganxa, deixeu en remull el grup infusor en aigua potable durant 5 minuts i després utilitzeu el pinzell netejador que teniu a la cullera mesuradora (D1) per eliminar-la;

#### Atenció!

# ESBANDIU NOMÉS AMB AIGUA Sense detergents - No pot anar al rentaplats

- Netegeu amb el pinzell els residus de cafè que hi hagi en el suport del grup infusor (A18), visibles des de la porteta de l'infusor (A17);
- 10. Premeu " $\rightarrow$ ";
- 11. Torneu a col·locar el grup infusor al suport i premeu fins a sentir el clic de fixació;

#### Nota Bene:

Si us costa introduir el grup infusor, (abans de col·locar-lo) cal posar-lo en la posició adequada pressionant les dues palanques (fig. 58).

- 12. Un cop inserit, assegureu-vos que els dos botons de colors hagin fet clic cap a fora;
- Tanqueu la porteta del grup infusor, assegureu-vos que estigui ben enganxat i torneu a col·locar el dipòsit d'aigua;
- 14. Premeu " $\rightarrow$ ";
- Premeu el botó per desenganxar (A4), traieu la tapa (A21) (A3) estirant-la cap a vosaltres i premeu "→";
- 16. Tireu els brocs cap avall (fig. 54 punt 1 i 2), separeu-los (fig. 55 punt 3) i premeu "→";
- Esbandiu els brocs amb aigua potable calenta (almenys 40 °C) per eliminar tots els residus visibles (fig. <u>55</u> punt 4). Per a una neteja òptima, us recomanem rentar-los al rentaplats. Premeu "->";

#### Nota Bene:

Si no teniu rentaplats, us recomanem que deixeu les peces en remull amb aigua (uns 40 °C) i detergent per a plats durant uns 30 minuts. Esbandiu bé amb aigua corrent i eixugueu amb un drap net.

- Netegeu el compartiment dels brocs extraïbles amb una esponja (fig. <u>55</u> punt 5);
- Torneu a muntar els brocs (A22 i A23), i fixeu-los al sortidor. Assegureu-vos que la paraula "INSERT" sigui a la part superior i sigui visible després d'introduir els brocs;
- Torneu a tancar el broc amb la tapa fins que noteu que encaixa i premeu "→";
- 21. Per finalitzar el procés de neteja, la màquina efectuarà una esbandida del sortidor de cafè amb aigua calenta: col·loqueu un recipient de 0,2 l sota els sortidors i premeu "Sí". La màquina s'escalfa, fa algunes esbandides i al final torna a la pàgina inicial.

Ara la màquina ja està a punt per fer-la servir.

#### Nota Bene:

- La segona vegada que la màquina mostri la sol·licitud de neteja, el procediment guiat només es mostrarà si després del punt 3 premeu "Show me all the steps" (Mostra tots els passos). Altrament, només cal que premeu "Done (Fet) després d'haver seguit correctament tots els punts descrits anteriorment per netejar el grup infusor extraïble i els brocs del cafè.
- Controleu periòdicament (una vegada al mes) que a l'interior de la màquina (al qual es pot accedir una vegada extreta la safata de degoteig) no estigui brut.
- Aspireu els residus amb una aspiradora de mà.

# 6.6.2 Neteja del grup infusor extraïble

Aquest model inclou un avís que recorda quan heu de netejar el grup infusor extraïble (A19) i els brocs del cafè (A22 i A23) (vegeu l'apartat "6.6 Neteja a fons de la màquina"). Amb aquesta neteja, encara que sigui ràpida, si es fa de manera constant, el cafè manté totes les qualitats organolèptiques i la vida útil de la vostra màquina s'allarga.

Si voleu netejar el grup infusor extraïble pel vostre compte, procediu com s'especifica a continuació:

#### Atenció!

El grup infusor no es pot extreure si la cafetera està encesa.

- 1. Apagueu la màquina (vegeu l'apartat "3.1.2 Apagada");
- 2. Traieu el dipòsit d'aigua (A8) (fig. 3);
- Obriu la porteta del grup infusor (<u>A17</u>) (fig. <u>56</u>) ubicada al costat dret;
- Premeu cap a dins els dos botons colorits per desenganxar-lo (fig. 57) i traieu al mateix temps el grup infusor (<u>A19</u>) cap a fora;
- Esbandiu el grup infusor amb aigua corrent sense detergents. Si la brutícia s'enganxa, deixeu en remull el grup infusor en aigua potable durant 5 minuts i després utilitzeu el pinzell netejador que teniu a la cullera mesuradora (D1) per eliminar-la;

#### Atenció!

# ESBANDIU NOMÉS AMB AIGUA Sense detergents - no pot anar al rentaplats

- Netegeu amb el pinzell els residus de cafè que hi hagi en el suport del grup infusor (<u>A18</u>), visibles des de la porteta de l'infusor (<u>A17</u>);
- Després de la neteja, torneu a col·locar el grup infusor al suport; a continuació premeu el grup infusor fins a sentir el clic de fixació;

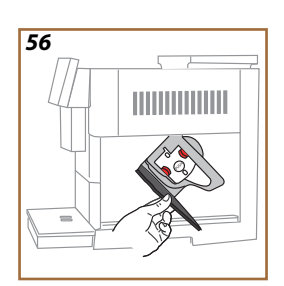

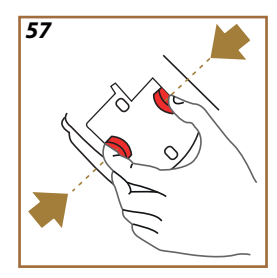

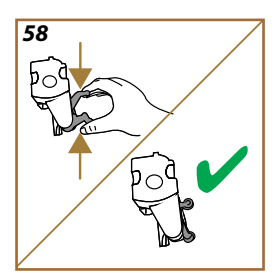

# Nota Bene:

Si us costa introduir el grup infusor, (abans de col·locar-lo) cal posar-lo en la posició adequada pressionant les dues palanques (fig. 58).

- 8. Un cop inserit, assegureu-vos que els dos botons de colors hagin fet clic cap a fora;
- 9. Tanqueu la porteta del grup infusor i assegureu-vos que estigui ben acoblat;
- 10. Torneu a col·locar el dipòsit d'aigua.
- 11. Ara el grup infusor extraïble està net i la màquina està llesta per fer-la servir.

#### 6.6.3 Descalcificació

La descalcificació forma part de neteja profunda de la màquina per eliminar els residus de calç que es poden formar al llarg del circuit que porta l'aigua del dipòsit a la vostra tassa.

L'eliminació de la calç no només allarga la vida útil de la vostra màquina, sinó que també millora significativament la qualitat de les begudes dispensades.

Tal com s'explica a l'apartat "<u>5.14 Duresa de l'aigua</u>", la màquina us avisarà quan sigui el moment adequat per a la descalcificació en funció del nombre i les classes de begudes dispensades i de la duresa de l'aigua utilitzada. Si ajusteu la duresa de l'aigua correctament, la màquina demanarà que es faci la descalcificació amb la freqüència correcta.

Podeu comprovar en qualsevol moment quant de temps queda per a la següent descalcificació a través del menú Configuració  $\rightarrow$  Manteniment  $\rightarrow 5.2 \text{ Descalcificació}.$ 

#### Atenció!

- Abans de fer-lo servir, llegiu les instruccions del descalcificador i l'etiquetatge del paquet.
- Recomanem utilitzar només descalcificador De'Longhi. Tant l'ús de desincrustants inadequats com la manca de descalcificació poden comportar aparició de defectes no coberts per la garantia del fabricant.
- El descalcificador pot danyar superfícies delicades. Si vesseu accidentalment el producte, assequeu-lo immediatament.

| Per descalcificar              |                              |  |  |
|--------------------------------|------------------------------|--|--|
| ECODECALK # EAN: 8004399327252 |                              |  |  |
| Descalcificador                | Descalcificador De'Longhi    |  |  |
| Contenidor                     | Capacitat aconsellada: 2,0 L |  |  |
| Temps                          | ~25 min                      |  |  |

Descalcifiqueu la màquina quan aparegui el missatge corresponent a la pàgina inicial (vegeu l'apartat "<u>7 MISSATGES FREQÜENTS I D'ALARMES</u>"): si voleu procedir immediatament a la descalcificació, premeu "Yes" (Sí) i sequiu les instruccions pas a pas a la pantalla de la màquina.

Per ajornar la descalcificació a un altre moment, premeu "No": a la pàgina inicial, al costat del menú de configuració  $\{\widecheck{O}\}$  (<u>C6</u>), un distintiu groc us recorda que cal descalcificar l'aparell. (Veureu el missatge cada cop que s'engegui).

Per accedir al menú de descalcificació:

1. Premeu el símbol  $\{ \widecheck{O} \}$  (<u>(6)</u> a la pàgina inicial;

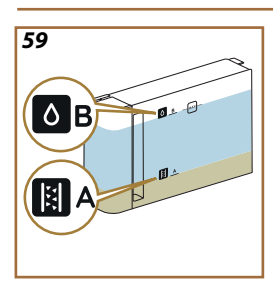

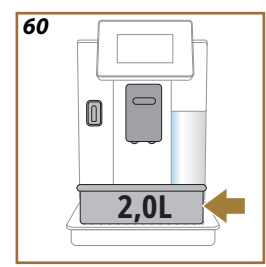

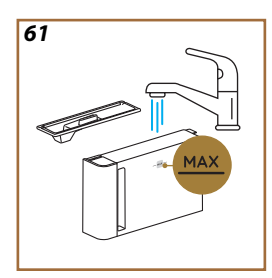

- Seleccioneu "Maintenance" (Manteniment) i després "Descaling" (Descalcificació);
- Premeu "Start" (Començar) per accedir al procediment de descalcificació guiat;
- Introduïu el sortidor d'aigua per manteniment/neteja (D2) (fig. 7) (situat al compartiment d'accessoris sobre la màquina per als models que en tenen);
- Traieu la safata de degoteig (A6) i el calaix del marro (A12) (fig. 18). Torneu a posar-los i premeu ">";
- Traieu el dipòsit d'aigua (<u>A8</u>), aixequeu la tapa i (si està inserit) traieu el filtre (<u>D8</u>); Buideu completament el dipòsit i premeu "→";
- Aboqueu el descalcificador (D6) al dipòsit d'aigua fins al nivell A (corresponent a un paquet monoús de 100 ml) marcat a la part interna del dipòsit; després afegiu aigua potable (un litre) fins a arribar al nivell B (fig. 59). Torneu a col·locar el dipòsit d'aigua (amb la tapa) i premeu "Start" (Començar);
- Col·loqueu un recipient amb una capacitat mínima de 2,0 litres (fig. <u>60</u>) sota els sortidors. Premeu "Sí" per iniciar el procés.

# Atenció! Perill de cremada

Surt aigua calenta amb àcids del sortidor d'aigua. Aneu amb compte de no entrar en contacte amb aquesta solució.

 El programa de descalcificació comença i la solució descalcificadora surt tant pel sortidor per descalcificar com pel sortidor d'aigua per manteniment/neteja, com del dispensador de begudes (A3) i el sortidor d'aigua calenta i fa automàticament una sèrie d'esbandides a intervals per eliminar els residus de calç de l'interior de la màquina;

Al cap d'uns minuts, l'aparell acaba la primera fase de descalcificació que anirà seguida d'una fase d'esbandida. Vegem com:

- 10. Buideu el recipient utilitzat per recollir la solució descalcificadora;
- 11. Traieu el dipòsit d'aigua, buideu-lo, esbandiu bé amb aigua potable corrent. Si havíeu tret el filtre suavitzant d'aigua, torneu-lo a posar;
- 12. Ompliu el dipòsit amb aigua fresca fins al nivell MAX (fig. <u>61</u>) i col·loqueu-lo a la màquina. Premeu "→";
- 13. Col·loqueu el recipient per recollir la solució descalcificadora buit sota el sortidor i premeu "Yes" (Sí) per iniciar l'esbandida;
- L'aigua calenta surt tant pel sortidor d'aigua per manteniment/neteja (D2) com del dispensador de begudes (A3);
- Quan l'aigua del dipòsit s'acabi, buideu el recipient utilitzat per recollir l'aigua d'esbandida. Traieu, buideu i torneu a introduir la safata de degoteig i el calaix del marro i col·loqueu-los de nou a la màquina;
- Traieu el dipòsit d'aigua, ompliu fins al nivell MAX (fig. <u>61</u>), torneu a col·locar-lo a la màquina i premeu "Seguir";
- 17. El procés de descalcificació ha acabat, premeu "X";

 L'aparell executa un escalfament ràpid i quan acaba torna la pàgina inicial.

#### Nota Bene:

- És normal que, després d'haver realitzat el cicle de descalcificació, hi hagi aigua al calaix de marro de cafè (A12).
- Si no podeu acabar el cicle de descalcificació (per exemple, un tall de llum) quan la màquina es torni a engegar, el reprendrà des d'on l'havia deixat.
- Si no ompliu el dipòsit d'aigua fins al nivell MAX, haureu de fer una tercera esbandida. Això és per garantir que no hi hagi solució descalcificadora als circuits interns de l'aparell. Abans d'iniciar l'esbandida, recordeu-vos de buidar la safata de degoteig.

#### 6.6.4 Gestió del filtre d'aigua

Per mantenir un bon rendiment de la màquina, us recomanem utilitzar el filtre suavitzant d'aigua De'Longhi (D8).

Per a més informació, aneu a delonghi.com.

# WATERFILTER EAN: 8004399327252

#### 6.6.4.1 Instal·lació del filtre d'aigua

filtre suavitzant d'aigua De'Longhi (D8)

Si el primer cop que vàreu fer servir màquina vàreu ajornar la instal·lació del filtre d'aigua (vegeu l'apartat "<u>2.4 Instal·lació del filtre d'aigua</u>") o si el vàreu instal·lar i després el vàreu treure i voleu tornar-lo col·locar, procediu de la manera seqüent:

- 1. Premeu el botó  $\{O\}$  (<u>(6)</u> a la pàgina inicial;
- Seleccioneu "Maintenance" (Manteniment) i després "Water filter" (Filtre d'aigua);
- 3. Premeu "Yes" (Sí) per entrar al procediment guiat;
- Introduïu el sortidor d'aigua calenta (<u>D2</u>) (el trobareu, en models que en tenen, al compartiment d'accessoris de dalt de la màquina un cop oberta la tapa fig. <u>23</u>);
- Traieu el filtre (D8) de l'envàs i gireu el programador fins a visualitzar els 2 mesos vinents (fig. 9): premeu" →" per passar al pas següent;

#### Nota Bene:

El filtre té una durada de dos mesos si l'aparell s'utilitza regularment. Si no feu servir la cafetera amb el filtre instal·lat, té una durada màxima de 3 setmanes.

- Per activar el filtre, deixeu córrer aigua corrent de l'aixeta pel forat del mig del filtre fins que surti per les obertures laterals durant més d'un minut (fig. 10). Premeu "→" per passar al pas següent.
- Traieu el dipòsit d'aigua (<u>A8</u>) de la màquina i ompliu-lo amb aigua potable fresca; traieu la tapa del dipòsit d'aigua i submergiu el filtre al dipòsit d'aigua. Premeu el centre del filtre 2-3 vegades per deixar escapar les bombolles d'aire (fiq.<u>11</u>). Premeu "→" per passar al pas següent.
- Introduïu el filtre al seu lloc (fig. 12) i premeu-lo amb força. Tanqueu el dipòsit amb la tapa. Premeu "->" per passar al pas següent.
- 9. Torneu a col·locar el dipòsit d'aigua (fig. 13).
- Col·loqueu un recipient buit amb una capacitat mínima de 0,5 litres (fig. <u>14</u>) sota el sortidor d'aigua per manteniment/neteja (<u>D2</u>) i premeu "Sí" per activar el filtre.
- 11. L'aparell subministra aigua calenta (fig. 15) i s'apaga automàticament.
- 12. El filtre ja està actiu. Premeu "X" per tornar a la pàgina inicial.

#### Nota bene:

En acabar la instal·lació, traieu el sortidor d'aigua per manteniment/ neteja (<u>D2</u>) i col·loqueu-lo al lloc previst (si n'hi ha) o deseu-lo. El necessitareu per a algunes operacions de manteniment de la màquina.

# 6.6.4.2 Substitució del filtre d'aigua

L'ús d'un filtre suavitzant d'aigua (vegeu l'apartat "2.4 Instal·lació del filtre d'aigua") es pot considerar un manteniment preventiu amb una doble finalitat:

- millorar la qualitat de l'aigua que flueix pel circuit de la màquina i arriba a la vostra tassa;
- reduir la freqüència amb què la màquina demana la descalcificació.

Podeu comprovar en qualsevol moment quant temps falta pel canvi/ eliminació del filtre d'aigua través del menú de configuració  $\rightarrow$  manteniment  $\rightarrow$  filtre d'aigua (vegeu l'apartat "<u>5.3 Filtre d'aigua</u>"). Canvieu el filtre quan surti el missatge corresponent a la pantalla inicial (vegeu l'apartat "<u>7 MISSATGES FREQÜENTS I D'ALARMES</u>"). Si voleu canviar-lo immediatament, premeu "Sí" i seguiu les operacions a partir del punt 4. Per ajornar la neteja a un altre moment, premeu "No". A la pàgina inicial, al costat del menú de configuració (<u>C6</u>), un distintiu groc " $\bigcirc$ " (<u>C12</u>), us recorda que heu de canviar el filtre (veureu el missatge cada cop que s'engegui). Per treure i substituir el filtre, procediu de la manera seqüent:

1. Premeu  $\{O\}$  (<u>(6)</u> a la pàgina inicial;

- Seleccioneu "Maintenance" (Manteniment) i després "Water filter" (Filtre d'aigua);
- 3. Premeu "Yes" (Sí) per entrar al procediment guiat;
- Traieu el dipòsit d'aigua (<u>A8</u>) i el filtre gastat. Premeu "→" per confirmar que traieu el filtre gastat;
- 5. Per instal·lar un filtre nou, premeu "Yes" (Si) i seguiu les instruccions de la pantalla pas a pas a partir del punt 4 de l'apartat "<u>2.4 Instal·lació del filtre d'aigua</u>". Altrament, premeu "No" per tornar a la pàgina inicial sense cap filtre d'aigua instal·lat a la màquina.

# Primadonna Aromatic

# 7 MISSATGES FREQÜENTS I D'ALARMES

En aquesta secció trobareu una llista dels possibles avisos i alarmes agrupats de la manera següent:

- <u>Missatges sobre el dipòsit d'aigua i el calaix del marro</u>
- Missatges sobre el filtre d'aigua
- Missatges sobre el grup infusor
- <u>Missatges sobre el cafè en gra i el premolt</u>
- Missatges sobre les gerres
- Missatges d'alerta
- <u>Missatges sobre neteja i descalcificació</u>
- <u>Missatges genèrics o sobre la temperatura</u>

# 7.1 Missatges sobre el dipòsit d'aigua i el calaix del marro

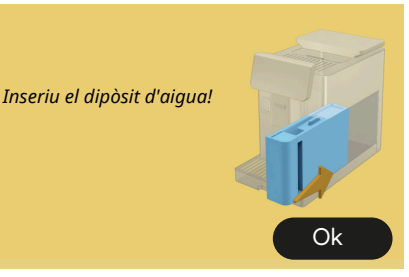

- El dipòsit d'aigua (<u>A8</u>) no està inserit.
- Comproveu que el dipòsit estigui ben inserit. Si cal, traieu-lo i premeu-lo de nou a fons.

És hora d'omplir el dipòsit d'aigua amb aigua fresca

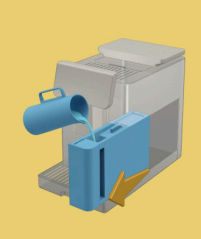

- El dipòsit d'aigua (<u>A8)</u> està buit.
- Ompliu el dipòsit d'aigua fins al nivell MAX.

No puc acabar la beguda. Buideu el calaix del marro i la safata de degoteig i torneu-ho a provar.

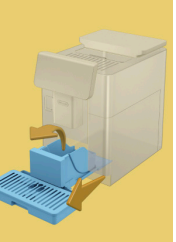

- S'ha detectat massa cafè.
- Traieu la safata de degoteig (A6) i el calaix del marro (A11). Buideu-los tots dos, torneu a posar-los a la màquina i repetiu la preparació.

No puc acabar la beguda. Buideu el calaix del marro i la safata de degoteig i torneu-ho a provar. Reduïu la quantitat de cafè premolt. Recordeu, només un mesurador! • Heu introduït una quantitat excessiva de cafè premolt.

Traieu la safata de degoteig (A6) i el calaix del marro (A11). Buideulos tots dos, torneu a posar-los a la màquina i repetiu la preparació, reduint la quantitat de cafè premolt (màxim 1 mesurador).

És hora de buidar el calaix del marro i la safata de degoteig. Encara que no estiguin plens, buideu-los regularment

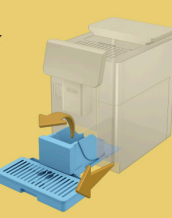

 El calaix del marro (A12) està ple o s'ha buidat fa més de 72 hores. (Recordeu que el calaix del marro, encara que no estigui ple, s'ha de buidar cada 72 hores per evitar males olors i floridura).

Netegeu tal com s'indica a l'apartat "<u>6.2.1 Neteja del calaix del marro</u>".

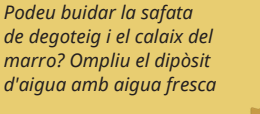

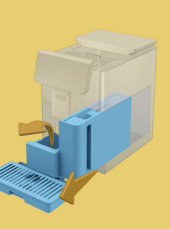

Si hi ha poca aigua i el calaix del marro està gairebé buit, us recomanem que feu aquestes operacions conjuntament. Recordeu que el calaix del marro, encara que no estigui ple, s'ha de buidar cada 72 hores per evitar males olors i floridura.

La màquina requereix que feu totes dues operacions per preparar diverses begudes seguides, sense interrupcions.

Introduïu el calaix del marro i la safata de degoteig

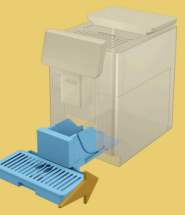

 Heu retirat el calaix del marro (A12) i la safata de degoteig (A6) de la màquina.

Inseriu el calaix del marro i la safata de degoteig.

# 7.2 Missatges sobre el filtre d'aigua

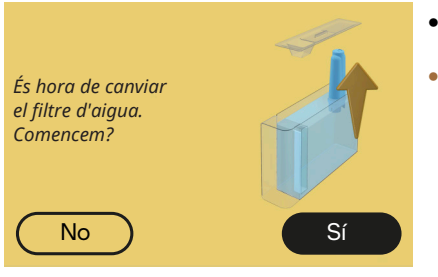

- El filtre suavitzant d'aigua (D8) està gastat.
- Premeu "Yes" (Sí) per eliminar/ canviar el filtre, o "No" si voleu ferho en un altre moment. Seguiu les instruccions del capítol "<u>6.6.4 Gestió</u> <u>del filtre d'aigua</u>".

# 7.3 Missatges sobre el cafè en gra i el premolt

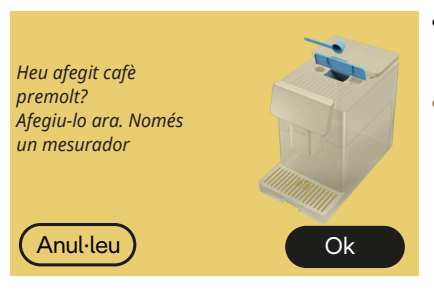

- Heu seleccionat la preparació amb cafè premolt, però no n'heu afegit prou.
- En obrir la porteta, assegureu-vos (A2) que l'embut (D3) no estigui obstruït, després introduïu un mesurador ras (D1) de cafè premolt i premeu "Ok" per reprendre la preparació.

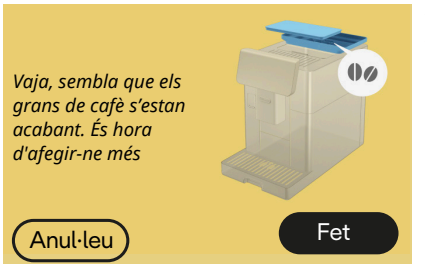

- No hi ha grans de cafè.
- Ompliu el recipient de grans de cafè i premeu "Done" (Fet) per reprendre la preparació.

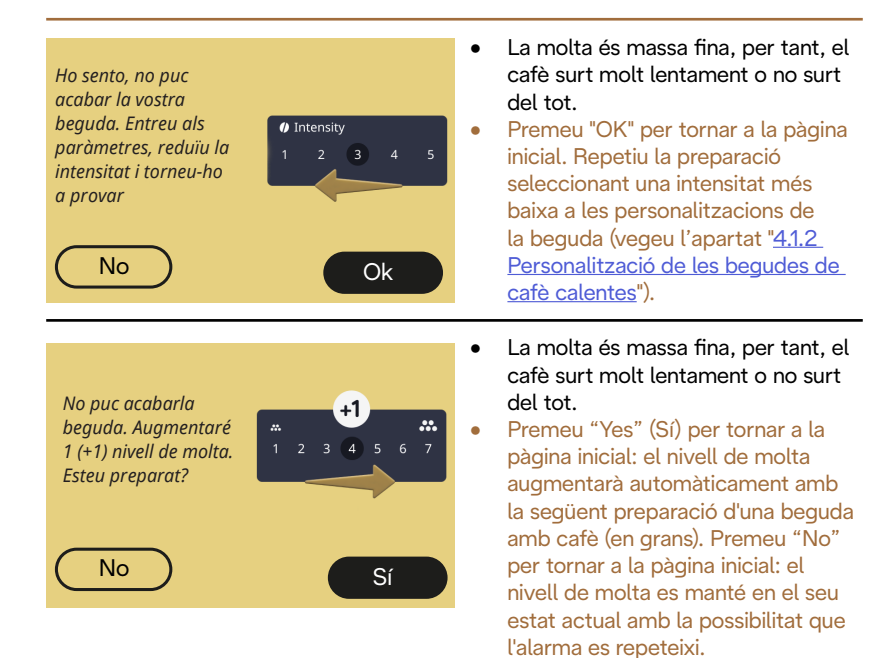

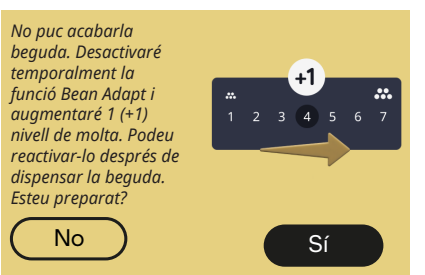

- La molta és massa fina, per tant, el cafè surt molt lentament o no surt del tot.
  - Premeu "Yes" (Sí) per tornar a la pàgina inicial: la tecnologia Bean Adapt està temporalment desactivada i el nivell de molta augmentarà automàticament la pròxima vegada que prepareu una beguda amb cafè (en grans). Si voleu reactivar la tecnologia Bean Adapt, us recomanem que ho feu després d'haver subministrat almenys una beguda de cafè (en grans) amb el nou nivell de molta. Premeu "No" per tornar a la pàgina inicial: el nivell de molta es manté en el seu estat actual amb la possibilitat que l'alarma es repeteixi.

#### 7.4 Missatges sobre les gerres

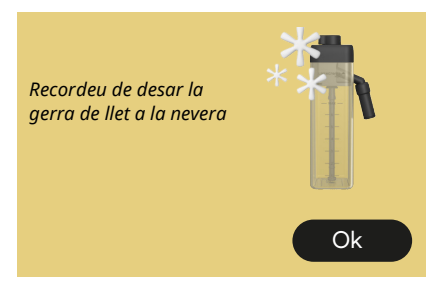

- La gerra LatteCrema Hot encara és a la màquina.
- Premeu "OK" i feu altres preparacions o traieu la gerra per desar-la a la nevera.

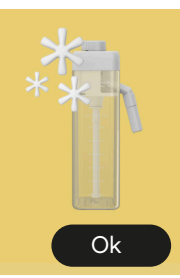

- La gerra LatteCrema Cool encara és a la màquina.
- Premeu "OK" i feu altres preparacions o traieu la gerra per desar-la a la nevera.

Gireu el comandament de la gerra a la configuració de l'escuma de llet preferida

Recordeu de desar la

gerra de llet a la nevera

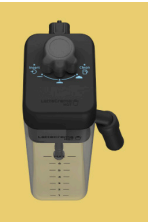

- Heu demanat una beguda calenta amb llet amb el comandament de regulació de l'escuma a la posició "Clean".
- Torneu el comandament a la posició correcta i repetiu la selecció per començar la beguda.

Gireu el comandament de la gerra a la configuració de l'escuma de llet preferida

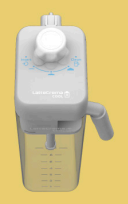

- Heu demanat una beguda freda amb llet amb el comandament de regulació de l'escuma a la posició "Clean".
- Torneu el comandament a la posició correcta i repetiu la selecció per començar la beguda.

Esteu preparat per iniciar el procés de neteja? Alternativament, podeu girar el comandament a una configuració d'escuma de llet

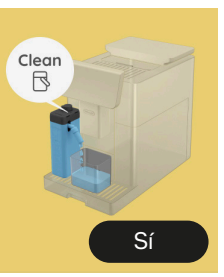

 Heu inserit la gerra LatteCrema Hot (<u>D7</u>) a la màquina amb el comandament de regulació d'escuma/neteja (<u>E1</u>) a la posició "Clean".

Col·loqueu un recipient sota el sortidor de llet (E3) i premeu "Yes" (Sí) per començar a netejar la gerra de llet o gireu el comandament a la posició llet i després seleccioneu una beguda

Esteu preparat per iniciar el procés de neteja? Alternativament, podeu girar el comandament a una configuració d'escuma de llet

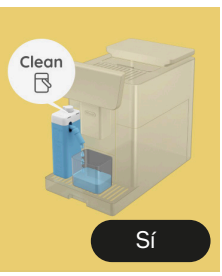

Col·loqueu un recipient sota el sortidor de llet. Gireu el comandament a Clean

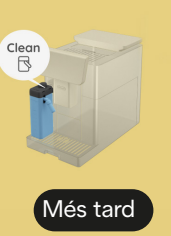

- Heu inserit la gerra LatteCrema Cool (<u>D7</u>) a la màquina amb el comandament de regulació d'escuma/neteja (<u>E1</u>) a la posició "Clean" (Neteja).
- Col·loqueu un recipient sota el sortidor de llet (E3) i premeu "Yes" (Sí) per començar a netejar la gerra de llet o gireu el comandament a la posició llet i després seleccioneu una beguda.
- Si heu de fer una altra beguda immediatament, premeu "més tard" i subministreu la beguda desitjada, però recordeu que abans de treure la gerra i desar-la a la nevera, heu de fer la neteja girant el comandament a Clean. Després de cada preparació de begudes calentes amb llet, la màquina requereix la neteja (funció Clean) de la gerra (D7).
- Procediu com s'indica a l'apartat "6.2.3.1 Neteja de la gerra de llet després de fer-la servir" (funció clean).

| Col·loqueu un<br>recipient sota el<br>sortidor de llet.<br>Gireu el comandament<br>a Clean | Clean<br>B<br>Més tard | <ul> <li>Si heu de preparar una altra beguda immediatament, premeu "més tard" i subministreu la beguda desitjada, però recordeu que abans de treure la gerra i desar-la a la nevera, heu de fer la neteja girant el comandament a Clean. Després de cada preparació de begudes calentes amb llet, la màquina requereix la neteja (funció Clean) de la gerra (D7).</li> <li>Procediu com s'indica a l'apartat "6.2.31 Neteja de la gerra de llet després de fer-la servir" (funció plagn)</li> </ul> |
|--------------------------------------------------------------------------------------------|------------------------|----------------------------------------------------------------------------------------------------|
|                                                                                            |                        | clean)                                                                                                    |
| Podeu inserir la gerra<br>LatteCrema Hot?                                                  |                        | <ul> <li>Heu demanat una beguda amb llet calenta, però la gerra no és a la màquina.</li> <li>Inseriu la gerra LatteCrema Hot (D7)</li> </ul>                                                                                                    |
| Podeu inserir la gerra<br>LatteCrema Cool?                                                 |                        | <ul> <li>Heu demanat una beguda amb<br/>llet freda, però la gerra no és a la<br/>màquina.</li> <li>Inseriu la gerra LatteCrema Cool<br/>(D7)</li> </ul>                                                                                                    |

Esteu utilitzant la gerra LatteCrema Cool. Canvieu la gerra o la beguda escollida

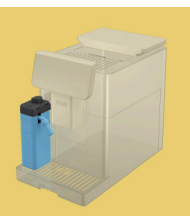

- Heu demanat una beguda calenta amb llet, però l'usuari ha inserit la gerra incorrecta (gerra LatteCrema Cool).
- Traieu la gerra per a begudes fredes amb llet i inseriu la gerra per a begudes calentes amb llet (gerra LatteCrema Hot).

Esteu utilitzant la gerra LatteCrema Hot. Canvieu la gerra o la beguda escollida

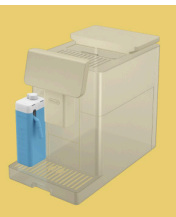

- Heu demanat una beguda freda amb llet, però l'usuari ha inserit la gerra incorrecta (gerra LatteCrema Hot).
- Traieu la gerra per a begudes calentes amb llet i inseriu la gerra per a begudes fredes amb llet (gerra LatteCrema Cool).

# 7.5 Missatges d'alerta

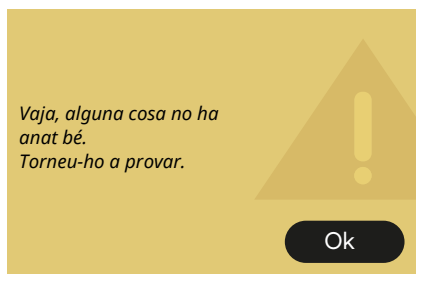

- S'ha produït un error durant la preparació d'un espresso amb Intensitat ajustada al Bean Adapt i amb la funció de refinament no activada al perfil de gra en ús.
- Premeu "Ok" per tornar a la pantalla principal, seleccioneu la barra de personalització <u>C8</u> a la base de l'Espresso, seleccioneu una intensitat més baixa i proveu de nou el subministrament. Si l'alarma apareix durant el procés de creació d'un nou perfil de grans Bean Adapt, premeu "Ok" i torneu a la pantalla de subministrament de l'Espresso. A continuació, proveu de subministrar-lo de nou prement el botó "Dispensar".

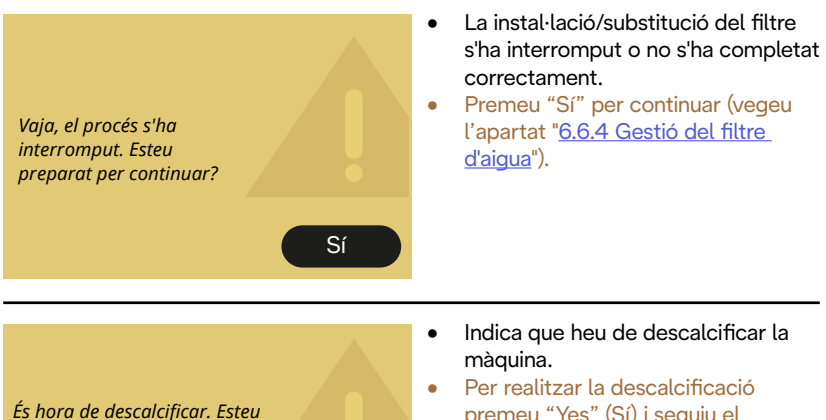

preparat per iniciar?

(~ 25 min)

No

premeu "Yes" (Sí) i seguiu el procediment guiat. En cas contrari, premeu "No". En aquest cas, apareix un distintiu groc "●" (<u>C12)</u> sobre el símbol del menú de configuració (<u>C6</u>) per recordar-vos que heu de descalcificar (vegeu el capítol"<u>6.6.3 Descalcificació</u>").

problema persisteix, traieu el filtre

d'aigua.

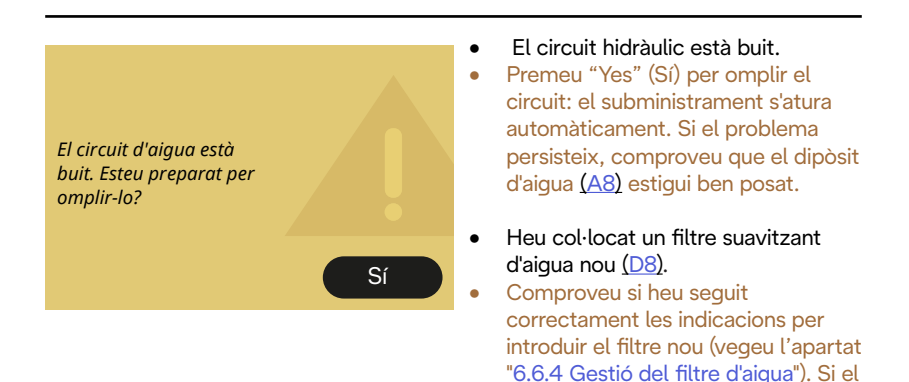

Sí

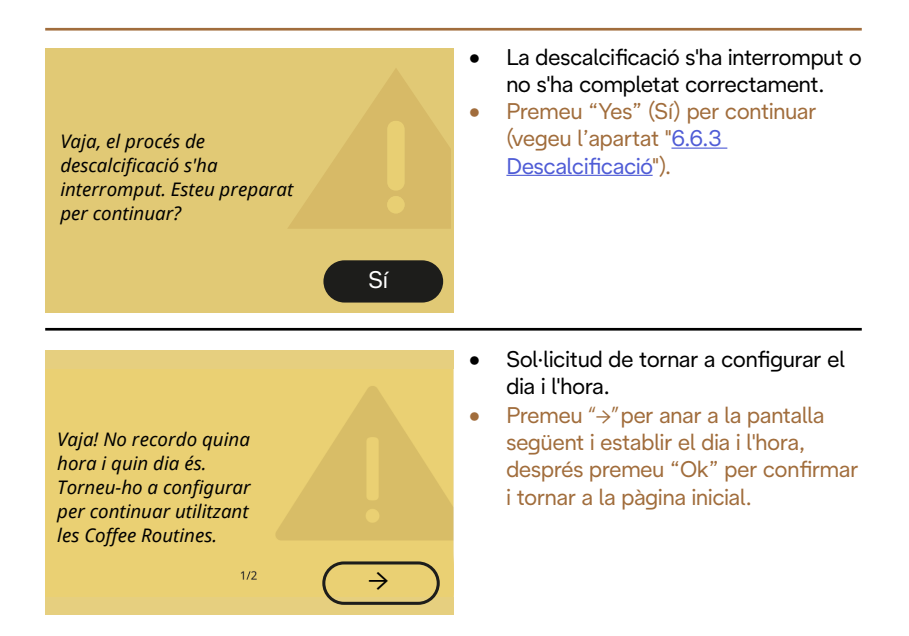

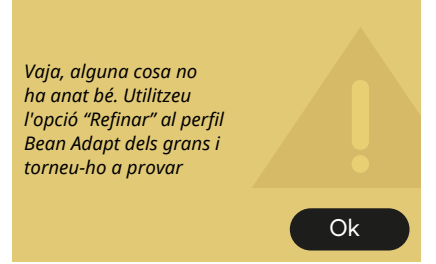

- S'ha produït un error durant la preparació d'un espresso amb Intensitat ajustada al Bean Adapt i amb la funció de refinament activada al perfil de gra en ús.
- Premeu "Ok" per tornar a la pantalla principal, accediu a la Bean Adapt Technology prement la casella corresponent (C3), després premeu "..." del perfil grans en ús i premeu la casella de la part inferior dreta per entrar en el procés de refinament del vostre perfil de grans de cafè seguint el procediment que es descriu a la pantalla pas a pas.

# 7.6 Missatges sobre neteja i descalcificació

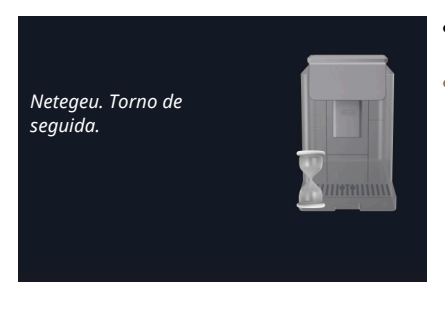

- L'aparell detecta impureses a l'interior.
- Espereu que l'aparell acabi la neteja i a visualitzeu el missatge per buidar el calaix del marro i la safata de degoteig. Traieu la safata de degoteig (A6) i el calaix del marro (A11), buideu-los, torneu a posar-ho tot a la màquina i repetiu la preparació. Si el problema persisteix, poseu-vos en contacte amb el centre d'assistència autoritzat.

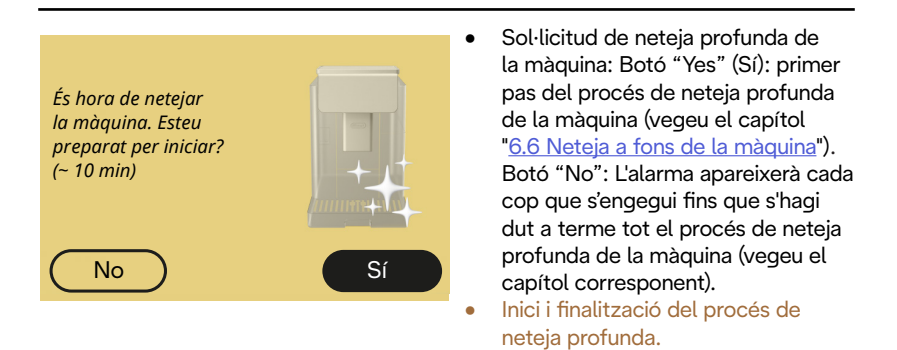

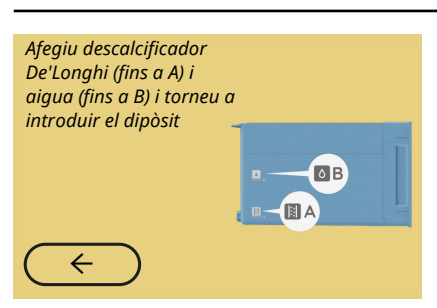

- La solució descalcificadora introduïda al dipòsit durant el procediment guiat de preparació per iniciar el cicle de descalcificació és suficient.
- Prepareu la solució tal com s'indica al capítol " <u>6.6.3 Descalcificació</u>".

# Introduïu el sortidor per la descalcificació

- Se us ha demanat que inicieu una funció que utilitza el sortidor d'aigua per manteniment/neteja (D2) però no heu introduït l'accessori a la màquina.
- Heu tret el sortidor d'aigua per manteniment/neteja (D2) durant el procés de descalcificació o buidatge del circuit.
- Inseriu el sortidor d'aigua per manteniment/neteja (D2) al seu lloc (A5) premeu-lo fins que sentiu l'avís acústic (si està activat) i repetiu l'operació.

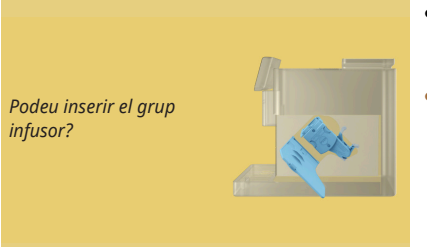

- Després de la neteja no s'ha col·locat el grup infusor extraïble (A19).
- Col·loqueu-lo com s'indica a l'apartat "6.6.2 Neteja del grup infusor extraïble".

# 7.7 Missatges genèrics o sobre la temperatura

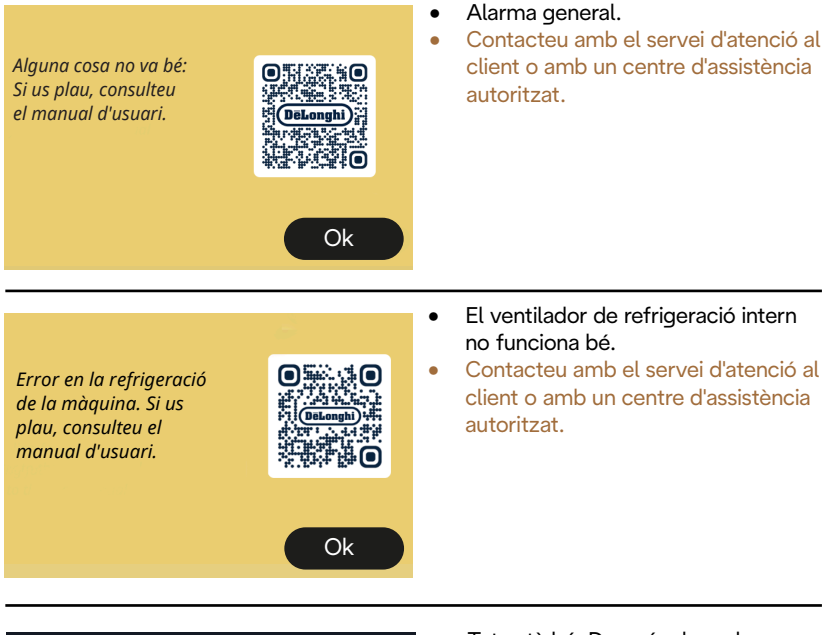

He de refredar-me. Espereu no trigarà gaire

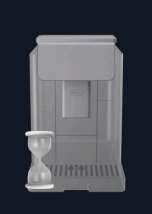

- Tot està bé. Després de cada subministrament de llet, la màquina refreda la caldera per tornar-la a una temperatura adequada per subministrar cafè.
- Espereu que finalitzi el procés.

# Primadonna Aromatic

# 8 FAQ

 L'aparell no s'encén L'endoll (<u>A7</u>) no està ben connectat a la presa de corrent No heu premut l'interruptor principal (<u>A11</u>) (vegeu l'apartat "<u>3.1.1 Encesa</u>")

# • El cafè no està prou calent (1)

Han passat 2-3 minuts des de l'última preparació i el circuit intern de la màquina s'ha refredat. És aconsellable fer una esbandida amb aigua calenta. A la pàgina inicial, premeu {Ŏ} per entrar al menú de configuració (vegeu l'apartat "5.5 Esbandida")

• El cafè no està prou calent (2)

Les tasses no s'han preescalfat. Escalfeu les tasses esbandint-les amb aigua calenta (Nota bene: podeu utilitzar la funció de l'apartat "<u>4.5 Subministrament d'aigua calenta</u>").

• El cafè no està prou calent (3)

La temperatura programada per a la preparació del cafè és baixa. Seleccioneu una temperatura més alta de la manera següent: premeu {O} a la pàgina inicial, per entrar al menú de configuració (vegeu l'apartat "<u>4.7 Consells per fer un cafè Perfetto</u>")

• El cafè no està prou calent (4)

Heu de descalcificar. Procediu com es mostra a l'apartat "<u>6.6.3 Descalcificació</u>".

A continuació, comproveu que la duresa de l'aigua ajustada correspon a la de la vostra xarxa d'aigua (vegeu els apartats "<u>2.2 Comproveu la</u> <u>duresa de l'aigua</u>" i "<u>2.3 Configureu la duresa de l'aigua</u>".

• El cafè té poc cos o és poc cremós (1)

El cafè molt és massa gruixut. Activeu el Bean Adapt <u>(C3)</u> o ajusteu la molta vosaltres mateixos.

Premeu { a la pàgina inicial per entrar al menú de configuració general, vegeu l'apartat "<u>5.13 Configuració del molinet de cafè</u>".

- El cafè té poc cos o és poc cremós (2) *El cafè no va bé. Utilitzeu cafè per a cafeteres exprés.*
- El cafè té poc cos o és poc cremós (3) El cafè no és fresc: el paquet està obert fa temps i ha perdut el gust.
- El cafè preparat surt aigualit

Si el Bean Adapt està actiu, reviseu la configuració o canvieu l'aroma de la beguda.

L'embut s'ha obstruït, procediu a la neteja com s'indica a l'apartat "<u>6.2.4 Neteja de l'embut de cafè</u>".

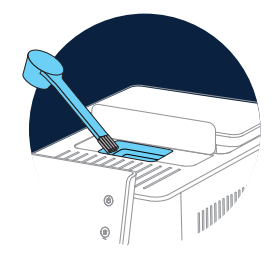

- El cafè surt massa lentament o gota a gota Si Bean Adapt està actiu, reviseu la vostra configuració.
   El cafè molt és massa fi. Ajusteu la molta vosaltres mateixos. Premeu
   (C6) a la pàgina inicial per entrar al menú de configuració general, vegeu l'apartat "5.13 Configuració del molinet de cafè".
- No surt cafè per un o per cap dels sortidors de begudes (A3) Els brocs del dispensador de begudes (A3) estan obstruïts. Netegeu els brocs tal com s'indica a l'apartat "6.2.5 Neteja dels brocs del dispensador de begudesde".

• La llet té bombolles grans, surt a esquitxades del sortidor de llet o fa poca escuma (1)

Utilitzeu llet de vaca o begudes vegetals a temperatura de nevera (al voltant dels 5 °C).

Si no obteniu un bon resultat intenteu canviar la marca de la llet. Per a les begudes vegetals, us recomanem que feu servir les versions "Barista".

• La llet té bombolles grans, surt a esquitxades del sortidor de llet o fa poca escuma (2)

Netegeu acuradament la tapa de la gerra de llet tal com s'indica als apartats "<u>6.2.3.1 Neteja de la gerra de llet després de fer-la servir</u>" i "<u>6.2.3.2 Neteja completa de la gerra de llet</u>".

• No surt prou beguda

No hi ha prou aigua al dipòsit (<u>A8)</u>. Ompliu sempre el dipòsit fins al nivell MAX.

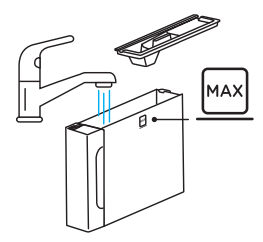

 Hi ha massa beguda To Go o vessa de la travel mug La quantitat seleccionada no és la mesura adequada (To go= 236 ml) (vegeu l'apartat "<u>4.8.2 To go</u>")

L'infusor (A19) no es pot extreure.
 Podeu treure el grup infusor quan feu la neteja profunda o amb la màquina apagada. Consulteu l'apartat
 "6.6 Neteja a fons de la màquina" o apagueu prement (<sup>1</sup>) (B1)

 La safata per deixar les tasses (A10) està calenta. Heu preparat diverses begudes ràpidament sense parar.
 Si necessiteu treure la reixeta de suport de la tassa, utilitzeu la nansa proporcionada o espereu uns minuts perquè les part metàl·liques es refredin.

• En finalitzar la descalcificació, l'aparell demana una segona esbandida.

Durant el cicle d'esbandida, el dipòsit <u>(A8)</u> no s'ha omplert fins al nivell MAX. Procediu com demana la màquina, buidant primer la safata de degoteig, <u>(A6)</u> per evitar que l'aigua es desbordi. Consulteu l'apartat "<u>6.6.3 Descalcificació</u>".

• L'aparell treu vapor per la safata de degoteig (<u>A6</u>) o hi ha aigua a la superfície on es col·loca l'aparell.

No heu tornat a posar la reixeta de la safata després de la neteja (A15). Torneu a posar la reixeta a la safata de degoteig.

 L'app no funciona L'app no funciona bé. Tanqueu l'app i reinicieu-la.

# **9 DADES TÈCNIQUES**

| Tensió:                        | 220-240 V~ 50-60 Hz màx. 10 A |
|--------------------------------|-------------------------------|
| Potència:                      | 1450 W                        |
| Pressió:                       | 1,9 MPa (19 bars)             |
| Capacitat del dipòsit d'aigua: | 2,2                           |
| Dimensions LlxAxA:             | 262x485x390 mm                |
| Llargada del cable:            | 1250 mm                       |
| Pes (diferent segons el model  | ): 12 / 13 kg                 |
| Capacitat màxima del recipier  | nt de grans de cafè: 500 g    |

De'Longhi es reserva el dret de modificar les característiques tècniques i estètiques en qualsevol moment, sense que això afecti la funcionalitat i la qualitat dels productes.

# Consells per estalviar electricitat

- Per reduir el consum d'energia després de subministrar una o més begudes, retireu la gerra de llet o els accessoris.
- Establiu el temps d'apagada automàtica al valor més baix (vegeu l'apartat"<u>5.8 Apagada automàtica</u>");
- Activeu l'estalvi d'energia (vegeu l'apartat "<u>5.10 Estalvi d'energia</u>");
- Efectueu el cicle de descalcificació quan la màquina ho requereixi.

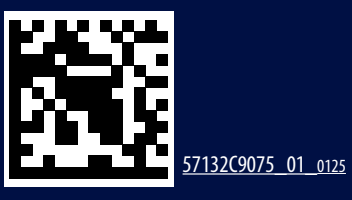